# Felhasználói útmutató

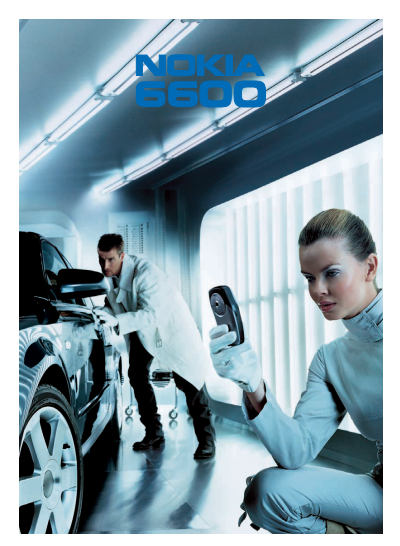

9362103 4. kiadás HU

# CE168 Copyright © 2003-2004 Nokia. Minden jog fenntartva.

A dokumentum vagy bármely része nem másolható, nem továbbítható, nem terjeszthető és nem tárolható a Nokia előzetes írásbeli engedélye nélkül.

A Nokia és Nokia Connecting People a Nokia Corporation védjegyei, illetve bejegyzett védjegyei. Az említett egyéb termékek és cégek neve tulajdonosuk védjegye lehet.

A Nokia tune a Nokia Corporation hang védjegye.

# symbian

This product includes software licensed from Symbian Ltd  $^{\odot}$  1998–2004. Symbian and Symbian OS are trademarks of Symbian Ltd.

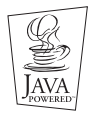

Java™ and all Java-based marks are trademarks or registered trademarks of Sun Microsystems, Inc.

A TERMÉK MPEG-4 KÉPI SZABVÁNYBAN FOGLALTAKNAK MEGFELELŐ HASZNÁLATA TILOS, KIVÉVE HA AZ KÖZVETLENÜL (A) OLYAN ADATOK VAGY INFORMÁCIÓ FELHASZNÁLÁSA SORÁN TÖRTÉNIK, (I) MELYEKET A VEVŐ NEM MINT CÉG ALKALMAZOTTJA KÉSZÍTETT ÉS TÉRÍTÉSMENTESEN ADOTT ÁT, ÉS (III) HA A FELHASZNÁLÁS KIZÁRÓLAG MAGÁNCÉLRA TÖRTÉNIK; (B) AZ MPEG LA, LLC. ÁLTAL KÜLÖN ÉS KIFEJEZETTEN ENGEDÉLYEZETT EGYÉB MÁS CÉLRA TÖRTÉNIK.

Stac ®, LZS ®, ©1996, Stac, Inc., ©1994-1996 Microsoft Corporation. Includes one or more U.S. Patents: No. 4701745, 5016009, 5126739, 5146221, and 5414425. Other patents pending. Hi/fn ®, LZS ®, ©1988-98, Hi/fn. Includes one or more U.S. Patents: No. 4701745, 5016009, 5126739, 5146221, and 5414425. Other patents pending. Part of the software in this product is © Copyright ANT Ltd. 1998. All rights reserved. m-Router Connectivity Components © 2000-2002 Intuwave Limited. All rights reserved. (www.intuwave.com) US Patent No 5818437 and other pending patents. T9 text input software Copyright (C) 1997-2004. Tegic Communications, Inc. All rights reserved. Bluetooth is a registered trademark of Bluetooth SIG, Inc. A Nokia folyamatosan fejleszti termékeit. Emiatt fenntartja magának a jogot, hogy az e dokumentumban ismertetett termékek jellemzőit előzetes bejelentés nélkül módosítsa vagy továbbfejlessze. A Nokia semmilyen körülmények között nem felelős adatok elveszéséért, anyagi veszteségért vagy bármely más véletlen, következmény vagy közvetett kárért, akárhogyan is történt. A jelen dokumentum tartalmát ebben a formában kell elfogadni. Az érvényes jogszabályok által meghatározottakon kívül a Nokia semmiféle kifejezett vagy vélelmezett garanciát nem vállal a dokumentum pontosságával, megbízhatóságával vagy tartalmával kapcsolatban, beleértve de nem kizárólagosan az értékesíthetőségre vagy egy adott célra való alkalmasságra vonatkozó garanciát. A Nokia fenntartja a jogot, hogy bármikor előzetes értesítés nélkül átdolgozza vagy visszavonja a jelen dokumentumot.

A termékek választéka országonként eltérhet. Kérjük, tájékozódjon a legközelebbi Nokia kereskedőnél.

9362103

4. kiadás HU

Megfelelőségi nyilatkozat

A Nokia Hungary Kft, 1461 Budapest Pf.392, mint a Nokia Corporation (Keilalahdentie 4, 02150 Espoo, Finland) hivatalos importőre a gyártó nevében saját felelősségére kijelenti hogy a készülék (NHL-10, 6600 kereskedelmi megnevezés)az 1999/5/EC direktíva alapvető követelményeinek megfelel, továbbá az alábbi biztonságtechnikai és távközlési standardokkal konform:

EN 301 511 EN 300 328-2 EN 301 489-01 EN 301 489-07 EN 301 489-17 MSZ EN 60950/ IEC 950 EN 50360 EN 50361 1999/519/EC A készülék a 3/2001.(1.31.)MeHVM rendeletben előírt alapvető követelményeknek és a 31/1999(V1.11) GM-KHVM rendeletben megadott védelmi előírásoknak megfelel.

A gyártó a terméket CE jelzéssel ellátta.

CE 168

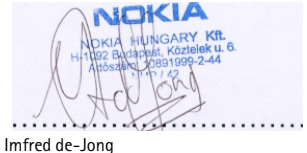

Imfred de-Jong Managing Director Nokia Hungary Kft

# Tartalomjegyzék

| 1. Általános információ                         |    |
|-------------------------------------------------|----|
| Készenléti állapot                              |    |
| Az indikátorokhoz tartozó műveletek             |    |
| Adatcsatlakozási indikátorok                    | 19 |
| Menü                                            | 20 |
| A Menü átrendezése                              | 21 |
| Váltás az alkalmazások között                   | 22 |
| Opciólisták                                     | 22 |
| Súgó                                            | 22 |
| Navigációs sor - vízszintes mozgás              | 23 |
| Minden alkalmazásban érvényes műveletek         | 23 |
| Hangerő-szabályozás                             | 25 |
| Hangszóró                                       |    |
| Fülhallgató mód                                 | 27 |
| Billentyűzár                                    | 27 |
| Osztott memória                                 |    |
| 2. A telefon                                    |    |
| Hívás kezdeményezése                            |    |
| Hívás kezdeményezése a Névjegyzék használatával |    |
| A hangpostafiók hívása                          |    |
| Telefonszám gyorstárcsázása                     |    |
| Konferenciahívás kezdeményezése                 |    |
| Hívás fogadása                                  |    |
| Opciók hívás közben                             |    |

| Hívásvárakoztatás (hálózati szolgáltatás)                          | 34 |
|--------------------------------------------------------------------|----|
| A hívásátirányítás beállításai                                     |    |
| Napló - Hívásinfó és általános napló                               | 35 |
| Utolsó hívások listája                                             | 36 |
| Hívások időtartama                                                 | 37 |
| GPRS-adatszámláló                                                  |    |
| Az általános napló megtekintése                                    | 38 |
| 3. Személyes adatok                                                | 40 |
| Névjegyzék                                                         |    |
| Névjegykártyák létrehozása                                         | 40 |
| Névjegykártyák másolása a SIM-kártya és a telefon memóriája között | 41 |
| Névjegykártyák szerkesztése                                        | 41 |
| Névjegykártya megtekintése                                         |    |
| Tételcsoportok kezelése                                            | 47 |
| Naptár                                                             |    |
| Naptári tételek létrehozása                                        | 49 |
| Hangjelzés beállítása naptári tételekhez                           | 54 |
| Teendők                                                            | 55 |
| Adatok importálása kompatibilis Nokia készülékekről                | 56 |
| 4. Multimédia                                                      | 57 |
| Kamera                                                             | 57 |
| Fényképezés                                                        |    |
| Képek megtekintése                                                 | 62 |
| Mentett kép nagyítása                                              | 63 |
| Billentyűkombinációk                                               | 64 |
| Videófelvevő                                                       | 64 |
| Videoklip rögzítése                                                | 65 |
| A Videófelvevő beállítása                                          |    |

| RealOne Player™                                     | 66 |
|-----------------------------------------------------|----|
| Médiafájlok lejátszása                              | 67 |
| A beállítások módosítása                            | 69 |
| Galéria                                             | 70 |
| Fájlok megnyitása                                   | 71 |
| Egyéb alapértelmezett mappák                        | 71 |
| Fájlok letöltése                                    | 72 |
| Kép feltöltése képszerverre (hálózati szolgáltatás) | 73 |
| 5. Üzenetek                                         |    |
| Üzenetek – Általános információ                     |    |
| Fogadott üzenetek megnyitása                        | 77 |
| Címzett hozzáadása az üzenethez                     |    |
| Küldési lehetőségek                                 |    |
| Szöveg írása                                        |    |
| Hagyományos szövegbevitel használata                | 79 |
| Prediktív szövegbevitel használata                  | 80 |
| Szöveg másolása                                     |    |
| Szerkesztőlehetőségek                               | 84 |
| Új üzenetek létrehozása és küldése                  | 85 |
| Szöveges üzenetek írása és küldése                  |    |
| Multimédia üzenetek                                 |    |
| E-mail                                              | 91 |
| Bejövő – üzenetek fogadása                          | 93 |
| Lehetőségek a különböző üzenetnézőkben              | 93 |
| Multimédia üzenetek megtekintése a Bejövőben        | 95 |
| Konfigurációs üzenetek fogadása                     | 95 |
| Hírüzenetek (hálózati szolgáltatás)                 | 97 |
| Saját mappák                                        |    |

| Távoli postafiók (hálózati szolgáltatás)      |  |
|-----------------------------------------------|--|
| A postafiók megnyitása                        |  |
| Az e-mail üzenetek letöltése a postafiókból   |  |
| E-mail üzenet megnyitása                      |  |
| A kapcsolat bontása a postafiókkal            |  |
| E-mail mellékletek megtekintése               |  |
| E-mail üzenetek törlése                       |  |
| Kimenő                                        |  |
| A SIM-kártyán lévő üzenetek megtekintése      |  |
| Hálózati hírszolgálat (hálózati szolgáltatás) |  |
| Szolgáltatói parancsszerkesztő                |  |
| Üzenetek beállításai                          |  |
| Szöveges üzenetek beállításai                 |  |
| Multimédia üzenetek beállításai               |  |
| E-mail beállításai                            |  |
| Hírüzenetek beállításai                       |  |
| Hálózati hírszolgálat beállításai             |  |
| Az Elküldöttek mappa beállításai              |  |
| 6. Eszközök                                   |  |
| Beállítások                                   |  |
| Az általános beállítások módosítása           |  |
| Telefonbeállítások                            |  |
| Hívásbeállítások                              |  |
| Kapcsolat beállításai                         |  |
| Dátum és idő                                  |  |
| Biztonság                                     |  |
| Híváskorlátoz. (hálózati szolgáltatás)        |  |
| Hálózat                                       |  |
| Tartozékbeállítások                           |  |

| Fájlkezelő                                            |     |
|-------------------------------------------------------|-----|
| Fájlok fogadása infrán                                |     |
| A memória-felhasználás megtekintése                   |     |
| Hangutasítások                                        |     |
| Hangutasítás hozzárendelése alkamazáshoz              |     |
| Alkalmazás indítása hangutasítás használatával        |     |
| Hangutasítás lejátszása, törlése vagy megváltoztatása |     |
| 7. Testreszabás                                       |     |
| Üzemmódok                                             |     |
| Az üzemmód megyáltoztatása                            |     |
| Az üzemmódok testreszabása                            |     |
| Témák                                                 |     |
| Témák szerkesztése                                    |     |
| Kedvencek                                             |     |
| Hivatkozások létrehozása                              | 150 |
| 8. Extrák                                             |     |
| Mobiltárca                                            |     |
| A mobiltárcakód beírása                               |     |
| Személyes kártyainformációk tárolása                  |     |
| Személyes jegyzetek létrehozása                       |     |
| Mobiltárcaprofil létrehozása                          |     |
| A mobiltárca adatainak átvitele a böngészőbe          |     |
| Jegyek részletes információinak megtekintése          |     |
| Mobiltárca beállításai                                |     |
| A mobiltárca és kódja alaphelyzetbe állítása          |     |
| Számológép                                            |     |
| Átváltó                                               |     |
| Mértékegységek átváltása                              |     |

| Alappénznem és árfolyamok beállítása           |  |
|------------------------------------------------|--|
| Jegyzetek                                      |  |
| Óra                                            |  |
| Az óra beállításainak módosítása               |  |
| Ébresztés beállítása                           |  |
| Hangrögzítő                                    |  |
| Játékok                                        |  |
| Memóriakártya                                  |  |
| A memóriakártya formázása                      |  |
| Adatok biztonsági mentése és visszaállítása    |  |
| Jelszó a memóriakártyához                      |  |
| A memóriafelhasználás ellenőrzése              |  |
| 9. Szolgáltatások és alkalmazások              |  |
| Szolgáltatások (mobilioji naršyklě)            |  |
| Alapvető lépések a szolgáltatások eléréséhez   |  |
| A telefon beállítása a böngészőszolgáltatáshoz |  |
| Kapcsolat létrehozása                          |  |
| Könyvjelzők megtekintése                       |  |
| Böngészés                                      |  |
| Letöltés                                       |  |
| A kapcsolat bontása                            |  |
| A böngésző beállításai                         |  |
| Alkalmazáskezelő                               |  |
| Alkalmazások telepítése - általános tudnivalók |  |
| Alkalmazás eltávolítása                        |  |
| 10.Kapcsolatok                                 |  |
| Bluetooth-kapcsolat                            |  |
| A Bluetooth aktiválása az első alkalommal      |  |

| Bluetooth-beállítások                                       |     |
|-------------------------------------------------------------|-----|
| Adatok küldése Bluetooth-on                                 | 185 |
| Párosított készülékek nézet                                 | 187 |
| Adatok fogadása Bluetooth-on                                |     |
| A Bluetooth-kapcsolat bezárása                              | 189 |
| Infravörös kapcsolat                                        | 189 |
| Adatok küldése és fogadása infravörös kapcsolaton keresztül | 190 |
| Kapcsolatkezelő                                             |     |
| Kapcsolat részletes információinak megtekintése             | 192 |
| Kapcsolatok bontása                                         | 193 |
| A telefon csatlakoztatása kompatibilis számítógéphez        | 193 |
| A CD használata                                             | 193 |
| A telefon modemként történő használata                      |     |
| Sync - távoli szinkronizálás                                | 194 |
| Új szinkronizáló üzemmód létrehozása                        | 195 |
| Adatok szinkronizálása                                      | 196 |
| 11.Hibakeresés                                              | 197 |
| Kérdések és válaszok                                        | 199 |
| 12.Információ az akkumulátorról                             |     |
| Töltés és kisütés                                           | 204 |
| Kezelés és karbantartás                                     | 206 |
| Fontos biztonsági tudnivalók                                | 208 |
| Tárgymutató                                                 |     |

# Biztonságunk érdekében

Olvassuk el az alábbi egyszerű útmutatót. A szabályok megszegése veszélyekkel járhat, sőt törvénysértő lehet. Mindezekről bővebb információt is találhatunk ebben a kézikönyvben.

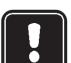

Ne kapcsoljuk be a telefont olyan helyen, ahol a rádiótelefonok használata tilos, illetve ahol azok interferenciát vagy veszélyt okozhatnak.

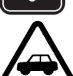

## AZ ÚTON ELSŐ A BIZTONSÁG

Kézi telefonkészüléket ne használjunk vezetés közben.

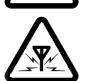

### INTERFERENCIA

A rádiótelefonok interferencia-érzékenyek, ami időnként a teljesítmény romlását okozhatja.

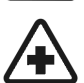

### KÓRHÁZBAN KAPCSOLJUK KI

Tartsuk be a vonatkozó előírásokat és szabályokat. Orvosi berendezések közelében kapcsoljuk ki a telefont.

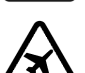

### REPÜLŐGÉPEN KAPCSOLJUK KI

A mobilkészülékek interferenciát okozhatnak a repülőgépen.

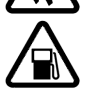

### TANKOLÁSKOR KAPCSOLJUK KI

Ne használjuk a telefont üzemanyagtöltő állomásokon. Üzemanyag vagy vegyszerek közelében ne telefonáljunk.

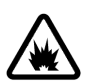

#### ROBBANTÁSI MŰVELETEK HELYSZÍNÉN KAPCSOLJUK KI

Ne használjuk a telefont olyan helyen, ahol robbantást készítenek elő. Ügyeljünk a korlátozásokra, és tartsuk be az érvényes szabályokat és előírásokat.

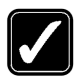

#### MEGFELELŐ HASZNÁLAT

A telefont csak normál helyzetben használjuk. Feleslegesen ne érjünk az antennához.

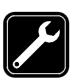

#### SZAKSZERŰ SZERVIZ

A készülék üzembe helyezését és javítását csak szakképzett szolgáltató végezheti.

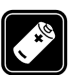

#### TARTOZÉKOK ÉS AKKUMULÁTOROK

Csak a gyártó által jóváhagyott tartozékokat és akkumulátorokat használjunk. Ne csatlakoztassunk inkompatibilis készülékeket.

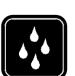

### VÍZÁLLÓSÁG

A telefon nem vízálló. A készüléket tartsuk szárazon.

#### BIZTONSÁGI MÁSOLATOK

Fontosabb adatainkról mindig készítsünk biztonsági másolatot.

| 15 |   |
|----|---|
| V. | J |

#### CSATLAKOZÁS MÁS KÉSZÜLÉKHEZ

Más eszközökhöz való csatlakoztatás előtt a biztonsági előírások megismerése érdekében, olvassuk el a másik készülék ismertetőjét is. Ne csatlakoztassunk inkompatibilis készülékeket.

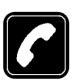

#### HÍVÁS

Győződjünk meg róla, hogy a telefon be van kapcsolva és működik. Írjuk be a telefonszámot a körzetszámmal együtt, és nyomjuk meg a gombot. A hívás befejezéséhez nyomjuk meg a gombot. Hívás fogadásához nyomjuk meg a gombot.

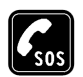

#### SEGÉLYKÉRŐ HÍVÁSOK

Győződjünk meg róla, hogy a telefon be van kapcsolva és működik. A kijelző törléséhez (pl. egy hívás befejezéséhez, kilépéshez egy menüből stb.) a gombot annyiszor nyomjuk meg, ahányszor szükséges. Írjuk be a segélyszolgálat számát, majd nyomjuk meg a gombot. Adjuk meg a tartózkodási helyünket. Ne szakítsuk meg a kapcsolatot, amíg fel nem szólítanak rá.

A készülék funkcióinak használatakor tartsuk be a törvényeket, és tartsuk tiszteletben mások személyiségi és egyéb törvényes jogait.

# 🔳 Hálózati szolgáltatások

Az ebben a tájékoztatóban ismertetett rádiótelefon használata a GSM 900-as, a GSM 1800as és a GSM 1900-as hálózatokon megengedett.

Az útmutatóban ismertetett számos funkció hálózati szolgáltatás. Ezek speciális szolgáltatások, amelyeket a mobilhálózat üzemeltetője biztosít. A hálózati szolgáltatásokat csak akkor vehetjük igénybe, ha a szolgáltatónál előfizetünk rájuk, és a hálózat üzemeltetőjétől megkapjuk a használatukra vonatkozó instrukciókat.

A telefon támogatja a TCP/IP protokollon alapuló WAP2.0 protokollokat (a HTTP-t és az SSLt). A telefon egyes szolgáltatásai, például az MMS, a böngészés, az e-mail, a távoli szinkronizálás (SyncML), valamint a böngészőn vagy MMS-en keresztüli tartalomletöltés számára a fenti technológiák hálózati támogatása szükséges.

Megjegyzés: Egyes hálózatok nem támogatnak minden nyelvtől függő karaktert és/ vagy szolgáltatást.

# Töltők és tartozékok

FIGYELMEZTETÉS! A telefonhoz kizárólag a telefon gyártója által jóváhagyott akkumulátorokat, töltőkészülékeket és tartozékokat használjunk. Más típusok alkalmazása érvényteleníti a telefonra vonatkozó engedélyeket és garanciákat, s amellett veszélyes is lehet.

Megjegyzés: Mielőtt a készülékhez használjuk, ellenőrizzük a töltő modellszámát. Ez a készülék csak a értékesítési csomagban lévő, ACP-12 és LCH-12 töltővel üzemeltethető.

A gyártó által engedélyezett tartozékokról a márkakereskedőktől kaphatunk bővebb felvilágosítást.

A tartozékok hálózati kábelét mindig a csatlakozónál fogva húzzuk ki a konnektorból.

# 1. Általános információ

A Nokia 6600-as készülék különféle funkciókkal rendelkezik, amelyek praktikusak a mindennapi használat során, ilyenek például a Kamera, a Videófelvevő, az Üzenetek, az E-mail, az Óra, az Ébresztőóra, a Számológép és a Naptár.

FIGYELMEZTETÉS! A készülék összes funkciójának használatához (az ébresztőórát kivéve) bekapcsolt állapotban kell tartanunk a telefont. Ne kapcsoljuk be a készüléket olyan helyen, ahol a vezeték nélküli telefonhasználat zavart vagy veszélyt okozhat.

#### Matricák a termékcsomagban

 A termékcsomagban, a garanciakártyán található matricák fontos információkat tartalmaznak szolgáltatási és ügyfélszolgálati célokra. A termékcsomag tartalmazza a matricák használatára vonatkozó utasításokat is.

# Készenléti állapot

Az alábbiakban ismertetett indikátorok akkor láthatók, amikor a telefon készen áll a használatra, és nem írtunk be karaktereket. Ez a telefon "készenléti állapota".

A Az adott hely mobilhálózatának jelerősségét mutatja. Minél magasabb az oszlop, annál erősebbek a jelek. Az antenna szimbólumot 😭 a GPRS-szimbólum 🖸 váltja fel, ha a *GPRS-kapcsolat* tulajdonságainál a *Ha rend. áll* beállítást adtuk meg, és a hálózaton vagy az adott cellában rendelkezésre áll a kapcsolat. Lásd:

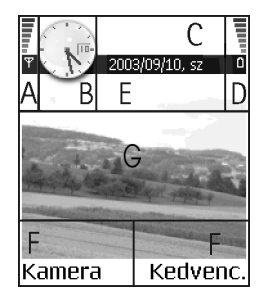

'Csomagkapcsolt adatátvitel (Általános csomagkapcsolt rádiószolgáltatás, GPRS)' című fejezet (122. oldal). Lásd: 'GPRS' című fejezet (128. oldal).

B Analóg vagy digitális óra. Lásd: 'Dátum és idő' című fejezet (129. oldal).

C Azt jelzi, hogy a telefont pillanatnyilag melyik mobilhálózaton használják.

**D** Az akkumulátor töltöttségi szintjét mutatja. Minél hosszabb a sáv, annál jobban fel van töltve az akkumulátor.

E Navigációs sor: az éppen aktív üzemmód neve. Ha az aktív üzemmód az Általános, akkor az üzemmód neve helyett az aktuális dátum jelenik meg. Lásd: 'Navigációs sor – vízszintes mozgás' című fejezet (23. oldal).

F A 🐚 és a 🥏 választógombhoz aktuálisan hozzárendelt funkciókat mutatja.

**G** Háttérkép: Kiválaszthatunk bármilyen képet, mely készenléti állapotban háttérképként jelenik meg. Lásd: 'Témák' című fejezet (147. oldal).

Megjegyzés: A telefon kijelzővédővel rendelkezik. Ha egy percig nem használjuk a telefont, a kijelző üres lesz, és a kijelzővédő láthatóvá válik. A kijelzővédő kikapcsolásához nyomjuk meg bármelyik gombot. Lásd: 'Témák' című fejezet (147. oldal).

## Az indikátorokhoz tartozó műveletek

Amikor a telefon készenléti állapotban van, az alábbi ikonok közül egy vagy több látható a kijelzőn:

- Jelzi, hogy az Üzenetek alkalmazás Bejövő postafiókjába új üzenet érkezett. Ha az indikátor villog, a telefon memóriája megtelt, ezért adatokat kell törölnünk. Lásd: 'Kevés memória' című fejezet (197. oldal).

I - Jelzi, hogy új e-mail üzenet érkezett.

- Jelzi, hogy egy vagy több hangüzenet érkezett. Lásd: 'A hangpostafiók hívása' című fejezet (30. oldal).

• Jelzi, hogy a Kimenő postafiókban üzenetek várakoznak elküldésre. Lásd: 'Üzenetek – Általános információ' című fejezet (76. oldal).

Akkor jelenik meg, ha a jelenleg aktív üzemmódban a Csengés típusa beállítás értéke Néma, az Üzenetjelző hang beállítása Ki, a Csev. figyelm.hangja értéke pedig szintén Ki.

-O - Jelzi, hogy a telefon billentyűzára be van kapcsolva. Lásd az Üzembe helyezési útmutatót.

🌪 – Jelzi, hogy ébresztést állítottunk be.

Jelzi, hogy a Bluetooth aktív. Amikor a telefon adatkommunikációt végez
 Bluetooth kapcsolaton keresztül, a (a) jel látható.

Jelzi, hogy minden bejövő hívást átirányítottunk. <u>n</u>, - Jelzi, hogy minden bejövő hívást egy adott hangpostafiókra irányítottunk át. Lásd: 'A hívásátirányítás beállításai' című fejezet (34. oldal). Ha két telefonvonalunk van, akkor az első vonal átirányítási indikátora az <u>1</u>, a második vonalé pedig a
 <u>2</u>, Lásd: 'Használt vonal (hálózati szolgáltatás)' című fejezet (120. oldal).

2 - Jelzi, hogy a hívásokat csak a 2. telefonvonal használatával bonyolíthatjuk (hálózati szolgáltatás). Lásd: 'Használt vonal (hálózati szolgáltatás)' című fejezet (120. oldal).

### Adatcsatlakozási indikátorok

- Ha az egyik alkalmazás adatcsatlakozást hoz létre, akkor készenléti állapotban az alábbi indikátorok közül valamelyik villog.
- Ha az indikátor folyamatosan látható, a csatlakozás aktív.

adathívás,

Ha a telefon aktív GPRS-csatlakozást használ, az antenna szimbólum 😭 helyett a GPRS-szimbólum 🗈 látható. A 🛅 akkor jelenik meg, ha több GPRS-kapcsolat is aktív egyszerre, a 😰 pedig akkor látható, ha a GPRS-csatlakozás hanghívás alatt tartásba került.

F - faxhívás,

- (
  ) Bluetooth-csatlakozás, és
- ••••• infrakapcsolat.

## Menü

A főmenü megjelenítéséhez nyomjuk meg a 
 G (Menü) gombot. A
 Menüben hozzáférhetünk a telefon összes alkalmazásához.

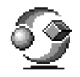

**Menüpontok:** *Megnyitás, Listanézet | Keretnézet, Áthelyezés, Áthely. mappába, Új mappa, Alk.letöltések, Memória adatai, Súgó* és *Kilépés.* 

#### Mozgás a Menüben

 A Menüben való navigáláshoz mozgassuk felfelé
 , lefelé , balra ) és jobbra a joystickot (az ábrán az 1-4 számokkal jelzett kék nyilak).

### Alkalmazások vagy mappák megnyitása

 Lapozzunk egy alkalmazáshoz vagy egy mappához, és annak megnyitásához nyomjuk meg a joystick közepét () (az ábrán 5-ös kék nyíl).

#### Alkalmazások bezárása

 A Vissza vagy a Kilép gombot nyomjuk meg annyiszor, ahányszor szükséges, hogy visszatérjünk a készenléti állapotba, vagy válasszuk az Opciók — Kilépés lehetőséget.

Ha a 🖌 gombot megnyomjuk és nyomva tartjuk, a telefon visszatér a készenléti állapotba, de az alkalmazás nyitva marad a háttérben.

**Megjegyzés:** A **J** gomb megnyomásával mindig befejezzük a hívást, még akkor is, ha egy másik alkalmazás aktív, és látható a kijelzőn.

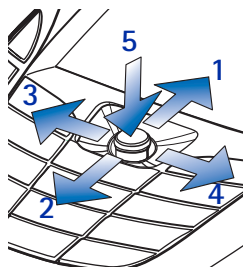

Ha a telefont a helyes módon, a bekapcsológombbal kapcsoljuk ki, akkor megpróbálja menteni az adatokat, és bezárni a nyitott alkalmazásokat. Ezért a művelet egy kis ideig eltarthat.

### A Menü átrendezése

A Menü ikonjait tetszés szerint átrendezhetjük. A ritkábban használt alkalmazásokat áthelyezhetjük mappákba, és a gyakrabban használt alkalmazásokat a mappákból áttehetjük a Főmenübe. Ezenfelül létrehozhatunk új mappákat is.

- 1. Lapozzunk az áthelyezni kívánt elemhez, és válasszuk az **Opciók**→Áthelyezés menüpontot. Egy jelölés kerül az alkalmazás mellé.
- 2. A jelölőkeretet mozgassuk oda, ahová az alkalmazást akarjuk helyezni, és nyomjuk meg az **OK** gombot.

### Váltás az alkalmazások között

Ha egyszerre több alkalmazás van nyitva, és az egyik alkalmazásból a másikba akarunk lépni, nyomjuk meg, és tartsuk nyomva a Menü gombot 😗 . Az alkalmazásváltó ablak jelenik meg, amelyben az aktuálisan megnyitott alkalmazások listája látható. Lapozzunk egy alkalmazáshoz, és a 🌑 megnyomásával lépjünk be.

megnyomásával lépjünk be. Megjegyzés: Ha a memória kezd megtelni, a telefon bezárhat néhány alkalmazást. Az alkalmazás bezárása előtt a telefon ment minden adatot.

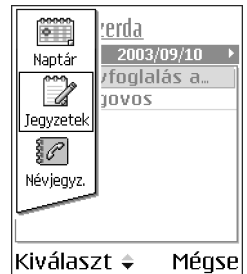

# Opciólisták

**Opciók:** Ezek a listák ismertetik a különböző nézetekben és helyzetekben rendelkezésre álló opciókat.

Megjegyzés: A rendelkezésre álló menüpontok az aktuális nézettől függően változnak.

# 🔳 Súgó

A Nokia telefon rendelkezik egy súgófunkcióval, amely minden olyan alkalmazásból elérhető, amelyben kiválasztható az **Opciók** lehetőség. A súgó a 🦕 gombbal érhető el. A súgót a főmenüből is elérhetjük.

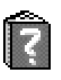

# Navigációs sor – vízszintes mozgás

A navigációs soron az alábbiakat láthatjuk:

 kisméretű nyilak és fülek, amelyek jelzik, hogy vane több nézet, mappa vagy fájl.

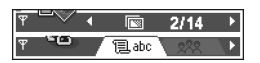

- módosító indikátorok. Lásd: 'Szöveg írása' című fejezet (78. oldal).
- egyéb információk. Például a 2/14 azt jelenti, hogy az aktuális kép a mappában lévő 14 kép közül a második. A következő képet a 
  megnyomásával nézhetjük meg.

# Minden alkalmazásban érvényes műveletek

- Tételek módosítása Ha egy tételt annak módosítása érdekében akarunk megnyitni, akkor azt többnyire előbb a Megnyitás funkcióval meg kell nyitnunk, majd a tartalom módosításához válasszuk az Opciók—>Módosítás lehetőséget. A joystick segítségével végiglapozhatjuk a tétel mezőit.
- Tételek átnevezése Ha egy fájlnak vagy mappának új nevet akarunk adni, jelöljük ki, és válasszuk az Opciók—Átnevezés lehetőséget.
- Tételek törlése, eltávolítása Lapozzunk a tételhez, és válasszuk az Opciók→ Törlés lehetőséget, vagy nyomjuk meg a Ø gombot. Ha egyszerre több tételt akarunk törölni, akkor először ki kell jelölni azokat. Lásd a következő bekezdést: "Tétel megjelölése".

- Tétel megjelölése A listákban több módszer is rendelkezésre áll a tételek megjelölésére.
  - Ha egyszerre csak egy tételt szeretnénk megjelölni, lapozzunk a tételre, és válasszuk az Opciók *Kijelölés/elvetés Kijelölés* lehetőséget, vagy nyomjuk meg egyszerre a tétel gombot. Egy jelölés kerül a tétel mellé.
  - Ha a lista minden tételét meg akarjuk jelölni, válasszuk az Opciók→ Kijelölés/elvetés→Mindegyik kijelölése lehetőséget.
  - Több tétel kijelölése Nyomjuk meg, és tartsuk lenyomva a gombot, majd mozdítsuk lefelé vagy felfelé a joystickot. Ahogy a jelölés mozog, minden tétel mellé egy jelölő szimbólum kerül. A jelölés befejezéséhez engedjük el a joystickot, majd engedjük fel a g gombot is.

Miután kijelöltünk minden kívánt tételt, az **Opciók**→Áthely. mappába vagy a *Törlés* paranccsal áthelyezhetjük vagy törölhetjük ezeket.

- Mappák létrehozása Új mappa létrehozásához válasszuk az Opciók→Új mappa menüpontot. A telefon kéri, hogy adjunk nevet a mappának (maximum 35 betű).
- Tételek áthelyezése egy mappába Ha tételeket akarunk áthelyezni egy mappába, vagy mappák között akarjuk azokat mozgatni, válasszuk az Opciók—Aźthely. mappába lehetőséget (nem jelenik meg, ha nincs rendelkezésre álló mappa). Ha az Áthely. mappába menüpontot választjuk,

megjelenik a rendelkezésre álló mappák listája, és láthatjuk az adott alkalmazás gyökerét (ahonnan áthelyezzük a tételt). Jelöljük ki a helyet, ahová a tételt át akarjuk helyezni, és nyomjuk meg az **OK** gombot.

- Tételek küldése Tételek kompatibilis eszközre való küldéséhez lapozzunk a küldeni kívánt tételre, és válasszuk az Opciók—*Küldés* menüpontot. Ezután válasszunk egy küldési módot; a lehetőségek: *MMS-ben*, *Bluetooth-on*, *Infrán* és *E-mailben*.
  - Ha a tételt e-mailként vagy MMS-ben akarjuk elküldeni, egy üzenetszerkesztő nyílik meg. A 
     megnyomásával a Névjegyzékből kijelölhetjük a címzett(ek)et, vagy a *Címzett* mezőbe írjuk be a címzett telefonszámát vagy e-mail címét. Az üzenethez írjunk szöveget, vagy mellékeljünk hozzá hangfájlt, és válasszuk az Opciók—*Küldés* menüpontot. Lásd: 'Új üzenetek létrehozása és küldése' című fejezet (85. oldal).
  - Infrán. Lásd: 'Adatok küldése és fogadása infravörös kapcsolaton keresztül' című fejezet (190. oldal).
  - Bluetooth-on. Lásd: 'Adatok küldése Bluetooth-on' című fejezet (185. oldal).

## Hangerő-szabályozás

 Aktív hívás vagy hangfájl hallgatása közben a () vagy a ) megnyomásával növelhetjük vagy csökkenthetjük a hangerőt.

#### Hangerőszabályzó-ikonok:

🛯 – normál mód esetén,

hangszóró mód esetén.

### Hangszóró

A telefon rendelkezik hangszóróval a kihangosító üzemmód használatához. A hangszóró lehetővé teszi, hogy a telefonon beszélgessünk anélkül, hogy a készüléket a fülünkhöz kellene tartani, így akár letehetjük egy közelünkben lévő asztalra is. A hangszóró használható hívás közben, audio- és videoalkalmazásokhoz, valamint multimédia üzenetek megtekintésekor. Az audioés videoalkalmazások automatikusan használják a hangszórót. A hangszóró használata megkönnyíti az egyéb alkalmazások használatát, amikor a telefonon beszélgetünk.

### A hangszóró aktiválása

Ha aktív hívás közben szeretnénk kihangosító üzemmódba kapcsolni, válasszuk az **Opciók**→*Hangszóró be* menüpontot. Egy hangjelzést hallunk, a navigációs sávban a 🗃 jelenik meg, és a hangerő indikátor megváltozik.

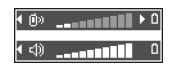

**Megjegyzés:** A hangszóró nem aktiválható, ha a telefonra fülhallgatókészletet csatlakoztattunk.

Fontos: A hangszóró használatakor a lehetséges nagy hangerő miatt ne tartsuk a fülünkhöz közel a telefont.

A hangszórót minden telefonhívás alkalmával külön kell aktiválnunk, de az audioalkalmazások, mint például a Hangrögzítő, automatikusan a hangszórót használják.

### A hangszóró kikapcsolása

• Aktív hívásnál válasszuk az Opciók – Kézibeszélő be menüpontot.

## Fülhallgató mód

Ha a hangerőt akkor szeretnénk beállítani, amikor a telefonra fülhallgató van csatlakoztatva, nyomjuk meg a 🔘 vagy a 🕥 gombot, illetve használjuk a fülhallgató gombjait.

# Billentyűzár

A billentyűzárat a véletlen billentyűlenyomások kivédésére használhatjuk.

Készenléti állapotban nyomjuk meg a 🕥 , majd a 🐑 gombot. Ha a billentyűzár aktív, a 🗝 jelenik meg a kijelzőn. A billentyűzár feloldásához nyomjuk meg a 🕥 , majd a 🐑 gombot.

Ha a billentyűzár aktív, hívás fogadásához nyomjuk meg a \ gombot. Hívás közben a telefon a normális módon működtethető.

Megjegyzés: A telefonba előre beprogramozott segélykérő szám (pl. 112, vagy egyéb hivatalos segélykérő telefonszám) a billentyűzár bekapcsolása esetén is felhívható. Írjuk be a segélyszolgálat számát és nyomjuk meg a gombot. A szám csak azután jelenik meg, hogy beütöttük az utolsó számjegyét.

# Osztott memória

A telefon következő szolgáltatásai osztott memóriát használnak: névjegyzék, rövid szöveges üzenetek, multimédia üzenetek, képek és csengőhangok, videófelvevő, RealOne Player, naptár és teendők, és letöltött alkalmazások. Ha ezek bármelyikét használjuk, kevesebb memória jut a többi funkcióra. Ez különösen igaz az említett funkciók intenzív használata estén. Ha például sok képet mentünk, megtelhet a teljes osztott memória, és a telefon kiírja, hogy megtelt a memória. Ilyenkor törölnünk kell néhány elemet vagy információt az osztott memóriából.

# 2. A telefon

# Hívás kezdeményezése

- Készenléti állapotban írjuk be a telefonszámot a körzetszámmal együtt. A 
   vagy a 
   regnyomásával a kurzor mozgatható. Szám törléséhez nyomjuk meg a 
   gombot.
  - Nemzetközi telefonszám hívásához a nemzetközi előtag beírásához nyomjuk meg kétszer a (\*) gombot (a + karakter helyettesíti a nemzetközi hívókódot), ezután írjuk be az ország hívókódját, O nélkül a körzetszámot, majd a telefonszámot.

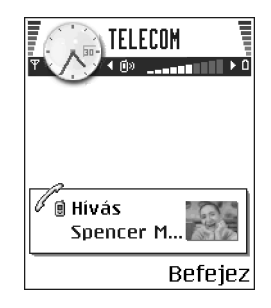

Megjegyzés: Az itt nemzetköziként értelmezett hívások bizonyos esetekben egy országon belül a régiók közötti hívásokat is jelenthetik.

- 2. A telefonszám hívásához nyomjuk meg a 🔪 gombot.
- A hívás befejezéséhez (vagy a hívási kísérlet megszakításához) nyomjuk meg a gombot.

**Megjegyzés:** A **j** gomb megnyomásával mindig befejezzük a hívást, még akkor is, ha egy másik alkalmazás aktív, és látható a kijelzőn.

Hívást beszéddel is kezdeményezhetünk, így nem kell látnunk a kijelzőt, és beírni a telefonszámot. Lásd: 'Hanghívás' című fejezet (43. oldal).

### Hívás kezdeményezése a Névjegyzék használatával

1. A Névjegyzék megnyitásához készenléti állapotban nyomjuk meg a 🔘 gombot, vagy válasszuk a Menü-Névjegyzék lehetőséget.

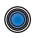

- 2. Név megkereséséhez lapozzunk a névhez, vagy írjuk be a név első betűit. A keresőmező automatikusan megnyílik, és a talált tételek megjelennek.
- 3. A hívás megkezdéséhez nyomiuk meg a gombot.

Ha a tétel több telefonszámmal rendelkezik, lapozzunk a kívánt telefonszámhoz, és a hívás megkezdéséhez nyomjuk meg a gombot.

### A hangpostafiók hívása

A hangpostafiók (hálózati szolgáltatás) egy üzenetrögzítő szolgáltatás, amelyen azok, akik sikertelenül próbáltak bennünket hívni, üzenetet hagyhatnak.

- A hangpostafiók hívásához készenléti állapotban nyomjuk meg a 🗹 📷 és a gombot.
- Ha a telefon kéri a hangpostafiók számát, adjuk meg azt, és nyomjuk meg az OK gombot. A számot a szolgáltatótól kapjuk meg.

Lásd: 'A hívásátirányítás beállításai' című fejezet (34. oldal).

Mindegyik telefonvonal saját hangpostafiók-számmal rendelkezhet. Lásd: 'Használt vonal (hálózati szolgáltatás)' című fejezet (120. oldal).

### A hangpostafiók számának módosítása

Ha módosítani akarjuk a hangpostafiók számát, válasszuk a Menü-Eszközök-Hangpostafiók menüpontot, majd az Opciók—Szám módosítása lehetőséget.

Írjuk be a számot (melyet a szolgáltatótól kaptunk), és nyomjuk meg az **OK** gombot.

### Telefonszám gyorstárcsázása

A gyorstárcsázás képernyő megjelenítéséhez az utasítássor: Menü→ Eszközök→Gyorst..

- Telefonszám gyorstárcsázó gombhoz ( Laber mil) történő hozzárendelése. Lásd: 'Gyorstárcsázó gombok kijelölése' című fejezet (46. oldal).
- 2. A telefonszám hívásához: Készenléti állapotban nyomjuk meg a megfelelő gyorstárcsázó gombot, majd nyomjuk meg a gombot. Ha a *Gyorstárcsázás* funkció *Be* van kapcsolva: Nyomjuk meg és tartsuk lenyomva a megfelelő gyorstárcsázó gombot, amíg a hívás meg nem kezdődik.

### Konferenciahívás kezdeményezése

A konferenciahívás egy hálózati szolgáltatás, amely lehetővé teszi, hogy (magunkat is beleértve) maximum öt résztvevővel konferenciahívást hozzunk létre.

- 1. Hívjuk az első résztvevőt.
- Új résztvevő hívásához válasszuk az Opciók→Új hívás menüpontot. Írjuk be, vagy a memóriából keressük elő az új résztvevő telefonszámát, és nyomjuk meg az OK gombot. Az első hívás automatikusan tartásba kerül.

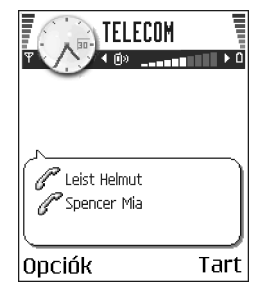

- Amikor a hívott fél fogadta az új hívást, kapcsoljuk be az első résztvevőt a konferenciahívásba. Válasszuk az Opciók—>Konferencia menüpontot.
- Ha új résztvevőt akarunk bevonni a konferenciahívásba, ismételjük meg a 2. lépést, és válasszuk az Opciók→Konferencia→Konferenciába menüpontot.
  - Magánbeszélgetés az egyik résztvevővel: Válasszuk az Opciók→ Konferencia→Magán menüpontot. Lapozzunk a kívánt résztvevőhöz, és nyomjuk meg a Magán gombot. A konferenciahívást a telefon tartásba helyezi, és a többi résztvevő folytathatja a beszélgetést, amíg mi egy résztvevővel magánbeszélgetést folytatunk. A magánbeszélgetés befejeztével nyomjuk meg a Opciók→Konferencia→gombot, ezzel visszatérünk a konferenciahívásba.
  - Ha bontani kívánjuk a vonalat a konferenciahívás egyik résztvevőjével, válasszuk az Opciók—*Konferencia*—*Résztvevő bontása* menüpontot, lapozzunk a résztvevőhöz, és nyomjuk meg a Bont gombot.
- 5. Az aktív konferenciahívás befejezéséhez nyomjuk meg a 🖌 gombot.

# Hívás fogadása

- Bejövő hívás fogadásához nyomjuk meg a gombot.
- A hívás befejezéséhez nyomjuk meg a 🖌 gombot.

Ha nem akarjuk fogadni a hívást, nyomjuk meg a 🖠 gombot. A hívó fél a "foglalt" hangjelzést hallja.

Ha a bejövő hívás csengetését el akarjuk némítani, nyomjuk meg a **Némít** gombot.

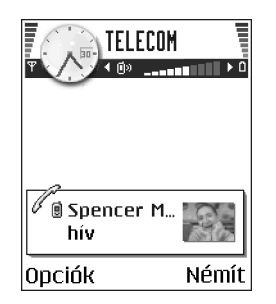

### Opciók hívás közben

Az alábbi lehetőségek előhívásához hívás közben nyomjuk meg az **Opciók** gombot:

Mikrofon ki vagy Bekapcs., Aktív hívás vége, Minden hívás vége, Tartás vagy Visszavétel, Új hívás, Konferencia, Magán, Résztvevő bontása, Fogadás és Elutasítás.

A Felcserélés lehetőséggel válthatunk az aktív hívás és a tartott hívás között.

Az Átadás lehetőséggel a bejövő hívást vagy a tartott hívást összekapcsolhatjuk az aktív hívással, és kilépünk mindkét hívásból.

A *DTMF küldése* lehetőség olyan DTMF-jelsorok küldésére használható, mint például jelszavak vagy bankszámlaszámok.

Megjegyzés: Lehet, hogy nem minden menüpont áll rendelkezésre. Ezzel kapcsolatban további információért forduljunk a szolgáltatóhoz.

A @@ - @@ gombokkal írjuk be a számjegyeket. Minden gombnyomás egy DTMF-jelet generál, melyet a telefon az aktív hívás közben elküld. A egy gomb többszöri lenyomásával a következőket írhatjuk be: \*, p (körülbelül két másodperc időtartamú szünet a DTMF-karakterek előtt vagy között), és w (ha ezt a karaktert használjuk, akkor az ezt követő jelsort a telefon csak akkor küldi el, ha a hívás közben újra megnyomjuk a Küld gombot). A @ gomb megnyomásával a # karaktert írhatjuk be.

### Hívásvárakoztatás (hálózati szolgáltatás)

Ha aktiváltuk a Hívásvárakoztatás szolgáltatást, a hálózat értesítést küld a bejövő hívásról, miközben egy másik hívásban vagyunk.

1. Hívás közben a várakoztatott hívás fogadásához nyomjuk meg a **\** gombot. Az első hívás tartásba kerül.

A két hívás közötti váltáshoz nyomjuk meg a Felcserél gombot.

2. Az aktív hívás befejezéséhez nyomjuk meg a 🖌 gombot.

## A hívásátirányítás beállításai

Ha ez a hálózati szolgáltatás aktív, akkor a bejövő hívásokat egy másik telefonszámra irányítjuk át, például a hangpostafiók számára. Bővebb információért forduljunk a szolgáltatóhoz.

+ Utasítássor: Menü–Eszközök–Beállítások–Hívásátirányítás.

 Válasszuk ki az egyik átirányítási lehetőséget; például Ha foglalt beállítás mellett a bejövő hanghívások foglaltság esetén vagy a hívás elutasításakor átirányításra kerülnek.

- Az átirányítás bekapcsolásához válasszuk az Opciók Aktiválás menüpontot, a Törlés lehetőséggel kikapcsolhatjuk az átirányítást, illetve az Állapot ponttal ellenőrizhetjük, hogy az átirányítás be van-e kapcsolva.
- Ha törölni akarjuk az összes aktív átirányítást, válasszuk az **Opciók**—*Minden átir. törlése* menüpontot.

#### Lásd: 'Az indikátorokhoz tartozó műveletek' című fejezet (18. oldal).

Megjegyzés: A bejövő hívások korlátozása és a hívásátirányítás funkciókat nem aktiválhatjuk egyszerre. Lásd: 'Híváskorlátoz. (hálózati szolgáltatás)' című fejezet (135. oldal).

# Napló – Hívásinfó és általános napló

### ➡ Utasítássor: Menü→Napló.

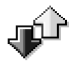

A naplóban figyelemmel kísérhetjük a telefon által regisztrált telefonhívásokat, szöveges üzeneteket, a csomagkapcsolt adatátviteli csatlakozásokat, a fax- és adathívásokat. A naplót szűrhetjük úgy, hogy csak egy típusú műveletet lássunk, és a napló információi alapján új névjegyzéki tételt is létrehozhatunk.

Megjegyzés: Az általános kommunikációs naplóban a csatlakozások a távoli postafiókra, multimédia üzenetközpontra vagy a böngészőoldalakra adathívásokként vagy csomagkapcsolt adatátviteli csatlakozásokként jelennek meg.

### Utolsó hívások listája

⇐ Készenléti állapotban nyomjuk meg a gombot, vagy válasszuk a Menü→ Napló→Utolsó hívások menüpontot.

A telefon regisztrálja a nem fogadott, a fogadott és a tárcsázott hívásokat, valamint a hívások hozzávetőleges idejét. A telefon csak akkor regisztrálja a nem fogadott vagy a fogadott hívásokat, ha a hálózat támogatja ezt a funkciót, a telefon be van kapcsolva és a hálózati szolgáltatás területén belül van.

Lehetőségek a Nem fogadott, Fogadott és a Tárcsázott nézetben: Hívás, Üzenet létrehozása, Szám használata, Törlés, Lista törlése, Névjegyzékhez ad, Súgó és Kilépés.

### Nem fogadott és fogadott hívások

Annak az utolsó 20 telefonszámnak a megtekintéséhez, amelyről sikertelenül próbáltak bennünket hívni (hálózati szolgáltatás), az utasítássor: **Napló**—*Utolsó hívások*—*Nem fogadott*.

✓ Tipp! Ha készenléti állapotban a kijelzőn nem fogadott hívásról szóló üzenetet látunk, a nem fogadott hívások listájának előhívásához nyomjuk meg a Megjelen. gombot. Ha vissza akarjuk hívni a telefonszámot, lapozzunk a kívánt telefonszámhoz vagy névhez, és nyomjuk meg a gombot. Ha nem nézzük meg a nem fogadott hívásokat, akkor a ikon látszódni fog mindaddig (a készenléti állapoton kívül), amíg meg nem tekintjük azokat.

Ha meg akarjuk tekinteni azt a 20 telefonszámot, amelyről utoljára fogadtunk hívásokat (hálózati szolgáltatás), az utasítássor: Napló→Utolsó hívások→ Fogadottak.
#### Tárcsázott hívások

Ha meg akarjuk tekinteni azt a 20 telefonszámot, amelyet utoljára hívtunk vagy megkíséreltünk hívni, az utasítássor: Napló—YUtolsó hívások—Yárcsázott sz..

#### Híváslisták törlése

 Ha törölni akarunk minden híváslistát, akkor az Utolsó hívások főnézetében válasszuk az Opciók→ Utolsó hívások törl. menüpontot.

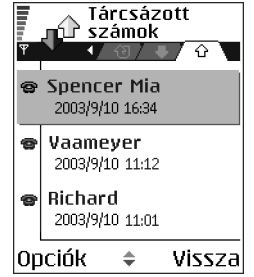

- Ha csak az egyik híváslistát akarjuk törölni, nyissuk meg a törlendő listát, és válasszuk az Opciók—Lista törlése menüpontot.
- Ha egy eseményt akarunk törölni, nyissuk meg a listát, lapozzunk az eseményre, és nyomjuk meg a 🗊 gombot.

#### Hívások időtartama

Utasítássor: Menü—Napló—Hívásidőtartam.

Megtekinthetjük a kimenő és a bejövő hívások hozzávetőleges időtartamát.

Megjegyzés: A szolgáltató által ténylegesen számlázott hívási idő a hálózat jellemzőitől, az alkalmazott kerekítésektől, illetve más tényezőktől is függhet.

Minden hívásidőtartam törlése – Válasszuk az Opciók→Számlálók nullázása lehetőséget. Ehhez a művelethez meg kell adnunk a biztonsági kódot. Lásd: 'Biztonság' című fejezet (130. oldal).

## GPRS-adatszámláló

#### + Utasítássor: Napló-GPRS-számláló.

A GPRS-adatszámláló lehetővé teszi, hogy ellenőrizzük a csomagkapcsolt adatátviteli (GPRS) csatlakozások során elküldött és fogadott adatok mennyiségét. Például a GPRS-csatlakozások díjait az elküldött és fogadott adatok mennyisége alapján számítják.

## Az általános napló megtekintése

🔶 Utasítássor: Menü—Napló, és a 🔘 megnyomása.

Az általános naplóban láthatjuk az egyes kommunikációs eseményekhez tartozó információkat, mint például a küldő vagy a címzett nevét, a telefonszámot, a szolgáltató nevét vagy a hozzáférési pontot.

Megjegyzés: A részeseményeket, mint például a több részben elküldött szöveges üzeneteket, és a csomagkapcsolt adatátviteli csatlakozásokat a napló egy eseményként jegyzi fel.

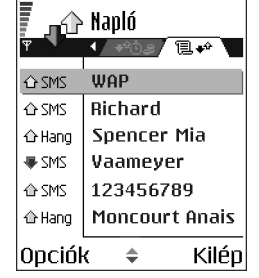

#### A napló szűrése

- 1. Válasszuk az Opciók → Szűrés menüpontot. Egy szűrőlista jelenik meg.
- 2. Lapozzunk egy szűrőhöz, és nyomjuk meg a Kiválaszt gombot.

#### A napló tartalmának törlése

 Ha a napló, az Utolsó hívások és az Üzenetek kézbesítési jelentéseinek teljes tartalmát végleg törölni akarjuk, válasszuk az Opciók→Napló törlése lehetőséget. Nyomjuk meg az Igen gombot.

#### Csomagkapcsolt adatátvitel számlálója és csatlakozási időmérő

#### Napló beállításai

- - Napló időtartama A naplóesemények a naplóban csak egy meghatározott ideig (napig) maradnak meg, azután automatikusan törlődnek annak érdekében, hogy ne foglaljanak memóriahelyet.

Megjegyzés: Ha a Nincs napló lehetőséget választjuk, akkor ezzel a napló tartalmát, az Utolsó hívások listáját és az Üzenetek kézbesítési jelentéseit végleg töröljük.

• Hívás időtartama. Lásd: 'Hívások időtartama' című fejezet (37. oldal).

# 3. Személyes adatok

# Névjegyzék

🛶 Névjegyzék megnyitásához készenléti állapotban nyomjuk meg a gombot, vagy válasszuk a Menü-Névjegyzék menüpontot.

A Névjegyzékben tárolhatjuk és kezelhetjük a kapcsolattartási információinkat, mint például a neveket, telefonszámokat és címeket.

A névjegykártyákhoz hozzárendelhetünk egyedi csengőhangokat, hangmintát vagy indexképet. Létrehozhatunk névjegyzékcsoportokat, amellyel lehetőségünk nyílik arra, hogy egyszerre több címzettnek küldjünk szöveges üzenetet vagy e-mailt.

Lehetőségek a Névjegyzékben: Megnyitás, Hívás, Üzenet létrehozása, Új névjegy, Módosítás,

Opciók ۵ Törlés, Megkettőzés, Hozzáad. csop.-hoz, Csoportjai, Kijelölés/elvetés, Másolás

SIM-re, Webcím megnyitása, Küldés, Névjegyzék-infó, SIM-telefonkönyv, Szolg. számok. Beállítások. Súgó és Kilépés.

## Névjegykártyák létrehozása

menüpontot. Egy üres névjegykártya nyílik meg.

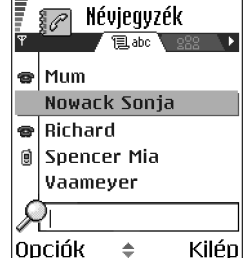

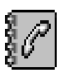

 Töltsük ki a kívánt mezőket, és nyomjuk meg a Kész gombot. A névjegykártyát a telefon menti a memóriájába és bezárja. Ezek után a névjegykártya a Névjegyzékben lesz látható.

# Névjegykártyák másolása a SIM-kártya és a telefon memóriája között

- Nevek és számok másolása a SIM-kártyáról a telefonra: Opciók—>SIMtelefonkönyv parancs, majd lapozzunk a másolandó nevekre, és válasszuk az Opciók—>Másolás a Névj.-be menüpontot.
- Ha szeretnénk telefonszámot, faxszámot vagy személyhívószámot a Névjegyzékből a SIM-kártyára másolni, lépjünk be a Névjegyzék menübe, nyissuk meg a kívánt névjegykártyát, és válasszuk az Opciók—Másolás SIM-re lehetőséget.

## Névjegykártyák szerkesztése

Lehetőségek egy névjegykártya módosítása közben: Új indexkép / Indexkép törlése, Adatok hozzáadása, Adatok törlése, Címke módosítása, Súgó és Kilépés.

Lásd: 'Minden alkalmazásban érvényes műveletek' című fejezet (23. oldal).

## Kép elhelyezése a névjegykártyán

Ha kisméretű indexképet akarunk a névjegykártyához mellékelni, nyissuk meg a névjegykártyát, és válasszuk az **Opciók**—*Módosítás*, majd pedig az **Opciók**—*Új indexkép* lehetőséget. Az indexkép akkor is megjelenik, amikor a névjegykártyához tartozó telefonszámról érkezik hívásunk. Miután hozzárendeltünk egy indexképet

egy névjegyhez, az Új indexkép lehetőséggel lecserélhetjük, vagy az Indexkép törlése lehetőséggel törölhetjük a névjegyhez tartozó képet.

## Névjegykártya megtekintése

A névjegykártya-adatok nézet (P) a kártyán elhelyezett összes adatot megjeleníti.

A név mező mindig látható a névjegykártya-adatok nézetben, a többi mező viszont csak akkor jelenik meg, ha tartalmaz adatokat.

Lehetőségek egy névjegykártya megtekintése közben, ha a jelölés egy telefonszámon áll: Hív, Üzenet létrehozása, Módosítás, Törlés, Alapbeállítások, Új hangminta | Hangminták, Gyorstárcsázás | Gyorstárcs. törlése, Csengőhang, Másolás SIM-re, Küldés, Súgó és Kilépés.

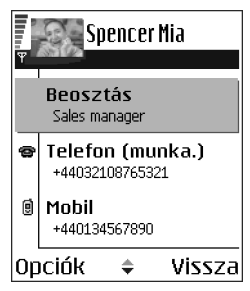

#### Alapértelmezett számok és címek kijelölése

Ha a tétel több telefonszámmal vagy e-mail címmel rendelkezik, a hívás és az üzenetküldés meggyorsítása érdekében megadhatjuk azokat a számokat és címeket, amelyeket a telefon alapbeállításként használ.

 Nyissunk meg egy névjegykártyát, és válasszuk az Opciók—Alapbeállítások lehetőséget. Egy előugró ablak jelenik meg, amelyben különböző lehetőségeket találunk. Példa: Lapozzunk a *Telefonszám* lehetőséghez, és nyomjuk meg a Kijelöl gombot. A kiválasztott névjegykártyához tartozó telefonszámok listája jelenik meg. Lapozzunk az alapbeállításként használni kívánt telefonszámhoz, és nyomjuk meg a gombot. Amikor visszatérünk a névjegykártya nézetbe, az alapértelmezett számhoz tartozó nevet aláhúzva látjuk.

#### Hanghívás

Egy névjegykártyában tárolt hangminta bemondásával is kezdeményezhetünk hívást.

#### Hangminták

Hangminta bármilyen szó lehet.

• A felvétel alatt a telefont ne tartsuk túl közel a szánkhoz. A hangjelzés után tisztán mondjuk ki a hangmintaként rögzítendő szót vagy szavakat.

A hanghívás előtt vegyük figyelembe, hogy:

- A hangminták nem függnek a kiválasztott nyelvtől. A hangminták a beszélő hangjától függenek.
- A hangminták érzékenyek a háttérzajra. A hangmintákat csendes környezetben rögzítsük és használjuk hívás kezdeményezésre.
- A nagyon rövid neveket a készülék nem tudja elfogadni. Használjunk hosszú neveket és a különböző telefonszámokhoz ne használjunk hasonló hangzásúakat.

Megjegyzés: A nevet ugyanúgy kell kimondanunk, mint amikor azt a rögzítéskor tettük. Ez nehézségekbe ütközhet, például akkor, ha zajos környezetben vagyunk vagy vészhelyzet esetén, ezért ne csak a hanghívásra hagyatkozzunk bizonyos esetekben.

#### Hangminta hozzárendelése telefonszámhoz

Megjegyzés: A hangmintákat csak a telefon memóriájában tárolt telefonszámokhoz rendelhetjük hozzá. Lásd: 'Névjegykártyák másolása a SIMkártya és a telefon memóriája között' című fejezet (41. oldal).

- 2. Lapozzunk ahhoz a telefonszámhoz, amelyhez a hangmintát hozzá akarjuk rendelni, és válasszuk az **Opciók**→Új hangminta lehetőséget.
- 3. A Nyomja meg az Indít gombot, és a hang után beszéljen szöveg jelenik meg.
  - A hangminta rögzítéséhez nyomjuk meg az Indít gombot. A telefon egy sípszóval jelzi a felvétel kezdetét, és a *Most beszéljen* szöveg jelenik meg.
- 4. Mondjuk ki a hangmintát. Körülbelül 5 másodperc múlva a rögzítés befejeződik.
- 5. A felvétel után a telefon visszajátssza a rögzített mintát, és a *Hangminta lejátszása* szöveg jelenik meg.
- Miután a hangmintát a telefon sikeresen mentette, a Hangminta mentve szöveg jelenik meg, és egy síphang hallható. A névjegykártyán a telefonszám mellett a 
   szimbólum jelenik meg.

#### Hívás kezdeményezése hangmintával

- 1. Készenléti állapotban nyomjuk meg, és tartsuk lenyomva a gombot. Egy rövid hangjelzés hallható, és a *Most beszéljen* szöveg jelenik meg.
- 2. Amikor hangminta bemondásával kezdeményezünk hívást, tartsuk a telefont közel a szánkhoz, és tisztán, érthetően mondjuk ki a hangmintát.
- 3. A telefon lejátssza az eredeti hangmintát, a kijelzőn megjeleníti a nevet és a telefonszámot, majd néhány másodperc elteltével tárcsázza az azonosított hangmintához tartozó telefonszámot.
- Ha a telefon nem a megfelelő hangmintát játssza le, vagy ha újra akarjuk próbálni a tárcsázást, nyomjuk meg az Újra gombot.

Megjegyzés: Miközben egy alkalmazás adathívás vagy GPRS-csatlakozás használatával adatokat küld vagy fogad, hívás nem kezdeményezhető hangminta használatával. Ha hangminta használatával akarunk hívást kezdeményezni, zárjunk be minden aktív adatcsatlakozást.

#### Hangminta lejátszása, törlése vagy megváltoztatása

Hangminta lejátszásához, törléséhez, illetve megváltoztatásához lapozzunk a hangmintát tartalmazó tételhez (ezt a  $\bigcirc$  jelzi), válasszuk az **Opciók** $\rightarrow$ *Hangminta* menüpontot, majd az alábbiak egyikét:

- Lejátszás a hangminta meghallgatása, vagy
- Törlés a hangminta törlése, vagy
- *Módosítás* új hangminta rögzítése. A felvétel elindításához nyomjuk meg az Indít gombot.

## Gyorstárcsázó gombok kijelölése

A gyorstárcsázással gyorsan hívhatjuk a leggyakrabban használt telefonszámokat. Gyorstárcsázó gombot nyolc telefonszámhoz rendelhetünk hozzá. Az 1 gombot a telefon a hangpostafiók számára tarja fent.

 Nyissuk ki azt a névjegykártyát, amelyhez gyorstárcsázó gombot akarunk hozzárendelni, és válasszuk az Opciók—Gyorstárcsázás lehetőséget. A gyorstárcsázás nézet jelenik meg, amelyben a számokat láthatjuk 1-től 9-ig.

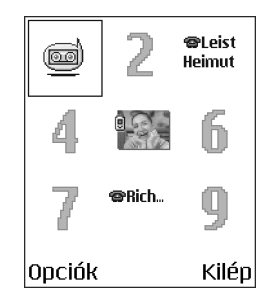

- 2. Lépjünk egy számra, és nyomjuk meg a Kijelöl gombot. Amikor visszatérünk a tételinformáció nézetbe, a szám mellett láthatjuk a gyorstárcsázás ikont.
- Ha a gyorstárcsázás funkcióval akarjuk hívni a névjegykártyához tartozó telefonszámot, lépjünk vissza a készenléti állapotba, nyomjuk meg a gyorstárcsázó gombot, majd a gombot.

#### Csengőhang hozzárendelése névjegykártyához vagy csoporthoz

Mindegyik névjegykártyához, illetve csoporthoz hozzárendelhetünk egy csengőhangot. Amikor a névjegykártyához vagy csoporthoz tartozó telefonszámról hívásunk érkezik, a telefon a kiválasztott csengőhangot szólaltatja meg (feltéve, ha a hívó fél elküldi a telefonszámát és a telefonunk azonosítani tudja).

 Névjegykártya megnyitásához nyomjuk meg a gombot, vagy lépjünk a Csoportok listába, és válasszunk ki egy tételcsoportot.

- Válasszuk az Opciók Csengőhang menüpontot. A csengőhangok listája jelenik meg.
- 3. A joystickkal jelöljük ki a névjegykártyához vagy csoporthoz használni kívánt csengőhangot, és nyomjuk meg a Kiválaszt gombot
- A csengőhang eltávolításához a csengőhangok listáján válasszuk a *Alap* csengőhang elemet.

Megjegyzés: Az egyéni névjegykártya mindig azt a csengőhangot fogja használni, amelyet utoljára hozzárendeltünk. Tehát ha először módosítjuk egy csoport csengőhangját, majd módosítjuk a csoportba tartozó névjegykártya csengőhangját, akkor ezután a névjegykártyához tartozó telefonszámról érkező hívás esetén a névjegykártya csengőhangja szólal meg.

## Tételcsoportok kezelése

Létrehozhatunk olyan tételcsoportokat, amelyeket például szöveges üzenetek és e-mailek címzettlistájaként használhatunk. A csoportokhoz csengőhangot is hozzárendelhetünk. Lásd: 'Csengőhang hozzárendelése névjegykártyához vagy csoporthoz' című fejezet (46. oldal).

Lehetőségek a Csoportok lista nézetben: Megnyitás, Új csoport, Törlés, Átnevezés, Csengőhang, Névjegyzék-infó, Beállítások, Súgó és Kilépés.

## Tételcsoportok létrehozása

- A Névjegyzékben a Csoportok lista megnyitásához nyomjuk meg a ( gombot.
- 2. Válasszuk az **Opciók**→Új *csoport* menüpontot.
- Adjunk nevet a csoportnak, vagy használjuk a csoport alapértelmezett nevet, és nyomjuk meg az OK gombot.

#### Tagok bevitele a csoportba

- A Névjegyzékben lapozzunk ahhoz a tételhez, amelyet hozzá akarunk adni a csoporthoz, és válasszuk az Opciók→Csoporthoz ad: lehetőséget. A rendelkezésre álló csoportok listája jelenik meg.

## Naptár

A Naptárban nyomon követhetjük a találkozóinkat, a

születésnapokat, az évfordulókat és egyéb eseményeket. Az eseményekhez naptári hangjelzéseket is beállíthatunk. A Naptár az osztott memóriát használja. Lásd: 'Osztott memória' című fejezet (28. oldal).

| az      | (nincs csoport)  |       |  |  |  |  |  |  |  |
|---------|------------------|-------|--|--|--|--|--|--|--|
|         | Csoportnév:      | N abc |  |  |  |  |  |  |  |
|         | Barátok          |       |  |  |  |  |  |  |  |
|         | ок               | Mégsi |  |  |  |  |  |  |  |
| et. A r | endelkezésre áll | ó     |  |  |  |  |  |  |  |
|         |                  |       |  |  |  |  |  |  |  |

Névjegyzék

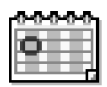

## Naptári tételek létrehozása

- Válasszuk az Opciók Új bejegyzés menüpontot, és az alábbiakat állíthatjuk be:
  - *Találkozó* olyan találkozók feljegyzésére, amelyek egy meghatározott napon és időpontban esedékesek.
  - Emlékeztető egy általános megjegyzés egy adott napra vonatkozóan
  - *Évforduló* születésnapok és különleges dátumok feljegyzéséhez. Az évforduló-tételek minden évben ismétlődnek.
- Töltsük ki a mezőket: Lásd: 'Naptári tételmezők' című fejezet (50. oldal). A mezők között a joystickkal mozoghatunk. A nagybetűk és a kisbetűk, valamint a prediktív szövegbevitel közötti váltáshoz nyomjuk meg a for gombot.
- 3. A tétel mentéséhez nyomjuk meg a Kész gombot.

## Naptári tételek módosítása

Lehetőségek egy naptári tétel módosítása közben: Törlés, Küldés, Súgó és Kilépés.

- A Napi nézetben lapozzunk egy tételre, és a gomb megnyomásával nyissuk meg.
- Módosítsuk a tétel mezőit, és nyomjuk meg a Kész gombot.
- Ha egy ismétlődő tételt módosítunk, adjuk meg, hogy a módosítás milyen módon érvényesüljön: *Minden előfordulás* – minden ismétlődő tétel módosítása / *Csak ezt* – csak az aktuális tétel módosítása.

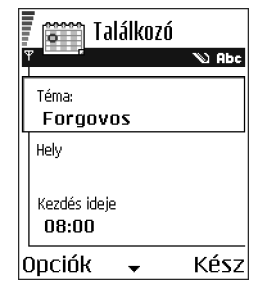

#### Naptári tételek törlése

- Ha egy ismétlődő tételt törlünk, adjuk meg, hogy a törlés milyen módon érvényesüljön: *Minden előfordulás* – minden ismétlődő tétel törlése / *Csak ezt* – csak az aktuális tétel törlése

#### Naptári tételmezők

- Téma | Alkalom Írjuk be az esemény leírását.
- Hely Írjuk be a találkozó helyét (nem kötelező).
- Kezdés ideje, Befejezés ideje, Kezdés napja és Lejárat napja.
- Ismétlődés A 
   megnyomásával a bejegyzést ismétlődővé tehetjük. Ezt a Napi nézetben a 
   jelzi.
- Ismétlődés lejár Az ismétlődő tételhez megadhatunk egy befejező dátumot, például egy egyhetes tanfolyam utolsó napját. Ez a lehetőség csak akkor jelenik meg, ha ismétlődő tételt választottunk ki.
- Szinkronizálás Ha a Személyes lehetőséget választottuk, akkor a szinkronizálás után a naptári tételeket csak mi láthatjuk, mások pedig, akik online hozzáféréssel rendelkeznek a naptárunkhoz, nem láthatják azokat. Ez akkor hasznos, ha a naptárunkat a kompatibilis számítógépünkön lévő naptárral szinkronizáljuk. Ha a Nyilvános lehetőséget választjuk, akkor a

naptári tételeket mindenki láthatja, aki online hozzáféréssel rendelkezik a naptárunkhoz. Ha a *Nincs* lehetőséget választjuk, akkor a szinkronizálás során a naptári tételek nem másolódnak át.

#### Naptárnézetek

A mai dátum automatikus megjelöléséhez nyomjuk meg a 🔊 gombot a Hónap, Hét vagy Nap nézetben.

Egy naptári bejegyzés létrehozásához bármely naptári nézetben nyomjunk meg egy számbillentyűt ( $\boxed{T_{00}}$  -  $\boxed{O}$ ). Egy Találkozó tétel nyílik meg, és a beírt karakterek a tétel *Téma* mezőjébe kerülnek.

|          | 🛅 Találkozó  | 37. hét  |     |   |           |    |   |                                               | Szerda |               |      |        |       |                       |
|----------|--------------|----------|-----|---|-----------|----|---|-----------------------------------------------|--------|---------------|------|--------|-------|-----------------------|
| Υ No Abc |              | <u> </u> |     |   |           |    |   | <u>▼                                     </u> |        |               |      |        |       |                       |
| Ľ        |              |          | h   | k | <u>SZ</u> | CS | р | SZ                                            | V      | $\mathcal{D}$ | Jegy | /fogla | lás a | э 🛛                   |
|          | Téma:        |          |     |   | Þ         |    | ŭ |                                               |        | 8:00          | Ford | iovos  |       |                       |
|          | Forgovos     | 8:00     |     |   | -         |    |   |                                               |        |               |      |        |       |                       |
| Г        |              | 9:00     |     |   |           |    |   |                                               |        |               |      |        |       |                       |
|          | Hely         | 10:00    |     |   |           |    |   |                                               |        |               |      |        |       |                       |
|          |              | 11:00    |     |   |           |    |   |                                               |        |               |      |        |       |                       |
|          | Kozdác idolo | 12:00    |     |   |           |    |   |                                               |        |               |      |        |       |                       |
|          | Rezues lueje | 13:00    | ī.  |   |           |    |   |                                               |        |               |      |        |       |                       |
| 08:      | 08:00        | 14:00    | -   |   |           |    |   |                                               |        |               |      |        |       |                       |
| 0        | pciók 🖌 Kész | Орс      | iół | ( | \$        |    | ٧ | iss                                           | za     | Opci          | iók  |        | I     | <ilép< th=""></ilép<> |

Szinkronizáló ikonok a Havi nézetben:

Személyes, 
- Nyilvános, 
- Nincs és 
- a naphoz egynél több bejegyzés tartozik.

Naptári tételikonok a Napi és a Havi nézetben:

#### Havi nézet

A Havi nézetben egy sor egy hétnek felel meg. A mai nap alá van húzva. Azok a dátumok, amelyekhez tartozik naptári tétel, a jobb alsó sarkukban egy kis háromszöggel vannak megjelölve. Az aktuálisan kiválasztott dátum körül egy keret van.

- A Napi nézet megnyitásához lapozzunk a kívánt napra, és nyomjuk meg a gombot.
- Adott dátumra lépéshez válasszuk az Opciók–>Ugrás a dátumhoz menüpontot. Írjuk be a dátumot, és nyomjuk meg az OK gombot.

#### Heti nézet

A Heti nézetben a kiválasztott hét naptári tételei hét négyzetben jelennek meg. A hét mai napja alá van húzva. Az Emlékeztetők és az Évfordulók 8 óra elé kerülnek. A Találkozó tételeket színes sávok jelzik, annak megfelelően, hogy mikor kezdőnek, és mikor érnek véget.

Lehetőségek a különböző naptári nézetekben: Megnyitás, Új bejegyzés, Heti nézet | Havi nézet, Törlés, Ugrás a dátumhoz, Küldés, Beállítások, Súgó és Kilépés.

#### Napi nézet

A Napi nézetben a kiválasztott nap bejegyzéseit látjuk. A tételek a kezdetük időpontja szerint vannak sorba rendezve. Az Emlékeztetők és az Évfordulók 8 óra elé kerülnek.

- A következő napra a 🔘 gombbal, az előzőre a 🕥 gombbal léphetünk.

#### A naptári nézetek beállítása

Válasszuk az **Opciók**-->Beállítások menüpontot, és az alábbiakat állíthatjuk be:

- *Naptári jelzőhang* Személyre szabott jelzőhang beállítása, vagy a hang törlése.
- *Alapnézet* Annak a nézetnek a kiválasztása, amely a Naptár megnyitásakor elsőként jelenik meg.
- A hét első napja A hét első napjának módosítása
- *Heti nézet címe* Megadhatjuk, hogy a Heti nézet címsorában az adott hét száma vagy a hét dátumai jelenjenek meg.

## Hangjelzés beállítása naptári tételekhez

- 1. Hozzunk létre egy új Találkozó vagy Évforduló tételt, vagy nyissunk meg egy korábban létrehozott tételt.
- 2. Lapozzunk a *Jelzés* lehetőséghez, és nyomjuk meg a **()** gombot, majd *A jelzés ideje* és *A jelzés dátuma* mezők megnyitásához válasszuk a *Bekapcsolva* lehetőséget.
- 3. Adjuk meg a hangjelzés napját és időpontját.
- 4. Nyomjuk meg a Kész gombot. A Napi nézetben a tétel mellett a 🌸 hangjelzés ikon jelenik meg.

#### A naptári hangjelzés leállítása

 A hangjelzés időtartama egy perc. A hangjelzés leállításához nyomjuk meg a Leállít gombot. Ha bármely más gombot nyomunk meg, a hangjelzés leáll, de később újraindul.

## Teendők

➡ Utasítássor: Menü→Teendők.

A Teendők alkalmazásban az elvégzendő feladataink listáját tarthatjuk. Az alkalmazás osztott memóriát használ. Lásd: 'Osztott memória' című fejezet (28. oldal).

- Kezdjük el megírni a jegyzetet a számgombok segítségével (元, - 回空). Lásd: 'Szöveg írása' című fejezet (78. oldal). Egy szerkesztő nyílik meg, és a kurzor villog a beírt betűk után.
- A Téma mezőbe írjuk be a feladatot. A speciális karakterek beírásához nyomjuk meg a \*\*\* gombot.

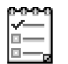

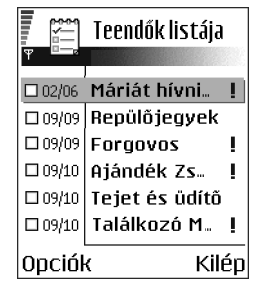

- Ha meg akarjuk adni a feladat elvégzésének dátumát, lépjünk a *Határidő dátuma* mezőbe, és írjuk be a dátumot.
- A teendő fontosságának meghatározásához lépjünk a *Fontosság* mezőre, és nyomjuk meg a gombot.
- A teendő mentéséhez nyomjuk meg a Kész gombot. Ha törlünk minden karaktert, és megnyomjuk a Kész gombot, akkor a teendőt töröljük, akkor is, ha egy korábban mentett teendőt szerkesztünk.

- Ha egy teendőt elvégzettként akarunk megjelölni , lapozzunk a teendőre, és válasszuk az Opciók—*Elvégzett* menüpontot.
- Egy teendő visszaállításához válasszuk az Opciók->Elvégzetlen menüpontot.

## Adatok importálása kompatibilis Nokia készülékekről

Naptár-, névjegyzék- és teendőbejegyzéseket másolhatunk át kompatibilis Nokia készülékekről a készülékünkre a PC Suite Data Import (Adatok importálása) alkalmazással. Az alkalmazás használatával kapcsolatos leírást a CD-n lévő PC Suite súgójában találhatjuk meg.

# 4. Multimédia

## Kamera

Készenléti állapotban nyomjuk meg a Kamera gombot, vagy válasszuk a Menü–Kamera menüpontot.

A Kamera alkalmazással emberekről és eseményekről készíthetünk fényképeket útközben. A képeket a készülék automatikusan a Galéria alkalmazásba menti, ahol azokat átnevezhetjük, és mappákba rendezhetjük. Multimédia üzenetben, e-mail mellékletként, Bluetooth- vagy infrakapcsolaton keresztül a képeket el is küldhetjük. A kamera JPEG formátumú képeket készít.

## Fényképezés

Megjegyzés: A fényképek készítésekor tartsunk be minden helyi jogszabályt. A funkciót ne használjuk törvénysértő módon.

Lehetőségek a fényképezés előtt: Fényképezés, Galéria, Önkioldó, Beállítások, Súgó és Kilépés.  Készenléti állapotban nyomjuk meg a Kamera gombot. A kameraalkalmazás megnyílik, és láthatjuk a rögzítendő képet.

Láthatjuk a kijelzőn megjelenített képet, és a rögzítendő képet körülhatároló vonalakat. A telefon rendelkezik egy képszámlálóval is, melynek segítségével megtudhatjuk, hogy a kiválasztott képminőségtől függően hány kép fér el a memóriában (amennyiben használunk memóriakártyát).

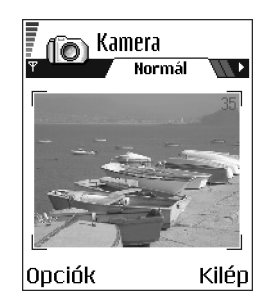

- 2. A 🥥 gombbal fényképezés előtt felnagyíthatjuk a képet. A 🍘 gombbal pedig kicsinyíthetjük a képet. A kijelzőn a nagyítás ikon jelzi a nagyítás mértékét.
- A fényképezéshez nyomjuk meg a 
   gombot. A telefont ne mozgassuk, amíg a kameraalkalmazás el nem kezdi a kép mentését. A kép automatikusan a Galériába kerül. Lásd: 'Galéria' című fejezet (70. oldal).

Megjegyzés: Egy digitálisan nagyított kép felbontása kisebb, mint egy normál képé, de a méretük egyforma. Például számítógépen megtekintve szemmel látható lehet a minőségbeli eltérés.

Megjegyzés: A Kamera akkumulátorkímélő üzemmódba kapcsol, ha egy percen belül nem nyomjuk meg valamelyik gombot. A fényképezés folytatásához nyomjuk meg a gombot.

Lehetőségek a kép készítése után: Új kép, Töröl, Küldés, Kép átnevezése, Galéria, Beállítások, Súgó és Kilépés.

#### Miután a készülék mentette a képet:

- Ha nem akarjuk menteni a képet, válasszuk az **Opciók** *Töröl* menüpontot.

Képet is beszúrhatunk egy névjegykártyába. Lásd: 'Kép elhelyezése a névjegykártyán' című fejezet (41. oldal).

## Önkioldó

Az önkioldó segítségével késleltethetjük a fényképkészítést, így mi is szerepelhetünk a képen.

- 1. Válasszuk az **Opciók**–*>Önkioldó* menüpontot.
- Válasszuk meg a késleltetés idejét: 10 másodperc, 20 másodperc vagy 30 másodperc.
- 3. Nyomjuk meg a *Bekapcs.* gombot. A kamera elkészíti a képet, amikor lejár a késleltetési idő.

## Beállítások

A kamerabeállításoknál megadhatjuk a képek minőségi beállításait, megváltoztathatjuk az alapértelmezett képnevet és a mentett képek helyét.

- 1. Válasszuk az **Opciók**—*Beállítások* menüpontot.
- 2. Lapozzunk a módosítandó beállításhoz:
  - Képminőség Kiváló, Jó és Átlagos. Minél jobb a képminőség, a kép annál nagyobb helyet foglal el a memóriában. Lásd: 'Képek és memóriahelyfoglalás' című fejezet (61. oldal).

- Alapértelm. képnév Alapértelmezésként a kameraalkalmazás a képeket 'Kép.jpg' néven menti. Az Alapértelm. képnév pont lehetővé teszi, hogy a telefon az általunk adott néven tárolja a képeket.
- *Felhasznált memória* Annak eldöntéséhez válasszuk, hogy a képeket a telefon memóriájában vagy memóriakártyán (ha van ilyen) kívánjuk-e tárolni.

## A Kameramód befolyásolja a kép méretét és tájolását

A különböző kameramódokkal módosíthatjuk az elkészítendő fénykép méretét és tájolását. Fényképezés közben a különböző módok kiválasztásához nyomjuk meg a () gombot. Az alábbiak közül választhatunk:

- Normál ha a kamerával normál, fekvő képet akarunk készíteni;
- Arckép ha a kamerával kisebb, ikonméretű álló képet akarunk készíteni, amelyet beilleszthetünk egy névjegykártyába;
- Éjszakai válasszuk ezt a pontot, ha kevés a fény, és a kamerának a megfelelő minőség eléréséhez hosszabb expozíciós időre van szüksége. Megjegyzés: Fényszegény környezetben a kamera elmozdítása fényképezés közben a képet homályossá teszi. A *Normál* és az Éjszakai beállítások esetén a kép mérete és tájolása ugyanaz.

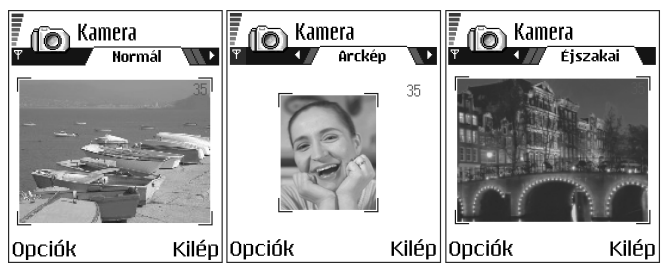

- Ha egy képet Normál vagy Éjszakai módban készítünk, a megjelenített kép felbontása 160x120 képpont, Arckép mód esetén pedig 80x96.
- A Normál és az Éjszakai módban készített képeket a telefon 640x480 képpont (VGA) formátumban menti, az Arckép módban készítetteket pedig 80x96 képpont formátumban.
- Amikor egy képet megnézünk, a telefon átméretezi úgy, hogy elférjen a kijelzőn, ami 176x208 képpontból áll. Ez azt jelenti, hogy a Normál és az Éjszakai módban készült képek részletesebben jelennek meg, ha egy nagyobb felbontású képernyőn nézzük meg, például egy számítógépen, vagy ha a Képek alkalmazásban kinagyítjuk.

#### Képek és memóriahely-foglalás

A telefon körülbelül 6 MB (megabájt) szabad memóriahellyel rendelkezik a képek, a névjegyzékadatok, a naptár, az üzenetek stb. számára. Lásd: 'Osztott memória' című fejezet (28. oldal). Az Arckép képek (mindig Kiváló minőségben készülnek) olyan kicsi méretűek, hogy csak kevés memóriahelyet foglalnak el. A Kiváló minőségű és az Éjszakai módban készült képek használják a legtöbb memóriát.

Ha a képekhez csak 1 MB memóriát használunk, akkor körülbelül 22 Normál minőségű, Normál módban készült képet tudunk tárolni. Az alábbi táblázatban láthatjuk, hogy 1 MB memóriába körülbelül hány képet menthetünk.

|          | Képminõség |        |        |  |  |  |  |  |
|----------|------------|--------|--------|--|--|--|--|--|
| Képtípus | Átlagos    | Normál | Kiváló |  |  |  |  |  |
| Normál   | 55         | 22     | 15     |  |  |  |  |  |
| Éjszakai | 50         | 25     | 18     |  |  |  |  |  |
| Arckép   | -          | -      | >300   |  |  |  |  |  |

## Képek megtekintése

A kamerával készített képek a Galéria menübe kerülnek. Lásd: 'Galéria' című fejezet (70. oldal).

Válasszunk egy képet a Galéria menü *Képek* mappájának képlistájából, ezzel elindul a képnézegető, és megjeleníti a képet.

Kép megtekintése közben a () és a () az aktuális mappa következő, illetve előző képét jeleníti meg.

Lehetőségek egy kép megtekintése közben: Küldés, Beállítás háttérként, Elforgatás, Nagyítás, Kicsinyítés, Teljes kijelző, Törlés, Átnevezés, Adatok megjelenít., Hozzáad. Kedv.-hez, Súgó és Kilépés.

Indexkép-nézetben:

- 1. A telefon és a memóriakártya között a 🔘 vagy a 🌒 megnyomásával válthatunk.
- 2. A képek közötti tallózáshoz nyomjuk meg a 🥥 vagy a 🍙 gombot.
- Kép megnyitásához nyomjuk meg a 
   gombot. Ha a kép meg van nyitva, láthatjuk a nevét.

Az animált GIF-fájlokat ugyanúgy megtekinthetjük, mint más képeket.

## Mentett kép nagyítása

- Válasszuk az Opciók—Nagyítás vagy Kicsinyítés menüpontot. A nagyítási arányt a kijelző tetején láthatjuk. Lásd: 'Billentyűkombinációk' című fejezet (64. oldal).
- Ha vissza akarunk térni a kezdeti nézetbe, nyomjuk meg a gombot. A nagyítási arányt a telefon nem tárolja állandó jelleggel.

Ha lejátszás közben nagyítunk GIF-animációt, a lejátszás szünetel, amíg vissza nem térünk a normál méretre.

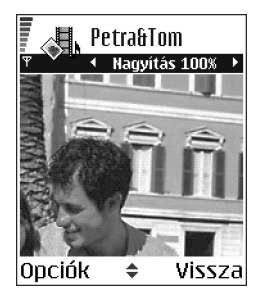

#### Teljes kijelző

Ha az **Opciók**—*Teljes kijelző* lehetőséget választjuk, akkor a képet szegélyező sávok eltűnnek, így többet láthatunk a képből. Ha vissza akarunk térni a kezdeti nézetbe, nyomjuk meg a  $\bigcirc$  gombot.

#### A fókusz mozgatása

Amikor teljes kijelzős üzemmódban tekintünk meg, nagyítunk vagy kicsinyítünk egy képet, a joystickkal mozgathatjuk a fókuszt balra, jobbra, fel, illetve le, így közelebbről megnézhetjük a kép egyes részleteit, például a jobb felső sarkát.

## Billentyűkombinációk

- Elforgatás 90 fokkal: 🗔 óramutató járásával ellentétes, 🖅 óramutató járásával megegyező. Az elforgatott képet a telefon nem menti.
- <u>siki</u> nagyítás, <u>o</u><u>@</u> kicsinyítés; ha nyomva tartjuk, visszatérünk a normál nézetbe.
- 💽 váltás a teljes kijelzős és a normál nézet között.

## Videófelvevő

🛶 Utasítássor: Menü—<del>V</del>ideófelvevő.

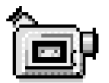

Megjegyzés: Videofelvétel készítésekor tartsuk be a vonatkozó helyi jogszabályokat. A funkciót ne használjuk törvénysértő módon.

A Videofelvevő segítségével videoklippeket rögzíthetünk a telefonra, vagy ha rendelkezünk memóriakártyával, akkor arra. A felvett videoklipeket el is küldhetjük.

A Videófelvevő az osztott memóriát használja. Lásd: 'Osztott memória' című fejezet (28. oldal).

Lehetőségek a Videófelvevő főnézetében: Rögzítés, Galéria, Beállítások, Termékinformáció, Súgó és Kilépés.

## Videoklip rögzítése

A videoklipek maximális mérete 95 kB lehet, amely körülbelül 10 másodpercnyi időnek felel meg. Ezt még kényelmesen lehet multimédia üzenetként küldeni. A rögzített videoklipek 3GPP fájlformátumúak, kiterjesztésük .3gp.

- A felvétel szüneteltetéshez bármikor megnyomhatjuk a gombot. A gomb újbóli megnyomásával folytathatjuk a felvételt.
- A gombbal felvétel előtt vagy közben felnagyíthatjuk a képet. A gombbal pedig kicsinyíthetjük a képet.

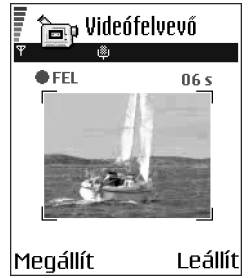

A videoklip mentése a *Felhasznált memória*. beállításától függően a telefon memóriájába vagy a memóriakártyára történik. Lásd: 'A Videófelvevő beállítása' című fejezet (66. oldal).

 A felvett videoklip azonnali lejátszásához válasszuk az Opciók —>Lejátszás menüpontot.  A korábban mentett videoklipeket a Galériából játszhatjuk le. Lásd: 'Galéria' című fejezet (70. oldal).

A Videofelvevő lehetőségei felvétel készítése után: Lejátszás, Új videoklip, Küldés, Átnevezés, Törlés, Galéria, Beállítások, Termékinformáció, Súgó és Kilépés.

## A Videófelvevő beállítása

Az alábbi beállításokkal megadhatjuk a videók rögzítésének módját.

- Válasszuk az Opciók—Beállítások menüpontot, majd ezután az alábbiakat választhatjuk:
  - Kép mérete a Kicsi vagy a Nagy közül választhatunk. A Nagy beállítás esetén csökken a képkocka-sebesség.
  - Audió lehetséges beállítások aBe vagy a Ki. A Be lehetőség csökkenti a rögzíthető felvételek maximális hosszát.
  - Alapért. videonév alapértelmezett név megadása.
  - Felhasznált memória válasszunk a Telefonmemória vagy Memóriakártya közül.

## ■ RealOne Player<sup>™</sup>

## Utasítássor: Menü—RealOne Player.

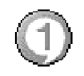

A RealOne Player<sup>~</sup> segítségével a telefonban, illetve a memóriakártyán tárolt médiafájlokat játszhatjuk le, valamint streaminghivatkozásból tölthetünk le médiafájlokat az éteren keresztül. A streaminghivatkozásokat böngészés közben aktiválhatjuk, de a telefon memóriájában és a memóriakártyán is tárolhatjuk.

A médiafájlok a videoklipek, zenék vagy hangfájlok. A RealOne Player a következő kiterjesztésű fájlokat támogatja: .3gp, .amr, .mp4, .rm és .ram.

A RealOne Player nem feltétlenül támogatja az összes fájlformátumot vagy egy fájlformátum minden egyes variációját.

A RealOne Player az osztott memóriát használja. Lásd: 'Osztott memória' című fejezet (28. oldal).

Lehetőségek a RealOne Player indításakor: Megnyitás, Videoletöltések, Beállítások, Termék névjegye, Súgó és Kilépés.

## Médiafájlok lejátszása

- A telefon memóriájában vagy a memóriakártyán tárolt médiafájl lejátszásához válasszuk az
   Opciók — Megnyitás menüpontot, majd ezt követően:
  - *Legutóbbi klipek* a RealOne Playerben utoljára játszott 6 fájl egyikének lejátszása;
  - Mentett klip- egy, a Galériába mentett fájl lejátszása. Lásd: 'Galéria' című fejezet (70. oldal).

Lapozzunk egy fájlhoz, és a lejátszáshoz nyomjuk meg a 🔘 gombot.

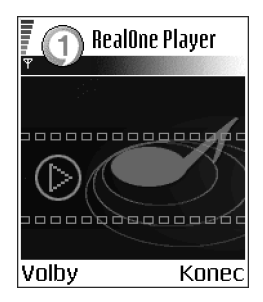

- Folyamatos lejátszás az éteren keresztül:
  - Válasszunk a Galériába mentett streaming-hivatkozások közül. A folyamatos letöltésű tartalom lejátszása előtt a telefonnak csatlakoznia kell a weboldalhoz, és el kell kezdenie a letöltést.
  - A böngészőben nyissunk meg egy fájlra mutató hivatkozást.

Folyamatos letöltésű tartalom lejátszásához először is konfigurálni kell az alapértelmezett hozzáférési pontot. Lásd: 'Hozzáférési pontok' című fejezet (124. oldal).

**Megjegyzés:** Számos szolgáltató megköveteli, hogy internetes hozzáférési pontot (IAP) használjunk alapértelmezett hozzáférési pontként. Más szolgáltatók WAP-hozzáférési pont használatát is engedélyezik. További információért forduljunk a szolgáltatóhoz.

**Megjegyzés:** A RealOne Player lejátszóból csak rtsp:// URL-címeket nyithatunk meg. Nem nyithatunk meg http:// típusú URL-címet, azonban a RealOne Player fel fogja ismerni a .ram-fájlokra mutató http-címeket, mivel a .ram-fájl egy olyan szöveges fájl, amely egy rtsp-hivatkozást tartalmaz.

 A fájl lejátszásnak felfüggesztéséhez a gombot, míg a lejátszás leállításához a gombot nyomjuk meg.

Választási lehetőségek a RealOne Player alkalmazásban felfüggesztett vagy leállított lejátszás esetén: Lejátszás / Folytatás, Leállítás, Némítás / Némítás ki, Klip adatai, Küldés, Beállítások, Súgó és Kilépés.

## Lejátszás közben használható gyorsbillentyűk

Médiafájl lejátszása közben a joystickkal pozicionálhatunk (ez gyors előre-, illetve hátratekerést jelent). A joystick továbbá a hang némítására is használható. Részletesen:

Tartsuk lenyomva a 🧶 gombot a médiafájl előretekeréséhez, a 🌀 gombot pedig a visszatekeréshez.

A hang elnémításához tartsuk lenyomva a 🕥 gombot addig, míg a 📉 ikon meg nem jelenik.

A hang bekapcsolásához tartsuk lenyomva a 🔘 gombot, amíg a 🚳 ikon meg nem jelenik.

## A beállítások módosítása

Válasszuk az **Opciók**—>Beállítások menüpontot, majd vagy a Videó, vagy a Kapcsolat lehetőséget.

A Videó és a Kapcsolat különböző lapjai között a 🔘 vagy a 🜒 megnyomásával válthatunk.

Az alábbi beállítások módosításához válasszuk a Videó menüpontot:

- Kontraszt a csúszkanézet megnyitása, és a kontraszt módosítása.
- *Ismétlés* A *Be* lehetőség kiválasztásakor a fájlok lejátszása az aktuális lejátszás befejezése után automatikusan újraindul.

A kapcsolati beállítások módosításához válasszuk a Kapcsolat lehetőséget.

## Galéria

#### ↔ Utasítássor: Menü→Galéria.

A Galériában tárolhatjuk és rendszerezhetjük a képeket, hangfájlokat, videoklipeket, továbbá a streaming-hivatkozásokat és a RAM-fájlokat.

A Galéria az osztott memóriát használja. Lásd: 'Osztott memória' című fejezet (28. oldal).

A telefon memóriájában lévő mappák megtekintéséhez nyissuk meg a Galériát. Ha használunk memóriakártyát, az azon lévő mappák megtekintéséhez nyomjuk meg a **()** gombot.

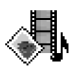

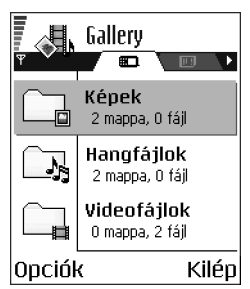

Válasszuk a Képek, Hangfájlok vagy a Videofájlok

mappát (vagy egy általunk létrehozott mappát), és a megnyitáshoz nyomjuk meg a 🔘 gombot.

A megnyitott mappában az alábbiakat látjuk:

- a mappában lévő fájlok típusait jelző ikont; képfájlok esetén ez az előnézetet mutató indexkép;
- a fájl nevét;
- a fájl mentésének dátumát és idejét vagy a fájl méretét;
- az almappákat, ha vannak.

**D**pciók: Megnyitás (mappa vagy tétel), Küldés, Törlés, Új létrehozása, Áthely. mappába, Másolás mappába, Új mappa, Kijelölés/elvetés, Szerkesztés,

#### Átnevezés, Galérialetöltések, Képfeltöltő, Fogadás infrán, Adatok megtekint., Hozzáad. Kedv.-hez, Beállítások, Súgó és Kilépés.

Mappákban böngészhetünk, megnyithatjuk és létrehozhatjuk azokat; mappák elemeit pedig kijelölhetjük, másolhatjuk és áthelyezhetjük. Lásd: 'Minden alkalmazásban érvényes műveletek' című fejezet (23. oldal).

## Fájlok megnyitása

Válasszuk ki bármelyik fájlt, és a megnyitáshoz nyomjuk meg a 🔘 gombot. Minden fájl a hozzá tartozó alkalmazásban nyílik meg, az alábbiak szerint:

- A képek a Képnézegetőben nyílnak meg. Lásd: 'Képek megtekintése' című fejezet (62. oldal).
- A hangfájlok a Hangrögzítőben. Lásd: 'Hangrögzítő' című fejezet (162. oldal).
- A videoklipek, a RAM-fájlok és a streaming-hivatkozások a RealOne Player alkalmazásban. Lásd: 'RealOne Player~' című fejezet (66. oldal).
- Az almappáknak a tartalma jelenik meg.

## Egyéb alapértelmezett mappák

#### Képüzenetek mappa

Képüzenetben kapott képek tárolására használható mappa.

• Válasszuk a *Képek*—*Képüzenetek* mappát.

Lehetőségek a Képüzenetek mappában: Megnyitás, Küldés, Törlés, Kijelölés/elvetés, Átnevezés, Adatok megtekint., Súgó és Kilépés. Ha a kapott ábrát képként akarjuk elmenteni, az utasítássor: Üzenetek—*Bejövő*, nyissuk meg az üzenetet, és válasszuk az **Opciók**—*Kép mentése* menüpontot.

#### Háttérképek mappa

Ebben a mappában a háttérképként használható képeket tárolhatjuk.

• Válasszuk a *Képek*—*Háttérképek* mappát.

## Fájlok letöltése

Fájlok letöltése a Galériába a böngészővel:

 Válasszuk az Opciók
 *Galérialetöltések* menüpontját, majd a Képletöltések, a *Videoletöltések* vagy a *Hangletöltések* valamelyikét. Megnyílik a böngésző, és megadhatjuk a hely könyvjelzőjét, ahonnan szeretnénk letölteni. Lásd: 'Könyvjelzők megtekintése' című fejezet (169. oldal).

A letöltéshez először is konfigurálni kell az alapértelmezett hozzáférési pontot. Lásd: 'Hozzáférési pontok' című fejezet (124. oldal).

A letöltés után a böngésző bezárul, a telefon pedig visszatér a Galéria nézetbe.

Megjegyzés: Számos szolgáltató megköveteli, hogy internetes hozzáférési pontot (IAP) használjunk alapértelmezett hozzáférési pontként. Más szolgáltatók WAP-hozzáférési pont használatát is engedélyezik. További információért forduljunk a szolgáltatóhoz.
### Kép feltöltése képszerverre (hálózati szolgáltatás)

A képeket elküldhetjük egy képszerverre, így másoknak is lehetővé tesszük a képeink használatát.

Megjegyzés: Képszerverre csak .JPG-fájlokat lehet feltölteni.

A képfeltöltés előtt meg kell adnunk a képszerver beállításait. Lásd: 'Képszerver beállítása' című fejezet (73. oldal). A beállításokat a szolgáltató bocsátja rendelkezésünkre.

- 1. Válasszuk az **Opciók**—*Képfeltöltő* menüpontot.
- 2. A feltöltés megkezdéséhez jelöljük ki a képeket vagy egy teljes mappát, majd válasszuk az *Feltöltés* menüpontot.
- Adjuk meg a képszerveren lévő mappa nevét, ahová a fájlokat tölteni akajuk, és nyomjuk meg a gombot.

#### Képszerver beállítása

- Válasszuk a Beállítások Képszerverek menüpontot, és nyomjuk meg a gombot. Töltsük ki a mezőket. Lásd: 'Hozzáférési pontok' című fejezet (124. oldal).
- 2. Nyomjuk meg a 🗾 gombot.

# 5. Üzenetek

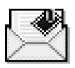

### + Utasítássor: Menü-Üzenetek.

Az Üzenetek alkalmazásban az alábbi üzenettípusokat küldhetjük el, fogadhatjuk, nézhetjük meg, szerkeszthetjük és rendezhetjük:

- szöveges üzenetek;
- multimédia üzenetek;
- e-mail üzenetek;
- konfigurációs üzenetek.

A szöveges és a multimédia üzenetek az osztott memóriát használják. Lásd: 'Osztott memória' című fejezet (28. oldal).

Ezeken felül üzeneteket és adatokat fogadhatunk infravörös vagy Bluetoothkapcsolaton keresztül, valamint fogadhatunk szolgáltatói üzeneteket, hálózati hírszolgálat-üzeneteket, illetve küldhetünk szolgáltatói parancsokat.

Lehetőségek az Üzenetek főnézetében: Üzenet létrehozása, Csatlakozás (akkor jelenik meg, ha megadtuk a postafiók beállításait) vagy Csatlakoz. bontása (akkor jelenik meg, ha aktív kapcsolat van a postafiókkal), SIM-üzenetek, Hálózati hírszolg., Szolgáltatói paran., Beállítások, Súgó és Kilépés.

Amikor megnyitjuk az Üzenetek alkalmazást, az *Új üzenet* funkciót és az alapértelmezett mappák listáját látjuk:

**Bejövő** - a kapott üzeneteket tartalmazza, kivéve az e-mail és a hálózati hírszolgálat-üzeneteket. Az e-mail üzeneteket a *Postafiók* tartalmazza. A hálózati hírszolgálat-üzenetek elolvasásához válasszuk az **Opciók**—*Hálózati hírszolg.* menüpontot.

🕞 Saját mappák - az üzenetek mappákba történő rendezése

**Postafiók** – Amikor megnyitjuk ezt a mappát, akkor az új e-mail üzeneteink letöltéséhez csatlakozhatunk a távoli postafiókunkra, vagy offline üzemmódban megtekinthetjük a korábban letöltött e-mail üzeneteinket. Lásd: 'E-mail üzenetek megtekintése online üzemmódban' című fejezet (99. oldal). Miután megadtuk az új postafiók beállításait, az alapnézetben a postafióknak adott név jelenik meg a *Postafiók* helyett. Lásd: 'E-mail beállításai' című fejezet (111. oldal).

Piszkozatok - a még el nem küldött üzeneteket tartalmazza.

Elküldött - az utoljára elküldött 15 üzenetet tartalmazza. A mappákba mentendő üzenetek számát módosíthatjuk. Lásd: 'Az Elküldöttek mappa beállításai' című fejezet (115. oldal).

Megjegyzés: Infravörös vagy Bluetooth-kapcsolaton keresztül küldött üzeneteket vagy adatokat a telefon nem menti a Piszkozatok vagy az Elküldött mappába.

1 Kimenő - az elküldésre váró üzenetek átmeneti tárolója

Jelentések – a hálózattól kérhetjük, hogy az elküldött szöveges üzenetekről, konfigurációs üzenetekről és multimédia üzenetekről kézbesítési jelentést küldjön. A kézbesítési jelentések fogadásának bekapcsolásához válasszuk az **Opciók**→ *Beállítások*→*SMS* vagy *Multimédia üzenet* lehetőséget, lapozzunk a *Kézbesítési jelentés* ponthoz, és válasszuk az *Igen* beállítást.

**Megjegyzés:** Olyan multimédia üzenet esetében, amelyet e-mail címre küldünk, nem biztos, hogy fogadhatunk kézbesítési jelentést.

Megjegyzés: Mielőtt létrehozunk egy multimédia üzenetet, megírunk egy e-mailt, vagy csatlakozunk a távoli postafiókunkra, meg kell adnunk a megfelelő kapcsolat-beállításokat. Lásd: 'Az e-mailhez szükséges beállítások' című fejezet (91. oldal). Lásd: 'A multimédia üzenetekhez szükséges beállítások' című fejezet (88. oldal).

## Üzenetek – Általános információ

Az üzenetek állapota mindig piszkozat, elküldött vagy fogadott. Az üzeneteket mielőtt elküldjük, menthetjük a Piszkozatokba. Az elküldésre váró üzenetek átmenetileg a Kimenő mappába kerülnek. Miután az üzenetet a telefon elküldte, egy másolatát az Elküldött mappában találhatjuk. A fogadott és az elküldött üzenetek írásvédettek addig, amíg a *Válasz* vagy a *Továbbküldés* funkciót nem választjuk, amikor is az üzenetet a telefon egy szerkesztőbe másolja. Ne feledjük, hogy azokat az e-mail üzeneteket, amelyeket magunk küldtünk, nem továbbíthatjuk, és a korlátozás a kapott üzenetek továbbítására is vonatkozhat.

### Fogadott üzenetek megnyitása

- Amikor üzenetet kapunk, és a kijelzőn készenléti állapotban a sikon és az 1 új üzenet szöveg jelenik meg, az üzenet megnyitásához nyomjuk meg a Megjelen. gombot.

### Címzett hozzáadása az üzenethez

Amikor létrehozunk egy üzenetet, többféleképpen adhatjuk meg a címzettet:

- a címzettet vehetjük a Névjegyzékből. A Névjegyzék megnyitásához nyomjuk meg a vagy a gombot a *Címzett:* vagy a *Másolat:* mezőben, vagy válasszuk az **Opciók** Új címzett menüpontot. Lapozzunk egy tételhez, és a megjelöléséhez nyomjuk meg a gombot. Egyszerre több címzettet is megjelölhetünk. Az **OK** gomb megnyomásával lépjünk vissza az üzenetbe. A címzettek a *Címzett:* mezőbe kerülnek pontosvesszővel (;) elválasztva.
- kezdjük el beírni a nevet a Címzett: mezőbe, és válasszuk az Opciók-Ællenőr. a Névj.-et lehetőséget. A telefon meg fogja jeleníteni az összes, Névjegyzékben lévő találatot. Ha csak egy bejegyzést talál a készülék, akkor az automatikusan hozzáadásra kerül. Ha több mint egy bejegyzést talál a telefon, akkor válasszuk ki a megfelelőt a listából.
- A Cimzett: mezőbe irjuk be a cimzett telefonszámát vagy e-mail cimét, vagy

• a címzett adatait másoljuk át egy másik alkalmazásból, és illesszük be a *Címzett:* mezőbe. Lásd: 'Szöveg másolása' című fejezet (83. oldal).

A 🛿 gomb megnyomásával törölhetjük a kurzortól balra lévő címzettet.

Megjegyzés: Ha több telefonszámot vagy e-mail címet írunk a *Címzett:* mezőbe, ügyeljünk az elemeket elválasztó pontosvessző (;) beírására. Ha a címzetteket a Névjegyzékből visszük a Címzett mezőbe, a pontosvesszők automatikusan bekerülnek.

### Küldési lehetőségek

Ha meg akarjuk változtatni az üzenet küldésének módját, az üzenet szerkesztése közben válasszuk az **Opciók**—*Küldési lehetőségek* menüpontot. Amikor mentjük az üzenetet, a telefon a küldési beállításokat is menti.

## Szöveg írása

Szöveget két különböző módon írhatunk be: a mobiltelefonokon használt hagyományos módszerrel vagy a prediktív szövegbevitel használatával.

Ha a prediktív szövegbevitelt gyorsan akarjuk be- vagy kikapcsolni, a szöveg írása közben kétszer nyomjuk meg a 🖅 gombot.

### Hagyományos szövegbevitel használata

Ha a hagyományos szövegbevitelt használjuk, akkor a kijelző jobb felső részén a

Nyomjunk meg egy számgombot ( I o számgombok addig nyomogassuk, amíg a kívánt karakter meg nem jelenik. Megjegyzés: A számgombok alatt több karakter áll rendelkezésre, mint amennyi a gombra van festve.

**Ikonok: Az E** és az **E** ikon jelzi a nagy- vagy kisbetűs írásmódot. Az **E** ikon jelzi, hogy a következő szó első betűje nagy, és az összes többi kicsi. Az **E** jelzi a szám-üzemmódot.

- A nagybetűk és a kisbetűk közötti váltáshoz nyomjuk meg a 🔊 gombot.
- Ha betű-üzemmódban vagyunk, szám beírásához nyomjuk meg és tartsuk lenyomva a számgombot.
- A betű- és szám-üzemmód közötti váltáshoz nyomjuk meg, és tartsuk lenyomva a st gombot.
- Ha hibás karaktert írunk be, a törléshez nyomjuk meg a 𝔅 gombot. Ha több karaktert akarunk törölni, tartsuk lenyomva a 𝔅 gombot.
- A közismertebb írásjelek az T<sub>al</sub> gomb alatt találhatók. A kívánt írásjel megjelenítéséhez többször nyomjuk meg az T<sub>al</sub> gombot.

A 💽 gomb megnyomásával a speciális karakterek listája hívható elő. A joystickkal bejárhatjuk a listát, és a Kiválaszt gomb megnyomásával

Ezzel a telefon minden alkalmazásában aktiváljuk a prediktív szövegbevitelt. A kijelző tetején a <u>n</u> indikátor jelenik meg. 1. A kívánt szót a <u>n</u> <u>Onl</u>

 A kívánt szót a <u>2 abc</u> - <u>w</u><sup>2</sup> gombok használatával írjuk be. Egy betűhöz csak egyszer nyomjuk meg az adott gombot. A szó minden gombnyomáskor változik.

A prediktív szövegbevitel aktiválásához nyomjuk meg a

() gombot, és válasszuk a *Szótár be* lehetőséget.

Prediktív szövegbevitel használata

Például, a "Nokia" szó beírásához, amikor az angol szótár van kiválasztva, nyomjuk meg az alábbi gombokat:

A javasolt szó minden gombnyomáskor változik.

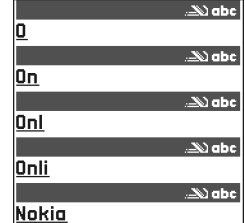

 Szóköz beszúrásához nyomjuk meg a egi gombot. Ha a kurzort a következő sorba akarjuk vinni, nyomjuk meg háromszor a egi gombot.

kijelölhetünk egy karaktert. Több különleges karakter beszúrása az alábbi módon lehetséges: a kiválasztáshoz nyomjuk meg a következő karakterhez, majd nyomjuk meg újra a jul gombot. Ezt addig folytassuk, amíg az összes kívánt karaktert be nem írtuk, majd nyomjuk meg a **Kiválaszt** gombot, ezzel visszatérhetünk az üzenethez.

- 2. Amikor befejeztük a szó beírását, ellenőrizzük, hogy helyes-e.
  - Ha a szó helyes, akkor megerősítéséhez nyomjuk meg a gombot, vagy nyomjuk meg a eg gombot, és ezzel szóközt is írunk. Az aláhúzás eltűnik, és kezdhetjük az új szó beírását.
  - Ha a szó helytelen, akkor az alábbi lehetőségek állnak rendelkezésre:
    - A 💽 gombbal egyenként megnézhetjük a szótárban lévő találatokat.
    - A talált szavak listájának megtekintéséhez nyomjuk meg a gombot, és válasszuk a Szótár-Találatok menüpontot. Lapozzunk a használni kívánt szóhoz, és a megnyomásával jelöljük ki.
  - Ha a ? karakter jelenik meg a szó után, akkor a beírni kívánt szó nem szerepel a szótárban. Hogy a szó bekerüljön a szótárba, nyomjuk meg az Beír gombot, hagyományos szövegbevitellel írjuk be a szót (maximum 32 betű), és nyomjuk meg az OK gombot. A szó bekerül a szótárba. Ha a szótár megtelik, az új szó a legrégebben bevitt szó helyére kerül.
  - A ? és a szó karaktereinek egyenkénti törléséhez nyomjuk meg a Ø gombot.

#### Tippek a prediktív szövegbevitel használatához

- Karakter törléséhez nyomjuk meg a 𝔅 gombot. Ha több karaktert akarunk törölni, tartsuk lenyomva a 𝔅 gombot.
- Az Abc, abc és ABC karakterírási módok közötti váltáshoz nyomjuk meg a semesete egymásután gyorsan megnyomjuk, a prediktív szövegbevitel kikapcsolódik.

- A közismertebb írásjelek az *i* gomb alatt találhatók. A kívánt írásjel megjelenítéséhez többször nyomjuk meg az *i* gombot.

A  $\fbox$  gomb megnyomásával és nyomvatartásával a speciális karakterek listája hívható elő. A joystickkal bejárhatjuk a listát, és a **Kiválaszt** gomb megnyomásával kijelölhetünk egy karaktert. Vagy nyomjuk meg a gombot, és válasszuk a *Jel beszúrása* lehetőséget. Több különleges karakter beszúrása az alábbi módon lehetséges: a kiválasztáshoz nyomjuk meg a swej gombot, lapozzunk a következő karakterhez, majd nyomjuk meg újra a swej gombot. Ezt addig folytassuk, amíg az összes kívánt karaktert be nem írtuk, majd nyomjuk meg a **Kiválaszt** gombot, ezzel visszatérhetünk az üzenethez.

**Megjegyzés:** A prediktív szövegbevitel megpróbálja kitalálni az aktuálisan szükséges közismertebb írásjeleket (.,?!'). Az írásjelek sorrendje és rendelkezésre állása a kiválasztott szótár nyelvétől függ.

- A a gombbal egyenként megnézhetjük a szótárban lévő találatokat.
   Ha egy szót a prediktív szövegbevitel segítségével írtunk be, megnyomhatjuk a gombot, majd kiválaszthatjuk a Szótár menüpontot, és az alábbiak valamelyikét:

- Szó beszúrása új szó bevitele a szótárba (maximum 32 betű) hagyományos szövegbevitel használatával. Ha a szótár megtelik, az új szó a legrégebben bevitt szó helyére kerül.
- *Szó módosítása* ezzel a paranccsal olyan nézetet nyithatunk meg, ahol a szót szerkeszthetjük. Erre csak akkor van lehetőségünk, ha a szó aktív (aláhúzott).
- *Ki* a prediktív szövegbevitel kikapcsolása a telefon összes szerkesztőjében.

#### Összetett szavak írása

Írjuk be az összetett szó első felét, és a 
 nyomásával erősítsük meg. Írjuk be az összetett szó második felét, és egy szóköz beírásával, amelyet a 
 gombbal tehetünk meg, fejezzük be a szót.

### Szöveg másolása

Ha szöveget akarunk másolni a vágólapra, kövessük az alábbi egyszerű módszert:

A betűk és szavak kijelöléséhez nyomjuk meg, és tartsuk lenyomva a gombot. Mindeközben nyomjuk meg a (vagy a gombot. Ahogy mozog a kurzor, kijelöli a szöveget.

Ha a szövegben egész sorokat akarunk kijelölni, nyomjuk meg, és tartsuk lenyomva az log gombot. Mindeközben nyomjuk meg a log vagy a log gombot.

- A szöveg másolásához a vágólapra, miközben még mindig nyomva tartjuk az

   gombot, nyomjuk meg a Másolás gombot.

Vagy a szerkesztési parancsok megjelenítéséhez (például *Másolás* vagy *Kivágás*) engedjük fel a la gombot, majd nyomjuk meg újra. Ha a kijelölt szöveget törölni akarjuk a dokumentumból, nyomjuk meg a gombot.

4. Ha a szöveget egy dokumentumba akarjuk beilleszteni, nyomjuk meg, és tartsuk lenyomva az g gombot, és nyomjuk meg a Beillesztés gombot, vagy nyomjuk meg egyszer a g gombot, és válasszuk a Beillesztés lehetőséget.

### Szerkesztőlehetőségek

Ha megnyomjuk az 🔊 gombot, (a szerkesztési módtól és az aktuális helyzettől függően) az alábbi lehetőségek jelennek meg:

- Szótár / Szótár be(prediktív szövegbevitel).
- Betű-üzemmód | Számmód (hagyományos szövegbevitel).
- Kivágás, Másolás csak akkor áll rendelkezésre, ha előzőleg jelöltünk ki szöveget.
- Beillesztés csak akkor áll rendelkezésre, ha előzőleg szöveget vágtunk ki, vagy másoltunk a vágólapra.
- Jel beszúrása.
- Bevitel nyelve: módosítja a szövegbeviteli nyelvet a telefon összes szerkesztőjéhez. Lásd: 'Telefonbeállítások' című fejezet (117. oldal).

## Új üzenetek létrehozása és küldése

Megjegyzés: Üzenet küldésekor a telefon jelezheti, hogy az üzenet el lett küldve. Ez tulajdonképpen azt jelenti, hogy az üzenetet a telefon a telefonba beprogramozott üzenetközpont számára küldte el. Ez nem jelenti azt, hogy az üzenet kézbesítve lett a címzettnek. Az üzenetkezelő szolgáltatásokra vonatkozó további tudnivalókért forduljunk a szolgáltatóhoz.

Az üzenetek létrehozását kétféleképpen kezdhetjük el:

- Az Üzenetek alapnézetében válasszuk az Új üzenet – Üzenet típusa: – SMS, Multimédia üzenet vagy az E-mail menüpontot.
- Kezdjük el az üzenet létrehozását egy olyan alkalmazásban, amely rendelkezik a Küldés lehetőséggel. Ebben az esetben a kiválasztott fájl (kép vagy szöveg) az üzenetbe kerül.

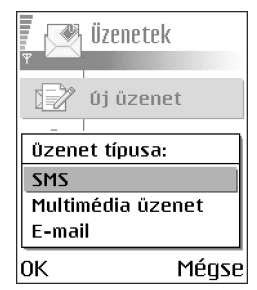

### Szöveges üzenetek írása és küldése

Lehetőségek a szövegesüzenet-szerkesztőben: Küldés, Új címzett, Beszúrás, Törlés, Ellenőr. a Névj.-et, Üzenet adatai, Küldési lehetőségek, Súgó és Kilépés.

- 1. Válasszuk az Új üzenet lehetőséget. Egy üzenetbeállítási lista jelenik meg.
- Válasszuk az Üzenet típusa:-->SMS menüpontot. Megnyílik a szerkesztő, amelyben a kurzor a Cimzett: mezőben van. A 
   megnyomásával a Névjegyzékből kijelölhetjük a címzett(ek)et, illetve beírhatjuk a telefonszámát.

A címzettek elválasztásához szükséges pontosvesszőt (;) a  $\overline{\mathbb{K}_{1}}$  gomb megnyomásával írhatjuk be. A  $\bigcirc$  gomb megnyomásával lépjünk az üzenetmezőbe.

- Írjuk meg az üzenetet. A navigációs soron láthatjuk az üzenethossz-indikátort, amely 160-tól visszafelé számol. Például, a 10 (2) azt jelenti, hogy a két SMSben elküldendő üzenetbe még 10 karaktert írhatunk.
- Az üzenet elküldéséhez válasszuk az Opciók—*Küldés* menüpontot, vagy nyomjuk meg a gombot.

Megjegyzés: A telefon támogatja több szöveges üzenet egyidejű küldését, ezért az egy szöveges üzenetre vonatkozó normál 160 karakteres korlát túlléphető. Ha túllépjük a 160 karaktert, akkor a telefon az üzenetet két, vagy több SMS-ben küldi el, ezért a költsége is nagyobb lehet.

### Képüzenetek létrehozása és küldése

A telefon lehetővé teszi képüzenetek küldését és fogadását. A képüzenetek olyan szöveges üzenetek, amelyek fekete-fehér ábrákat tartalmaznak. A Galéria *Képek—Képüzenetek* mappájában számos alapértelmezett kép található.

Megjegyzés: Ez a funkció csak akkor használható, ha a hálózat üzemeltetője vagy a szolgáltató támogatja. Csak azok a telefonok képesek fogadni és megjeleníteni képüzenetet, amelyek rendelkeznek a képüzenet funkcióval.

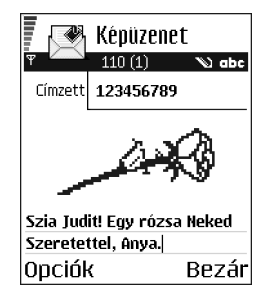

Lehetőségek a képüzenet-szerkesztőben : Küldés, Új címzett, Beszúrás, Kép törlése, Törlés, Ellenőr. a Névj.-et, Üzenet adatai, Súgó és Kilépés.

#### Képüzenet küldése:

1. Két lehetőségünk van:

- Lépjünk be a Menü—Galéria—Képek—Képüzenetek menüpontba, és válasszuk ki a küldendő képet. Válasszuk az Opciók—Küldés menüpontot.
- Válasszuk az Üzenetek Új üzenet Űzenet típusa: SMS menüpontot, majd az Opciók – Beszúrás – Kép lehetőséget.
- 2. Adjuk meg a címzettre vonatkozó információt, és írjuk meg a szöveget.
- 3. Válasszuk az Opciók-*Küldés* menüpontot, vagy nyomjuk meg a gombot.

Megjegyzés: Egy képüzenetet több szöveges üzenet alkot, így a képes üzenet elküldésének díja magasabb mint egy szöveges üzeneté.

#### Multimédia üzenetek

A multimédia üzenet szövegek, képek, videoklipek és hangok kombinációját tartalmazhatja.

Megjegyzés: A multimédia üzenetek csak akkor használhatók, ha támogatja a hálózat üzemeltetője vagy a szolgáltató. A multimédia üzeneteket csak azok a készülékek képesek fogadni és megjeleníteni, amelyek támogatják a multimédia üzenet vagy e-mail funkciót.

### A multimédia üzenetekhez szükséges beállítások

A beállításokat megkaphatjuk konfigurációs üzenetben a hálózat üzemeltetőjétől vagy a szolgáltatótól. Lásd: 'Konfigurációs üzenetek fogadása' című fejezet (95. oldal).

Annak érdekében, hogy megtudjuk, létezik-e ilyen adatszolgáltatás, és ha igen, hogyan lehet előfizetni rá, forduljunk a hálózat üzemeltetőjéhez vagy a szolgáltatóhoz.

 Hozzáférési pont kézi megadásához válasszuk az Üzenetek→Opciók→ Beállítások→Multimédia üzenet lehetőséget. Lásd: 'Multimédia üzenetek beállításai' című fejezet (109. oldal).

#### Multimédia üzenetek létrehozása

Lehetőségek a multimédia üzenetszerkesztőben: Küldés, Új címzett, Beszúrás, Eltávolítás, Áthelyezés, Üzenet megnézése, Objektumok, Törlés, Ellenőr. a Névj.-et, Üzenet adatai, Küldési lehetőségek, Súgó és Kilépés.

- 2. A megnyomásával a Névjegyzékből kijelölhetjük a címzett(ek)et, vagy írjuk be a címzett telefonszámát vagy e-mail címét a Címzett: mezőbe. A címzetteket pontosvesszővel (;) válasszuk el egymástól. A gomb megnyomásával lépjünk a következő mezőbe.

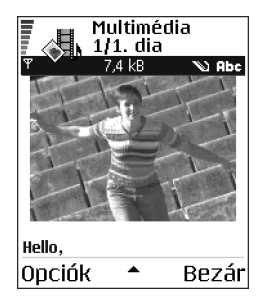

3. A multimédia üzenetbe tetszőleges sorrendben szúrhatjuk be a különböző objektumokat.

Megjegyzés: Először ki kell választani, hogy az objektumok a telefon memóriájában vagy memóriakártyán tárolódik-e (ha van memóriakártyánk).

 Kép beszúrásához válasszuk az Opciók — Beszúrás — Kép vagy Új kép menüpontot.

Megjegyzés: Az alapértelmezett beállítás a *Kép mérete: Kicsi.* Multimédia üzenet e-mail címre vagy másik Nokia 6600-as készülékre küldésénél használjuk a nagyobb képméretet (hálózatfüggő). A beállítás módosításához válasszuk az Üzenetek→Opciók→Beállítások→ Multimédia üzenet→Kép mérete→Nagy lehetőséget.

- Hangfájl beszúrásához válasszuk az Opciók—Beszúrás—Hangfájl vagy Új hangfájl menüpontot. Miután beszúrtuk a hangfájlt, a navigációs soron a kikon látható.
- Ha a Beszúrás—Kép, Hangfájl vagy Videofájl menüpontot választjuk, egy tétellista jelenik meg. Lapozzunk a beszúrandó tételhez, és nyomjuk meg a Kiválaszt gombot.
- Ha a Beszúrás---Új kép lehetőséget választjuk, akkor megnyílik a kameraalkalmazás, és új fényképet készíthetünk. A kép automatikusan a Galéria menübe kerül. Ha a képet törölni akarjuk és egy másikat akarunk helyette készíteni, nyomjuk meg a Töröl gombot.
- Ha a Beszúrás-Új hangfájl menüpontot választjuk, akkor a Hangrögzítő alkalmazás nyílik meg, és új hangfelvételt készíthetünk. Az új hangfájlt a telefon automatikusan menti, és egy másolatot szúr be az üzenetbe.

- 4. Új dia beszúrásához válasszuk az **Opciók**—*Beszúrás*—*Dia* menüpontot.
- Az üzenet elküldéséhez válasszuk az Opciók Küldés menüpontot, vagy nyomjuk meg a gombot.

Fontos: A szerzői jogi védelem egyes esetekben tiltja a képek, csengőhangok és más tartalom másolását, módosítását vagy továbbítását.

#### Objektum törlése a multimédia üzenetből

Multimédia objektum törléséhez válasszuk az **Opciók**—*Eltávolítás*—*Kép*, Hangfájl vagy Videofájl menüpontot. Szöveg törléséhez nyomjuk meg a gombot.

#### Különböző médiaobjektumok kezelése

A multimédia üzenetben lévő összes, különféle médiaobjektum megtekintéséhez nyissuk meg az üzenetet, és válasszuk az **Opciók**→Objektumok menüpontot.

Az Objektum nézetben megváltoztathatjuk a különböző objektumok sorrendjét, törölhetjük az objektumokat vagy a megfelelő alkalmazásaikban megnyithatjuk azokat.

Lehetőségek az Objektum nézetben: *Megnyitás, Képeket elsőként | Szöveget elsőként, Eltávolítás, Súgó* és *Kilépés*.

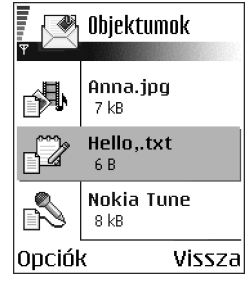

## E-mail

### Az e-mailhez szükséges beállítások

Mielőtt e-maileket küldünk, fogadunk, letöltünk, e-mailre válaszolunk vagy másik e-mail címre továbbítunk, az alábbiakat kell tennünk:

- Megfelelően konfigurálnunk kell egy internetes hozzáférési pontot (IAP). Lásd: 'Kapcsolat beállításai' című fejezet (120. oldal).
- Meg kell adnunk az e-mail beállításainkat. Lásd: 'E-mail beállításai' című fejezet (111. oldal).

Megjegyzés: Kövessük a távoli postafióktól és az internet-szolgáltatótól kapott instrukciókat.

### E-mail üzenetek írása és küldése

Lehetőségek az e-mail szerkesztőben: Küldés, Új címzett, Beszúrás, Mellékletek, Törlés, Ellenőr. a Névj.-et, Üzenet adatai, Küldési lehetőségek, Súgó és Kilépés.

- 1. Válasszuk az Új üzenet→Üzenet típusa:→E-mail menüpontot. Megnyílik a szerkesztő.
- 2. A megnyomásával a Névjegyzékből kijelölhetjük a címzett(ek)et, illetve írjuk be a címzett e-mail címét a Címzett: mezőbe. A címzetteket pontosvesszővel (;) válasszuk el egymástól. Ha az e-mailből valakinek másolatot szeretnénk küldeni, az e-mail címét írjuk a Másolat: mezőbe. A gomb megnyomásával lépjünk a következő mezőbe.

 Írjuk meg az üzenetet. Ha az elektronikus levélhez mellékletet szeretnénk csatolni, válasszuk az Opciók-Beszúrás-Kép, Hangfájl, Videofájl vagy Jegyzet menüpontot. A navigációs sávon a Ili ikon jelzi, hogy a levélhez melléklet tartozik. A Sablon előre megírt szöveget mellékel a levélhez.

Megnyitott üzenethez az Opciók—*Mellékletek* paranccsal is adhatunk mellékleteket. A Mellékletek nézet jelenik meg, ahol mellékleteket adhatunk hozzá az üzenethez, illetve megtekinthetjük, vagy törölhetjük azokat.

**Megjegyzés:** Melléklet hozzáadásakor azt a telefon memóriájából vagy a memóriakártyáról (ha van ilyenünk) választhatjuk ki.

- Ha törölni akarunk egy mellékletet, lapozzunk a mellékletre, és válasszuk az Opciók→Törlés menüpontot.
- Az e-mail elküldéséhez válasszuk az Opciók—*Küldés* menüpontot, vagy nyomjuk meg a gombot.

**Fontos:** A szerzői jogi védelem egyes esetekben tiltja a képek, csengőhangok és más tartalom másolását, módosítását vagy továbbítását.

Megjegyzés: Az e-mail üzeneteket küldés előtt a telefon automatikusan a Kimenő mappába helyezi. Abban az esetben, ha valamilyen hiba lép fel az e-mail küldése során, az e-mail a Kimenőben marad *Sikertelen* állapottal.

## 🔳 Bejövő – üzenetek fogadása

Lehetőségek a Bejövőben: Megnyitás, Üzenet létrehozása, Válasz, Törlés, Üzenet adatai, Áthelyez. mappába, Kijelölés/elvetés, Súgó és Kilépés.

Üzeneteket és adatokat fogadhatunk szöveges üzenetként, multimédia üzenetként, infravörös vagy Bluetooth-kapcsolaton keresztül. Ha olvasatlan üzenetünk van a Bejövő mappában, akkor az \* 🚛 ikon látható.

A Bejövő mappában az üzenet ikon jelzi, hogy milyen típusú az üzenet. Az alábbiakban szerepel néhány lehetséges ikon, amelyek az üzenet típusát jelzik:

- 🔄 nem olvasott szöveges üzenet, 🙀 nem olvasott konfigurációs üzenet,
- 🚺 nem olvasott multimédia üzenet,
- 🎦 nem olvasott szolgáltatói üzenet,
- <sup>#</sup>int infrán kapott adat,
- 🐚 Bluetooth-on kapott adat,
- \* ismeretlen üzenettípus.

### Lehetőségek a különböző üzenetnézőkben

A rendelkezésre álló lehetőségek függenek a megnyitott üzenet típusától:

- *Kép mentése* a kép mentése a Galéria *Képüzenetek* mappájába.
- Válasz a feladó címét a Címzett: mezőbe másolja. A Válasz--Mindenkinek lehetőséggel a küldő címét másoljuk a címzett mezőbe, valamint a többi címzett címét az új üzenet Másolat mezőjébe.

- *Továbbküldés* az üzenet tartalmát egy üzenetszerkesztőbe másolja.
- *Hívás* hívás kezdeményezése a gomb megnyomásával
- *Törlés* e ponttal üzeneteket törölhetünk.
- Kép megtekintése a kép megtekintése és mentése
- Hangfájl lejátszása az üzenetben található hangfájl lejátszása
- *Videofájl lejátszása* e lehetőséggel az üzenetben található hangfájlt játszhatjuk le.
- Objektumok a multimédia üzenetben lévő különböző objektumok listájának megjelenítése
- *Mellékletek* a fájlok listájának megjelenítése, amelyeket e-mail mellékletként kaptunk.
- Üzenet adatai az üzenet részletes adatainak megjelenítése
- Áthely. mappába / Másolás mappába lehetővé teszi az üzenet(ek) áthelyezését vagy másolását a Saját mappákba, Bejövőbe vagy egyéb, általunk létrehozott mappákba.
- Hozzáad. Névj.-hez lehetővé teszi, hogy az üzenet küldőjének telefonszámát vagy e-mail címét bevigyük a Névjegyzékbe. Válasszuk ki, hogy új névjegykártyát akarunk-e létrehozni, vagy az információt egy meglévő névjegykártyához akarjuk-e adni.
- Keresés ezzel a funkcióval az üzenetben telefonszámokra, e-mail címekre és Internet címekre kereshetünk rá. A keresés után telefonhívást kezdeményezhetünk, vagy üzenetet küldhetünk a talált telefonszámra, illetve e-mail címre, vagy az adatot menthetjük a Névjegyzékbe vagy könyvjelzőként.

### Multimédia üzenetek megtekintése a Bejövőben

### Multimédia üzenetobjektumok

Lehetőségek az Objektum nézetben: Megnyitás, Mentés, Küldés, Hívás és Kilépés.

 Ha látni akarjuk, hogy az üzenet milyen médiaobjektumokat tartalmaz, nyissuk meg az üzenetet, és válasszuk az Opciók→Objektumok menüpontot. Az Objektum nézetben megtekinthetjük vagy lejátszhatjuk azokat a fájlokat, amelyeket a multimédia üzenet tartalmaz. Kiválaszthatjuk, hogy a fájlt mentjük-e a telefonra, vagy elküldjük, például infrán egy másik készülékre.

Fontos: A multimédia üzenetobjektumok tartalmazhatnak vírusokat vagy egyéb módon kárt okozhatnak a telefonban vagy a számítógépben. Amennyiben nem vagyunk biztosak a küldő megbízhatóságában, ne nyissunk ki semmilyen mellékletet. Lásd: 'Tanúsítványkezelés' című fejezet (133. oldal).

### Multimédia prezentáció megtekintése

Ha prezentációt tartalmazó multimédia üzenet érkezik, válasszuk az **Opciók**→ *Prez. lejátszása* lehetőséget; ekkor a prezentáció megnyílik és elindul.

### Konfigurációs üzenetek fogadása

A telefon sokféle konfigurációs üzenetet képes fogadni, azaz olyan szöveges üzeneteket, amelyek adatokat tartalmaznak (más néven OTA (Over-The-Air), azaz éteren keresztüli üzenetek). Konfigurációs üzenet megnyitásához nyissuk meg a Bejövő mappát, lapozzunk a konfigurációs üzenetre ( ), és nyomjuk meg a gombot.

- *Képüzenet* a kép mentéséhez a Galéria *Képüzenetek* mappájába válasszuk az **Opciók**—*Kép mentése* menüpontot.
- Névjegykártya az adatok mentéséhez válasszuk az Opciók—»Névjegyk. mentése menüpontot.

Megjegyzés: Ha a névjegykártyához tanúsítvány vagy hangfájl tartozik, akkor a telefon nem menti.

- Csengőhang csengőhang Galériába való mentéséhez válasszuk az Opciók→ Mentés menüpontot.
- Operátorlogó operátorlogó mentéséhez válasszuk az Opciók—Mentés menüpontot. A mentés után a hálózat saját azonosítója helyett az operátorlogó látható készenléti állapotban a kijelzőn.
- Naptári bejegyzés meghívó Naptárba mentéséhez válasszuk az Opciók→ Mentés a Naptárba menüpontot.
- Böngészo-\nüzenet könyvjelző mentéséhez válasszuk az Opciók-Mentés Könyvj.-be menüpontot. A könyvjelző bekerül a böngésző könyvjelzőlistájába.

Ha az üzenet egyszerre tartalmaz hozzáférésipont-beállításokat és könyvjelzőket, az adatok mentéséhez válasszuk az **Opciók**—*Mindegyik mentése* menüpontot. Vagy ha a könyvjelző- és hozzáférésipont-információkat külön akarjuk megtekinteni, válasszuk az **Opciók**—*Adatok megjelenít.* menüpontot. Ha nem akarunk minden információt menteni, válasszuk ki a beállítást vagy a könyvjelzőt, és válasszuk az **Opciók**—*Mentés a Beáll.-ba* vagy a *Mentés Könyvj.-be* menüpontot, attól függően, hogy mit nézünk éppen.

- *E-mail értesítés* Ez a lehetőség megmutatja, hogy hány új e-mail üzenetünk van a távoli postafiókunkban. A bővített értesítés részletesebb adatokat tartalmazhat, mint például a tárgy, a küldő, a melléklet stb.
- Ezenfelül kaphatunk szolgáltatói számot, hangpostafiókszámot, távoli szinkronizálás üzemmód-beállításait, hozzáférési pont beállításait böngészőhöz, multimédia üzenethez vagy e-mailhez, hozzáférési pont bejelentkezőparancsfájl-beállításait, illetve e-mail beállításokat tartalmazó szöveges üzeneteket.

A beállítások mentéséhez válasszuk az **Opciók**—*SMS*-*beáll. mentése, Mentés a H.postába, Mentés a Beáll.-ba* vagy a *Mentés e-mail beáll.* menüpontot.

### Hírüzenetek (hálózati szolgáltatás)

A szolgáltatótól hírüzeneteket rendelhetünk (folyamatos üzenetek). A hírüzenetek lehetnek például hírösszefoglalók, és tartalmazhatnak szöveges üzeneteket vagy böngészőszolgáltatások címeit. A rendelkezésre állásra és az előfizetésekre vonatkozó információért forduljunk a szolgáltatóhoz.

#### Hírüzenetek megtekintése a Bejövőben

Lehetőségek hírüzenet megtekintése közben: Üzenet letöltése, Áthely. mappába, Üzenet adatai, Súgó és Kilépés.

- A Bejövő mappában lapozzunk egy hírüzenetre (<sup>1</sup>), és nyomjuk meg a gombot.
- 2. A hírüzenet letöltéséhez vagy megtekintéséhez válasszuk az Üzenet letöltése menüpontot. Ha szükséges, a telefon adatkapcsolatot hoz létre.
- 3. A Bejövőbe történő visszatéréshez nyomjuk meg a Vissza gombot.

#### Hírüzenetek megtekintése a böngészőben

Böngészés közben válasszuk az **Opciók**—*Hírüz.-ek olvasása* menüpontot az új hírüzenetek letöltéséhez és megtekintéséhez.

## 🔳 Saját mappák

A Saját mappákban az üzeneteinket mappákba rendezhetjük, új mappákat hozhatunk létre, és a meglévő mappákat átnevezhetjük, illetve törölhetjük.

#### Sablonmappák

 A szövegsablonok használatával elkerülhetjük azoknak az üzeneteknek az újraírását, amelyeket gyakran elküldünk. Új sablon létrehozásához válasszuk az Opciók—Új sablon menüpontot.

## Távoli postafiók (hálózati szolgáltatás)

A mappát megnyitva csatlakozhatunk távoli postafiókunkhoz, és

- letölthetjük új e-mailjeink fejlécét, illetve új üzeneteinket, vagy
- offline módban megtekinthetjük a korábban letöltött e-mailjeink fejléceit vagy üzeneteinket.

Ha az Üzenetek alapnézetében az *Új üzenet–JÜzenet típusa:–JE-mail* vagy a *Postafiók* menüpontot választjuk, és még nem állítottuk be az e-mailünket, akkor most meg kell tennünk. Lásd: 'Az e-mailhez szükséges beállítások' című fejezet (91. oldal).

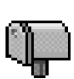

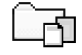

Amikor egy új postafiókot hozunk létre, a postafióknak adott név automatikusan lecseréli az Üzenetek alapnézetében látható *Postafiók* nevet. Több postafiókunk is lehet (maximum hat).

A Beállítások-varázsló program, amelyet a telefonhoz adott PC Suite programcsomag tartalmaz, segít konfigurálni a hozzáférési pont és a postafiók beállításait. A telefonba bemásolhatunk meglévő beállításokat is, például a számítógépről. Lásd az értékesítési csomag CD-ROM-ját.

### A postafiók megnyitása

Amikor megnyitjuk a postafiókot, kiválaszthatjuk, hogy offline üzemmódban a korábban letöltött e-mail üzeneteket és e-mail fejléceket nézzük-e meg, vagy csatlakozunk az e-mail szerverre.

- Ha a postafiókra lapozunk és megnyomjuk a gombot, a telefon megkérdezi, *Csatlakozik a postafiókhoz?* Ha csatlakozni akarunk, válasszuk az *Igen* lehetőséget, vagy ha offline üzemmódban akarjuk megtekinteni a korábban letöltött e-mail üzeneteket, válasszuk a *Nem* lehetőséget.
- Más módon is csatlakozhatunk: válasszuk az **Opciók**—*Csatlakozás* lehetőséget.

#### E-mail üzenetek megtekintése online üzemmódban

Amikor online üzemmódban vagyunk, akkor adathíváson vagy csomagkapcsolt adatkapcsolaton keresztül folyamatos kapcsolatot tartunk fent a távoli postafiókkal. Lásd: 'Adatcsatlakozási indikátorok' című fejezet (19. oldal). Lásd: 'GSM-adathívások' című fejezet (121. oldal). Lásd: 'Csomagkapcsolt adatátvitel (Általános csomagkapcsolt rádiószolgáltatás, GPRS)' című fejezet (122. oldal). Megjegyzés: Ha POP3 protokollt használunk, akkor az e-mail üzenetek nem frissülnek automatikusan az online üzemmódban. A legújabb e-mail üzenetek megtekintéséhez bontanunk kell a kapcsolatot, és újra csatlakoznunk kell a postafiókra.

#### E-mail üzenetek megtekintése offline üzemmódban

Amikor az e-mail üzeneteket offline üzemmódban tekintjük meg, a telefon nem tart fenn kapcsolatot a távoli postafiókkal. Az offline üzemmód segítségével pénzt takaríthatunk meg. Lásd: 'GSM-adathívások' című fejezet (121. oldal).

Ha az e-mail üzeneteinket offline üzemmódban akarjuk megtekinteni, ahhoz először az e-mail üzeneteinket le kell töltenünk a postafiókból, lásd a következő részt.

Ezután a letöltött e-mail fejléceket, illetve e-mail üzeneteket elolvashatjuk offline üzemmódban. Írhatunk új e-mail üzeneteket, válaszolhatunk a letöltött e-mail üzenetekre vagy továbbküldhetjük az e-mail üzeneteket. A telefont beállíthatjuk úgy, hogy amikor legközelebb csatlakozunk a postafiókra, elküldje az e-mail üzeneteket. Amikor legközelebb megnyitjuk a *Postafiók* mappát, de az e-mail üzeneteinket offline üzemmódban szeretnénk megtekinteni és elolvasni, a *Csatlakozik a postafiókhoz?* kérdésre adjuk a **Nem** választ.

Lehetőségek az e-mail fejlécek megtekintése közben: Megnyitás, Üzenet létrehozása, Csatlakozás / Csatlakoz. bontása, Válasz, E-mail letöltése, Törlés, Üzenet adatai, Megj. olvasottként,Rendezés, Másolás mappába, Kijelölés/elvetés, Súgó és Kilépés.

### Az e-mail üzenetek letöltése a postafiókból

 Ha offline üzemmódban vagyunk, a kapcsolat létrehozásához a távoli postafiókkal válasszuk az Opciók—>Csatlakozás menüpontot.

A távoli postafiók nézet hasonlít az Üzenetek alkalmazás Bejövő mappájára. A listában a ) és a gombbal mozoghatunk fel és le. Az e-mail állapotának jelzésére az alábbi ikonok szolgálnak:

iii e-mail (offline vagy online üzemmód). Az üzenet tartalmát nem töltöttük le a postafiókból a telefonra (az ikon nyila kifelé mutat).

ij e-mail, az üzenet tartalmát letöltöttük a postafiókról (a nyíl befelé mutat).

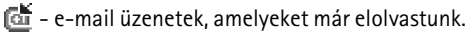

a olyan e-mail fejléceket jelöl, melyeket elolvastunk, és amely üzenetek tartalmát töröltük a telefonról.

- Miután létrehoztuk a kapcsolatot a távoli postafiókkal, válasszuk az Opciók→ E-mail letöltése→menüpontot, és az alábbiak közül választhatunk:
  - Új az összes új e-mail üzenet letöltése a telefonra
  - Kiválasztott a telefon csak a kiválasztott e-mail üzeneteket tölti le. A Kijelölés/elvetés — Kijelölés / Elvetés menüpont használatával egyenként jelöljük meg az üzeneteket. Lásd: 'Minden alkalmazásban érvényes műveletek' című fejezet (23. oldal).
  - Mind a postafiókban lévő összes üzenet letöltése

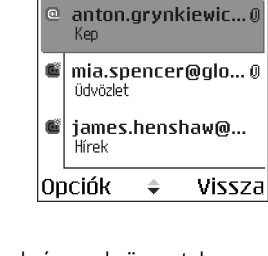

🖏 Postafiók

/ • / 🕞 🗍 🖓

A letöltést a Mégse gomb megnyomásával szakíthatjuk meg.

 Miután letöltöttük az e-mail üzeneteket, az olvasásukat folytathatjuk online üzemmódban. Ha bontani akarjuk a kapcsolatot és az e-mail üzeneteket offline üzemmódban akarjuk megtekinteni, válasszuk az Opciók—>Csatlakoz. bontása menüpontot.

#### E-mail üzenet megnyitása

Lehetőségek az e-mail üzenetek megtekintése közben: Válasz, Továbbküldés, Törlés, Mellékletek, Üzenet adatai, Áthely. mappába | Másolás mappába, Hozzáad. Névj.-hez, Keresés, Súgó és Kilépés.

 Amikor online vagy offline üzemmódban nézzük az e-mail üzeneteinket, lapozzunk a kívánt üzenetre, és a megnyitásához nyomjuk meg a gombot. Ha az e-mail üzenetet még nem töltöttük le (az ikonon lévő nyíl kifelé mutat), és offline üzemmódban vagyunk, válasszuk a *Megnyitás* menüpontot. Ekkor a telefon megkérdezi, hogy a postafiókból le akarjuk-e tölteni ezt az üzenetet. Az adatkapcsolat nyitva marad, miután letöltöttük az e-mailt. Az adatkapcsolat bontásához válasszuk az Opciók—Csatlakoz. bontása menüpontot.

### A kapcsolat bontása a postafiókkal

Amikor online üzemmódban vagyunk, a távoli postafiókkal létrehozott adathívásos vagy GPRS-kapcsolat bontásához válasszuk az **Opciók**—*Csatlakoz. bontása* menüpontot. Lásd: 'Adatcsatlakozási indikátorok' című fejezet (19. oldal).

### E-mail mellékletek megtekintése

Lehetőségek az Mellékletek nézetben: Megnyitás, Letöltés, Mentés, Küldés, Törlés, Súgó és Kilépés.

 Nyissunk meg egy üzenetet, amely a mellékletikonnal rendelkezik, és a Mellékletek nézet megnyitásához válasszuk az Opciók—Mellékletek menüpontot. A Mellékletek nézetben a mellékleteket letölthetjük, megnyithatjuk vagy menthetjük a támogatott formátumokban. A mellékleteket elküldhetjük infra- vagy Bluetooth-kapcsolaton keresztül is.

Fontos: Az e-mail mellékletek tartalmazhatnak vírusokat, vagy egyéb módon kárt okozhatnak a telefonban vagy a számítógépben. Amennyiben nem vagyunk biztosak a küldő megbízhatóságában, ne nyissunk ki semmilyen mellékletet. Lásd: 'Tanúsítványkezelés' című fejezet (133. oldal).

#### Mellékletek letöltése a telefonra

 Ha a melléklet ikonja homályosan látható, akkor a mellékletet még nem töltöttük le a telefonra. Ha le akarunk tölteni egy mellékletet, lapozzunk a mellékletre, és válasszuk az Opciók—Xetöltés menüpontot.

Megjegyzés: Ha a postafiókunk IMAP4 protokollt használ, eldönthetjük, hogy csak az e-mail fejléceket, csak az üzeneteket vagy az üzenetet és a mellékleteket töltjük le. A POP3 protokoll használata esetén a lehetőségek a "csak e-mail fejlécek" vagy az "üzenetek és mellékletek". Lásd: 'E-mail beállításai' című fejezet (111. oldal).

#### Melléklet megnyitása

1. A Mellékletek nézetben lapozzunk egy mellékletre, és a 🔘 megnyomásával nyissuk meg.

- Ha online üzemmódban vagyunk, a telefon a mellékletet közvetlenül a szerverről tölti le, és a megfelelő alkalmazásban nyitja meg.
- Ha offline üzemmódban vagyunk, a telefon megkérdezi, hogy a mellékletet le akarjuk-e tölteni a telefonra. Ha *lgen* választ adunk, akkor a telefon létrehozza a kapcsolatot a távoli postafiókkal.
- 2. Ha vissza akarunk térni az e-mail nézőbe, nyomjuk meg a Vissza gombot.

#### Mellékletek mentése külön

Egy melléklet mentéséhez a Mellékletek nézetben válasszuk az **Opciók**—*Ment* menüpontot. A mellékletet a megfelelő alkalmazás menti el. Például a hangfájlokat menthetjük a Galériába és a szöveges fájlokat (.TXT) a Jegyzetekbe.

Megjegyzés: A mellékletek a képekhez hasonlóan menthetők a memóriakártyára is (ha van ilyen).

### E-mail üzenetek törlése

• Az e-mail törlése a telefonról úgy, hogy megtartjuk a távoli postafiókban:

Válasszuk az **Opciók** *Hörlés Csak telefon* menüpontot.

Megjegyzés: A telefon tükrözi a távoli postafiókban lévő e-mailek fejléceit. Igy ha az e-mail tartalmát töröljük is a telefonról, az e-mail fejléce megmarad. Ha végérvényesen el szeretnénk távolítani a fejlécet is, először törölni kell az e-mail üzenetet a távoli postafiókból, majd az állapot frissítéséhez a telefonról újból csatlakozni kell a távoli postafiókra. • E-mail törlése a telefonról és a távoli postafiókról is:

Válasszuk az **Opciók** *Jörlés Jelefon és szerver* menüpontot.

Megjegyzés: Ha offline üzemmódban vagyunk, akkor az e-mail üzenet először csak a telefonról törlődik. A távoli postafiókkal legközelebb létrehozott csatlakozáskor az e-mail automatikusan törlődik a távoli postafiókból. Ha POP3 protokollt használunk, akkor a törlendőként megjelölt üzenetek csak azután törlődnek, hogy bontottuk a kapcsolatot a távoli postafiókkal. Ha IMAP4 protokollt használunk, és van egy aktív kapcsolatunk, akkor az üzenetek azonnal törlésre kerülnek a telefonról és a szerverről egyaránt.

#### E-mail üzenetek törlés utáni visszaállítása offline üzemmódban

Ha egy e-mail üzenet törlését vissza akarjuk vonni a telefonon és a szerveren, lapozzunk az e-mailre, amelyet törlendőnek jelöltünk meg (@), és válasszuk az **Opciók**—*Visszaállítás* menüpontot.

### Kimenő

A Kimenő mappa az elküldésre váró üzenetek átmeneti tárolója.

#### Az üzenetek állapotai a Kimenőben:

- Küldés A telefon létrehozza a kapcsolatot és küldi az üzenetet.
- Várakozik / Ütemezve Ha például a Kimenő mappában két azonos típusú üzenet van, az egyik várakozik, amíg a telefon el nem küldi a másikat.
- Újraküldés: (időpont) A küldés sikertelen volt. A telefon egy bizonyos várakozási idő elteltével megpróbálja újra elküldeni az üzenetet. Ha a küldést azonnal el akarjuk indítani, nyomjuk meg a Küldés gombot.

- Felfüggesztve Az üzeneteket "tartásba" helyezhetjük, amíg a Kimenőben várakoznak. Lapozzunk a küldés alatt álló üzenethez, és válasszuk az Opciók→ Küldés elhalasztása menüpontot.
- Sikertelen A küldési kísérletek maximális számát elérte a telefon. Ha szöveges üzenetet próbáltunk küldeni, nyissuk meg az üzenetet és ellenőrizzük, hogy a Küldési beállításokat megfelelően adtuk-e meg.

## A SIM-kártyán lévő üzenetek megtekintése

Az Üzenetek alapnézetében válasszuk az Opciók—SIM-üzenetek lehetőséget.

Mielőtt a SIM-üzeneteket megtekinthetnénk, először azokat át kell másolnunk egy mappába a telefonon. Lásd: 'Minden alkalmazásban érvényes műveletek' című fejezet (23. oldal).

## 🛚 Hálózati hírszolgálat (hálózati szolgáltatás)

➡ Az Üzenetek alapnézetében válasszuk az Opciók—→Hálózati hírszolgálat menüpontot.

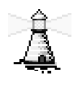

Üzeneteket kaphatunk a szolgáltatótól különböző témakörökben, mint például időjárás vagy forgalmi jelentések. Az ehhez szükséges témakörökért vagy témakörszámokért forduljunk a szolgáltatóhoz. Az alapnézetben az alábbiakat látjuk:

 A téma száma, a téma neve és az, hogy megjelöltük-e olyan üzenetként, amelynek témaköréből még továbbiakat várunk (>>). Értesítést kapunk, ha ebből a témakörből érkezik üzenet.

Lehetőségek a Hálózati hírszolgálatban: Megnyitás, Előfizetés / Előfiz. lemondása, Fontos / Nem fontos, Téma, Beállítások, Súgó és Kilépés.

Megjegyzés: A csomag alapú adatkapcsolat (GPRS-kapcsolat) meggátolhatja a cellás adások vételét. A GPRS helyes beállításaiért forduljunk a hálózat üzemeltetőjéhez. Lásd: 'Csomagkapcsolt adatátvitel (Általános csomagkapcsolt rádiószolgáltatás, GPRS)' című fejezet (122. oldal).

## Szolgáltatói parancsszerkesztő

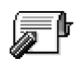

Az Üzenetek alapnézetében válasszuk az **Opciók**—*Szolgáltatói* paran. menüpontot.

Küldhetünk utasításokat a szolgáltatónak (ezek az ún. USSD-parancsok), ilyenek például a hálózati szolgáltatások bekapcsolására vonatkozó utasítások. Bővebb információért forduljunk a szolgáltatóhoz. Egy parancs elküldéséhez tegyük az alábbiakat:

- Készenléti állapotban vagy aktív hívás közben írjuk be a parancsszámo(ka)t, és nyomjuk meg a Küld gombot, vagy
- Ha betűket és számokat is meg kell adnunk, válasszuk az Üzenetek→ Opciók→Szolgáltatói paran. menüpontot.

## Üzenetek beállításai

Az Üzenetek beállításai a különböző üzenettípusok szerint két csoportba vannak osztva.

### Szöveges üzenetek beállításai

Az alábbi beállításlista megjelenítéséhez az Üzenetek alkalmazásban válasszuk az Opciók-->Beállítások-->SMS menüpontot:

• Üzenetközpontok - A összes megadott üzenetközpont listája.

Lehetőségek az üzenetközpont beállításainak módosítása közben: Új üzenetközpont, Szerkesztés, Törlés, Súgó és Kilépés.

- Használt üz.-központ (Használt üzenetközpont) Annak meghatározása, hogy a telefon melyik üzenetközpontot használja a szöveges üzenetek és a konfigurációs üzenetek, mint például a képüzenetek elküldéséhez.
- Kézbesítési jelentés (Kézbesítési jelentések) Ha ehhez a hálózati szolgáltatáshoz az *lgen* lehetőséget adjuk meg, akkor az elküldött üzenet állapota (*Függő*, *Sikertelen*, *Kézbesítve*) látható a Jelentésekben.
- Üzenetérvényesség Ha az üzenet címzettjét az érvényességi időn belül nem lehet elérni, akkor az üzenet törlődik az üzenetközpontból. Megjegyzés: Ezt a funkciót a hálózatnak támogatnia kell. A *Maximum* a hálózat által engedélyezett maximális időtartam.
- *Üzenet típusa: Szöveg, Fax, Személyhívó* és *E-mail.* Bővebb információért forduljunk a hálózat üzemeltetőjéhez.
Megjegyzés: Ezt a lehetőséget csak akkor módosítsuk, ha biztosak vagyunk abban, hogy az üzenetközpont képes a szöveges üzeneteket ezekre a formátumokra átalakítani.

- Preferált csatlakoz. A szöveges üzeneteinket elküldhetjük a normál GSMhálózaton keresztül, vagy ha a hálózat támogatja, GPRS-kapcsolaton keresztül. Lásd: 'Csomagkapcsolt adatátvitel (Általános csomagkapcsolt rádiószolgáltatás, GPRS)' című fejezet (122. oldal).
- Válasz útvonala ua. (hálózati szolgáltatás) Amennyiben ehhez a beállításhoz az lgen lehetőséget adjuk meg, és a címzett válaszol az üzenetünkre, akkor a válaszüzenet a saját üzenetközpontunk használatával kerül elküldésre. Nem biztos, hogy ez minden szolgáltató között működik.

## Multimédia üzenetek beállításai

Az alábbi beállításlista megjelenítéséhez az Üzenetek alkalmazásban válasszuk az Opciók---Beállítások---Multimédia üzenet menüpontot:

 Használt h. fér. pont (Meg kell adni) – Válasszuk ki, hogy a multimédia üzenetközpontra történő csatlakozáshoz melyik hozzáférési pontot akarjuk elsődlegesként használni. Lásd: 'A multimédia üzenetekhez szükséges beállítások' című fejezet (88. oldal).

Megjegyzés: Ha konfigurációs üzenetben multimédia üzenetekre vonatkozó beállításokat kapunk, és mentjük azokat, a kapott beállítások automatikusan a Hozzáférési pont beállításai lesznek. Lásd: 'Konfigurációs üzenetek fogadása' című fejezet (95. oldal). • *Multimédia fogadása* - Válasszunk az alábbiak közül:

*Csak hazai hálóz.* - Csak akkor kapunk multimédia üzenetet, amikor a hazai hálózatunk területén tartózkodunk. Ha nem vagyunk a hazai hálózatunk területén, a multimédia üzenetek fogadását a telefon kikapcsolja.

Mindig - minden esetben megkapjuk a multimédia üzeneteket.

*Ki* - Ha egyáltalán nem akarunk multimédia üzeneteket vagy hirdetéseket kapni.

Fontos:

- Ha a Csak hazai hálóz. vagy a Mindig beállítást választjuk, a telefon a tudtunk nélkül is kezdeményezhet aktív adathívást vagy GPRSkapcsolatot.
- Üzenet érkezésekor Válasszunk az alábbiak közül:

Letöltés azonnal - Ha azt akarjuk, hogy a telefon azonnal megpróbálja letölteni a multimédia üzeneteket. A telefon a Késleltetve állapotú üzeneteket is letölti.

Letöltés később – Ha azt akarjuk, hogy a multimédia üzenetközpont tárolja az üzeneteket, amelyeket később letölthetünk. Amikor le akarjuk tölteni az üzenetet, állítsuk az *Üzenet érkezésekor* pontot *Letöltés azonnal* értékre.

Üz. elutasítása - Ha nem akarjuk fogadni a multimédia üzeneteket. A multimédia üzenetközpont törli az üzeneteket.

 Anonim üz. fogadása - Ha nem akarjuk fogadni az ismeretlen küldő által elküldött üzeneteket, válasszuk a Nem lehetőséget.

- *Reklámok fogadása* Adjuk meg, hogy a telefon fogadja-e a reklámot tartalmazó multimédia üzeneteket vagy sem.
- Kézbesítési jelentés Ha szeretnénk, hogy az elküldött üzenet állapota (Függő, Sikertelen, Kézbesítve) megjelenjen a Jelentésekben, akkor válasszuk az Igen lehetőséget.
- Jel.küldés letiltása Ha nem akarjuk, hogy a telefon kézbesítési jelentést küldjön a fogadott multimédia üzenetekről, válasszuk az *Igen* beállítást.
- Üzenet érvénye (hálózati szolgáltatás)- Ha az üzenet címzettjét az érvényességi időn belül nem lehet elérni, akkor az üzenet törlődik a multimédia üzenetközpontból. A *Maximum* a hálózat által engedélyezett maximális időtartam.
- Kép mérete A multimédia üzenetben lévő kép méretének maghatározása. A lehetőségek: Kicsi (maximum 160\*120 pixel) és Nagy (maximum 640\*480 pixel).
- Alapért. hangszóró Attól függően, hogy a multimédia üzenet hangjait a hangszórón vagy a fülhallgatón akarjuk-e hallgatni, válasszuk a Hangszóró vagy a Kézibeszélő lehetőséget. Lásd: 'Hangszóró' című fejezet (26. oldal).

## E-mail beállításai

Az Üzenetek alkalmazásban válasszuk az Opciók — Beállítások — E-mail menüpontot.

A használandó postafiók kiválasztásához nyissuk meg a Használt postafiók funkciót.

#### A Postafiókok beállításai

Lehetőségek az e-mail beállítások módosítása közben: Szerkesztés, Új postafiók, Törlés, Súgó és Kilépés.

A *Postafiókok* kiválasztásával egy lista jelenik meg, amely a már megadott postafiókokat tartalmazza. Ha még nem adtunk meg postafiókot, akkor a telefon kéri, hogy adjunk meg egyet. Az alábbi beállítások jelennek meg (ezeket az adatokat az e-mail szolgáltató tudja megadni):

- Postafiók neve Adjunk a postafióknak egy meghatározó nevet.
- Hozzáférési pont (Meg kell adni) A postafiókhoz használt internetes hozzáférési pont (IAP). A listából válasszunk egy IAP-t. Lásd: 'Kapcsolat beállításai' című fejezet (120. oldal).
- Saját e-mail cím (Meg kell adni) Írjuk be a szolgáltatótól kapott e-mail címet. A címnek tartalmaznia kell a @ karaktert. Az üzeneteinkre küldött válaszok erre a címre érkeznek.
- Kimenő e-mail szerver: (Meg kell adni) Írjuk be annak a számítógépnek az IP-címét vagy a központ nevét, amelyik az e-mailjeinket küldi.
- Üzenet küldése (hálózati szolgáltatás) Határozzuk meg, hogy a telefon milyen módon küldje el az e-maileket. Azonnal – A telefon a postafiókkal azonnal létrehozza a kapcsolatot, amikor megnyomjuk a Küldés gombot. Köv. csatl.-kor – A telefon akkor küldi el az e-mailt, amikor csatlakozunk a távoli postafiókra.
- Másolat saját címre Válasszuk az Igen lehetőséget, ha az elküldött e-mailről egy másolatot menteni akarunk a Saját e-mail cím lehetőségnél megadott címre, a távoli postafiókunkba.

- Aláírást tartalmaz Ha az e-mail üzeneteinkhez aláírást akarunk mellékelni, válasszuk az Igen lehetőséget, és írjuk be, vagy módosítsuk az aláírás szövegét.
- *Felhasználónév:* Írjuk be a szolgáltatótól kapott felhasználói nevünket.
- *Jelszó:* Írjuk be a jelszavunkat. Ha ezt a mezőt üresen hagyjuk, a felhasználói nevet meg kell adnunk, amikor csatlakozunk a távoli postafiókra.
- *Bejövő e-mail szerver:* (Meg kell adni) Írjuk be annak a számítógépnek az IPcímét vagy a központ nevét, amelyik az e-mailjeinket fogadja.
- Postafiók típusa: Annak az e-mail protokollnak a meghatározása, amelyet a távoli postafiók szolgáltatója javasol. A lehetőségek: POP3 és IMAP4.

Megjegyzés: Ezt a beállítást csak egyszer adhatjuk meg, és miután mentettük a postafiók beállításait és kiléptünk, nem módosíthatjuk.

- *Biztonság* A POP3, az IMAP4 és az SMTP protokollal használható biztonságos kapcsolat létrehozásához a távoli postafiókkal.
- APOP bizt. bejelentk. A POP3 protokollal használható a jelszavak kódolt küldéséhez a távoli e-mail szerverre. Ez a lehetőség nem jelenik meg, ha a Postafiók típusa: IMAP4.
- *Melléklet letöltése* (ha az e-mail protokoll POP3, nem jelenik meg) E-mailek letöltése mellékletekkel vagy anélkül.
- Fejlécek letöltése A telefonra letöltendő e-mail fejlécek számának korlátozása. A lehetőségek: Mind és Meghatározott. Kizárólag az IMAP4protokollal együtt használható.

## Hírüzenetek beállításai

Ha az Üzenetek alkalmazásban az Opciók—Beállítások—Szolgáltatói hírüzenet menüpontot választjuk, az alábbi beállításlista jelenik meg:

- Szolg. hírüzenet Adjuk meg, hogy a telefon fogadja-e vagy sem a hírüzeneteket.
- *Hitelesít. szükséges* Válasszuk ezt a lehetőséget, ha csak olyan hírüzeneteket akarunk letölteni, amelyeknek a forrása azonosított.

## Hálózati hírszolgálat beállításai

Annak érdekében, hogy megtudjuk, rendelkezésre áll-e hálózati hírszolgálat, és milyen témák léteznek, illetve, hogy mik a témák számai, forduljunk a szolgáltatóhoz. Az alábbi beállítások módosításához válasszuk az Üzenetek → Opciók – »Beállítások – »Hálózati hírszolgálat lehetőséget:

- Fogadás Be vagy Ki.
- Nyelv Összes Lehetővé teszi, hogy minden lehetséges nyelven megkapjuk a hálózati hírüzeneteket. Kiválasztott - Kiválaszthatjuk a nyelvet, amelyen fogadni akarjuk a hálózati hírüzeneteket. Ha a listában nem találjuk az általunk használni kívánt nyelvet, válasszuk az Egyéb lehetőséget.
- Témaérzékelés Ha olyan üzenetet kapunk, amely nem tartozik az egyik létező témába sem, a Témaérzékelés—Be paranccsal automatikusan menthetjük a témaszámot. A témaszámot a telefon menti a témalistába, és név nélkül jeleníti meg. Ha az új témaszámokat nem akarjuk automatikusan menteni, válasszuk a Ki lehetőséget.

## Az Elküldöttek mappa beállításai

Az alábbi beállításlista megjelenítéséhez az Üzenetek alkalmazásban válasszuk az **Opciók**—*Beállítások* menüpontot:

- Elküldöttek mentése Válasszuk ezt a beállítást, ha azt akarjuk, hogy a telefon az Elküldött mappába mentsen minden elküldött szöveges üzenetet, multimédia üzenetet vagy e-mailt.
- *Mentett üzen. száma* Megadhatjuk, hogy a telefon egyszerre maximum hány üzenetet tároljon az Elküldött mappában. Az alapértelmezett érték 20 üzenet. Ha elérjük ezt az értéket, a telefon a legrégebbi üzenetet törli.
- *Felhasznált memória* Megadhatjuk a tárolásra használt memóriát. Ez lehet a telefon memóriája vagy memóriakártya (ha van ilyen).

## 6. Eszközök

## Beállítások

## Az általános beállítások módosítása

- ← Utasítássor: Menü—Eszközök—Beállítások.
- Lapozzunk a módosítani kívánt beállításhoz, és a
   megnyomásával az alábbiakat tehetjük:
  - ha csak két opció van, válthatunk a kettő között (Be/Ki);
  - megnyithatunk egy opciólistát vagy egy szerkesztőt;
  - csúszkán a () vagy a ) megnyomásával növelhetjük vagy csökkenthetjük az értéket.

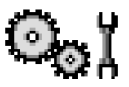

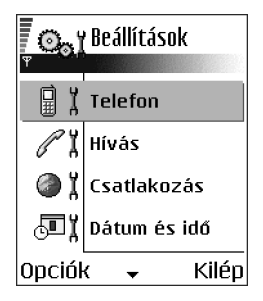

A szolgáltatótól SMS-ben kaphatunk bizonyos beállításokat. Lásd: 'Konfigurációs üzenetek fogadása' című fejezet (95. oldal).

## Telefonbeállítások

#### Általános

 A telefon nyelve - Meg tudjuk változtatni a telefon kijelzőjén megjelenő szövegek nyelvét. Ez a módosítás érintheti a dátum- és az időformátumot, valamint az elválasztójeleket, amelyeket például számítások során használunk. A telefonon három nyelv van telepítve. Ha az Automatikus opciót választjuk, akkor a telefon a SIM-kártyán lévő információnak megfelelően választja ki a nyelvet. Miután megváltoztattuk a kijelzőszövegek nyelvét, a telefont újra kell indítani.

Megjegyzés: Ha A telefon nyelve vagy a Bevitel nyelve beállításokat módosítjuk, akkor ez hatással van a telefon minden alkalmazására, és addig marad érvényben, amíg újra nem módosítjuk ezeket.

- *Bevitel nyelve* Tartósan megváltoztathatjuk a szövegek írásához használt nyelvet. A nyelv módosítása az alábbiakat érinti:
  - a gombok (🗔 த) megnyomásakor rendelkezésre álló karaktereket,
  - a prediktív szövegbevitelkor használt szótárt, és
  - a t es a t g gomb megnyomásakor rendelkezésre álló speciális karaktereket.
- Szótár Ezzel kapcsolhatjuk Be vagy Ki a telefon összes szerkesztőjében használt prediktív szövegbevitelt. Ezt a beállítást akkor is módosíthatjuk, amikor egy szerkesztőben vagyunk. Lásd: 'Tippek a prediktív szövegbevitel használatához' című fejezet (81. oldal).

- Üdvözlősz. vagy logó Minden alkalommal, amikor bekapcsoljuk a telefont, a kijelzőn rövid időre egy üdvözlőszöveg vagy logó jelenik meg. Ha az alapértelmezett ábrát vagy animációt akarjuk használni, válasszuk az *Alapértelmezés* lehetőséget. Ha üdvözlőszöveget akarunk írni (maximum 50 karakter), válasszuk a *Szöveg* lehetőséget. Ha Galéria mappából egy fényképet vagy képet akarunk használni, válasszuk a *Kép* lehetőséget.
- Eredeti beállítások Egyes beállításokat visszaállíthatunk az eredeti értékeikre. Ehhez a művelethez meg kell adnunk a biztonsági kódot. Lásd: 'Biztonság' című fejezet (130. oldal). Miután a beállításokat visszaállítottuk eredeti értékeikre, a telefonnak hosszabb időre van szüksége a bekapcsoláshoz. Minden dokumentum és fájl érintetlenül, mentett állapotának megfelelően megmarad.

#### Készenléti állapot

 Bal választógomb és Jobb választógomb – megváltoztathatjuk a hivatkozásokat, amelyek készenléti állapotban a bal sés a jobb választógomb felett láthatók. Az alkalmazások mellett az egyes funkciókhoz is beállíthatunk hivatkozást, például a következőhöz: Új üzenet funkcióhoz.

Megjegyzés: Csak az előre telepített alkalmazásokra és funkciókra mutató hivatkozásokat lehet létrehozni.

#### Kijelző

- kijelzővédő ideje A kijelzővédő akkor kapcsol be, amikor az ahhoz rendelt időtartam eltelik. Ha a kijelzővédő aktív, akkor a képernyő üres, és a kijelzővédő-sáv látható.
  - A kijelzővédő kikapcsolásához nyomjuk meg bármelyik gombot.

## Hívásbeállítások

#### Saját szám küldése (hálózati szolgáltatás)

 Ez a hálózati szolgáltatás lehetővé teszi annak beállítását, hogy telefonszámunk a hívott fél telefonján megjelenjen-e (*lgen*), vagy sem (*Nem*). A hálózat üzemeltetője vagy a szolgáltató állítja be ezt az értéket, ha előfizetünk erre a szolgáltatásra.

#### Hívásvárakoztatás (hálózati szolgáltatás)

 Ha hívásunk van folyamatban, a hálózat értesítést küld az új bejövő hívásról. Válasszuk az Aktiválás menüpontot, ha a hálózatot kérjük, hogy aktiválja a hívásvárakoztatást, a Mégse menüpontot, ha a hálózatot kérjük, hogy törölje a hívásvárakoztatást, vagy az Állapot menüpontot, amellyel ellenőrizzük, hogy a funkció aktív-e vagy sem.

#### Autom. újratárcsázás

#### Hívás utáni jelentés

 Ha azt akarjuk, hogy a telefon az utolsó hívás után rövid időre megjelenítse a hívás időtartamát, kapcsoljuk be ezt a funkciót.

#### Gyorstárcsázás

Kapcsoljuk *Be* ezt a funkciót, így a gyorshívó gombokhoz ( etc. - (CE)) hozzárendelt telefonszámok a gomb megnyomásával és nyomvatartásával hívhatók. Lásd: 'Gyorstárcsázó gombok kijelölése' című fejezet (46. oldal).

#### Bármely gomb fogad

#### Használt vonal (hálózati szolgáltatás)

 Ez a beállítás csak akkor jelenik meg, ha a SIM-kártya támogatja a két előfizetői számot, azaz a két telefonvonalat. Válasszuk ki, hogy melyik telefonvonalat (1. vonal vagy 2. vonal) akarjuk használni a telefonhívások kezdeményezéséhez és az SMS-ek küldéséhez. A kiválasztott vonaltól függetlenül mindkét vonalon fogadhatjuk a hívásokat.

Megjegyzés: Ha a 2. vonal opciót választottuk, de nem fizettünk elő erre a hálózati szolgáltatásra, akkor nem tudunk hívásokat kezdeményezni.

Ha meg akarjuk akadályozni a vonalválasztást, és ezt a SIM-kártyánk támogatja, válasszuk a *Vonalváltás*--*Letiltás* lehetőséget. Ennek a beállításnak a módosításához meg kell adnunk a PIN2-kódot.

## Kapcsolat beállításai

#### Általános információk az adatcsatlakozásokról és a hozzáférési pontokról

Hozzáférési pont – Az a pont, amelyen keresztül a telefon adathívás vagy csomagkapcsolt csatlakozás használatával csatlakozik az Internetre. Hozzáférési pontot kaphatunk például egy kereskedelmi internetszolgáltatótól (ISP), mobilszolgáltatótól vagy a hálózat üzemeltetőjétől. A hozzáférési pontok beállításainak megadásához az utasítássor: Beállítások→ Csatlakozás→Hozzáférési pontok.

A hozzáférési pontra való csatlakozáshoz adatkapcsolat szükséges. A telefon háromféle adatcsatlakozást támogat:

- GSM-adathívás (**p**),
- nagysebességű GSM-adathívás (
  ), vagy
- csomagkapcsolt (GPRS) csatlakozás (😱).

Három különböző típusú hozzáférési pont definiálható: MMS típusú, böngésző és internetes hozzáférési pont (IAP). A szolgáltatónál érdeklődjünk afelől, hogy a használni kívánt szolgáltatáshoz milyen típusú hozzáférési pontra van szükség. A hozzáférési pont beállításait akkor kell megadnunk, ha például az alábbi funkciókat akarjuk használni:

- multimédia üzenetek küldése és fogadása,
- e-mail küldése és fogadása,
- Java<sup>™</sup>-alkalmazások letöltése,
- a képfeltöltő szolgáltatás használata vagy
- oldalak böngészése.

Lásd: 'Adatcsatlakozási indikátorok' című fejezet (19. oldal).

#### GSM-adathívások

A GSM-adathívás maximum 14,4 kbps sebességű adatátvitelt tesz lehetővé. Annak érdekében, hogy megtudjuk, létezik-e ilyen adatszolgáltatás, és ha igen, hogyan lehet előfizetni rá, forduljunk a hálózat üzemeltetőjéhez vagy a szolgáltatóhoz.

# Nagysebességű adathívás (Nagysebességű áramkörkapcsolt adatátvitel, HSCSD)

Annak érdekében, hogy megtudjuk, ilyen szolgáltatás létezik-e, és ha igen, hogyan lehet előfizetni rá, forduljunk a hálózat üzemeltetőjéhez vagy a szolgáltatóhoz.

A PC Suite programcsomag Beállítások varázslója segít konfigurálni a hozzáférési pont és a postafiók beállításait. A telefonba bemásolhatunk meglévő beállításokat is, például a számítógépről. Lásd az értékesítési csomagban található CD-t.

Megjegyzés: Az adatok küldése HSCSD üzemmódban sokkal gyorsabban lemerítheti a telefon akkumulátorát, mint a normál hang- vagy adathívások, mivel a telefon gyakrabban küldhet adatot.

# Csomagkapcsolt adatátvitel (Általános csomagkapcsolt rádiószolgáltatás, GPRS)

#### Csomagkapcsolt adatátvitel kezdeményezéséhez szükséges minimális beállítások

- Elő kell fizetnünk a GPRS-szolgáltatásra. Annak érdekében, hogy megtudjuk, létezik-e GPRS-szolgáltatás, és ha igen, hogyan lehet előfizetni rá, forduljunk a hálózat üzemeltetőjéhez vagy a szolgáltatóhoz.
- Utasítássor: Beállítások-Xsatlakozás-Hozzáférési pontok, és válasszuk az Opciók-Új hozzáférési pont-Alapbeáll. használata menüpontot. Töltsük ki a következőket: Adatátvitel módja: GPRS és Hozzáférési p. neve: írjuk be a

szolgáltatótól kapott nevet. Lásd: 'Hozzáférési pont létrehozása' című fejezet (123. oldal).

#### A csomagkapcsolt adatátvitel és az alkalmazások díjai

Mind az aktív GPRS-kapcsolat, mind a GPRS-kapcsolaton keresztül elérhető alkalmazások használata, például a böngészőszolgáltatás, adatok és SMS-ek küldése és fogadása, költséggel jár. A díjakra vonatkozó bővebb információkért forduljunk a hálózat üzemeltetőjéhez vagy a szolgáltatóhoz.

Lásd: 'Az általános napló megtekintése' című fejezet (38. oldal). Lásd: 'GPRS-adatszámláló' című fejezet (38. oldal).

#### Hozzáférési pont létrehozása

Lehetőségek a Hozzáférési pontok listájában: Szerkesztés, Új hozzáférési pont, Törlés, Súgó és Kilépés.

A készülék tartalmazhat gyárilag beprogramozott hozzáférési pontot. Az éteren keresztül, a szolgáltatótól is kaphatunk hozzáférésipont-beállításokat. Lásd: 'Konfigurációs üzenetek fogadása' című fejezet (95. oldal).

Ha megnyitjuk a *Hozzáférési pontok* képernyőt, és nincsen hozzáférési pont megadva, akkor kérdés jelenik meg, hogy akarunk-e létrehozni egyet.

Ha már van hozzáférési pont a listában, akkor új hozzáférési pont létrehozásához válasszuk az **Opciók**—Új hozzáférési pont lehetőséget, majd az alábbiakat:

 Alapbeáll. használata – az alapértelmezett beállítások használatához. Végezzük el a kívánt módosításokat, és a beállítások mentéséhez nyomjuk meg a Vissza gombot.  Meglévő beáll. haszn. – meglévő beállítási információk használata az új hozzáférési pont beállításainak alapjául. A meglévő hozzáférési pontok listája nyílik meg. Válasszunk ki egyet és nyomjuk meg az OK gombot. A hozzáférési pont beállításai jelennek meg, amelyben néhány mező már ki van töltve.

#### Hozzáférési pont szerkesztése

Ha megnyitjuk a Hozzáférési pontok alkalmazást, megjelenik a rendelkezésre álló hozzáférési pontok listája. Lapozzunk a szerkeszteni kívánt hozzáférési ponthoz, és nyomjuk meg a **()** gombot.

A hozzáférési pont beállításainak szerkesztése közben rendelkezésre álló lehetőségek: *Módosítás*, *További beállítások*, *Súgó* és *Kilépés*.

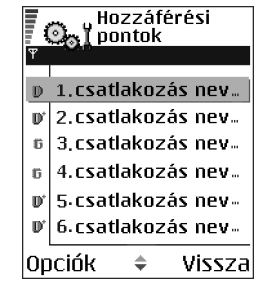

#### Hozzáférési pontok

Itt rövid magyarázatokat találunk minden olyan beállításra vonatkozóan, amelyekre a különböző adatcsatlakozásokhoz és hozzáférési pontokhoz van szükségünk.

A beállítások megadását felülről kezdjük, mert az adatkapcsolat kiválasztott típusától függően (*Adatátvitel módja*) csak bizonyos beállítási mezők állnak rendelkezésre.

- Kapcsolat neve Adjunk a csatlakozásnak egy leíró nevet.
- Adatátvitel módja A lehetőségek: GPRS, Adathívás és Nagyseb. (GSM). Attól függően, hogy milyen adatcsatlakozást választottunk, csak bizonyos beállítási mezők állnak rendelkezésre. Töltsünk ki minden olyan mezőt, amely mellett a

Meg kell adni felirat vagy egy csillag szerepel. A többi mezőt üresen hagyhatjuk, hacsak a szolgáltató másképpen nem kéri.

Megjegyzés: Annak érdekében, hogy használni tudjuk az adatcsatlakozást, a szolgáltatónak támogatnia kell ezt a funkciót, és ha szükséges, aktiválnia kell a SIM-kártyánk számára.

- Hozzáférési p. neve (csak csomagkapcsolt adatátvitel esetén) Annak érdekében, hogy csatlakozást hozhassunk létre a GPRS-hálózattal, meg kell adni a hozzáférési pont nevét. Az elérési pont nevét a hálózat üzemeltetőjétől vagy a szolgáltatótól kapjuk.
- Tárcsázandó szám (csak adathívás és nagysebességű GSM-adatátvitel esetén)
   A hozzáférési pont modemének telefonszáma.
- Felhasználónév Ha a szolgáltató kéri, írjuk be a felhasználónevünket. Felhasználónév szükséges lehet adatcsatlakozás létrehozásához, és azt általában a szolgáltatótól kapjuk. A felhasználónévnél ügyeljünk a kis- és nagybetűkre.
- Jelszókérés Ha minden alkalommal, amikor bejelentkezünk a szerverre, meg kell adnunk a jelszavunkat, vagy ha a jelszót nem akarjuk menteni a telefonon, akkor válasszuk az *Igen* lehetőséget.
- Jelszó Adatcsatlakozás létrehozásához szükség lehet egy jelszóra, amelyet általában a szolgáltatótól kapunk. A jelszónál ügyeljünk a kis- és nagybetűkre. Amikor beírjuk a jelszót, a karakterek csak rövid időre jelennek meg, majd csillagokká (\*) változnak. A számok beírásának legkönnyebb módja, ha nyomva tartjuk a beírandó számhoz tartozó billentyűt, és folytatjuk a betűk írását.
- Azonosítás Normál | Biztonságos.

- *Kezdőlap* Attól függően, hogy mit állítunk be, az alábbiakat adhatjuk meg:
  - a szolgáltatás címét, vagy
  - a multimédiaüzenet-központ címét.
- Adathívás típusa (csak GSM- és nagysebességű adatátvitel esetén) Analóg, ISDN v. 110 vagy ISDN v. 120 - ezek határozzák meg, hogy a telefon analóg vagy digitális csatlakozást használ. Ezek a beállítások függnek a GSM-hálózat üzemeltetőjétől és az internetszolgáltatótól (ISP), egyes GSM-hálózatok ugyanis nem támogatnak bizonyos típusú ISDN-csatlakozást. Részletekért forduljunk az internetszolgáltatóhoz. Ha rendelkezésre áll ISDN-csatlakozás, akkor azzal gyorsabban hozható létre a kapcsolat, mint az analóg módszerrel.
- Max. adatátviteli seb. (csak GSM-adat és nagysebességű adatátvitel esetében)

   A lehetőségek: Automatikus / 9600 / 14400 / 19200 / 28800 / 38400 / 43200, attól függően, hogy mit választunk az Adathívás típusa beállításnál. Ez a beállítás lehetővé teszi, hogy amikor a nagysebességű adatátvitelt használjuk, korlátozzuk az adatátvitel maximális sebességét. A nagyobb adatátviteli sebesség költségesebb lehet, hálózati szolgáltatótól függően.

Megjegyzés: A fent ismertetett adatátviteli sebességek a kapcsolat maximális sebességét jelentik. A csatlakozás alatt, a hálózati körülményektől függően a működési sebesség kisebb is lehet.

#### Opciók-Bővített beállítások

- Telefon IP-címe A telefon IP-címe.
- Elsődl. névszerver Az elsődleges DNS-szerver IP-címe.
- Másodl. névszerver A másodlagos DNS-szerver IP-címe.

- *Proxy-szerver címe* A proxyszerver IP-címe.
- *Proxy-port száma* A proxyszerver portjának száma.

Ha ezeket az értékeket meg kell adni, lépjünk kapcsolatba az internetszolgáltatóval.

Ha a csatlakozás típusaként adathívást és nagysebességű adatátvitelt választottunk, akkor az alábbi beállítások jelennek meg:

 Visszahívás - Ennél a beállításnál a kiszolgáló visszahív bennünket, miután a kezdeti kapcsolatot létrehoztuk. Ha elő akarunk fizetni erre a szolgáltatásra, forduljunk a szolgáltatóhoz.

Megjegyzés: Bizonyos bejövő hívástípusok, mint például a roaming és a nagysebességű adathívás fogadása költséggel járhatnak. Bővebb információkért forduljunk a GSM-hálózat üzemeltetőjéhez.

Megjegyzés: A telefon elvárja, hogy visszahíváskor ugyanazok az adathívási beállítások legyenek érvényben, mint amelyeket a visszahívást kérő híváskor használt. A hálózatnak mindkét irányban – a telefon felé és vissza – támogatnia kell a hívástípust.

- Visszahívás típusa A lehetőségek: Szerverszám / Másik szám. A megfelelő beállításokért forduljunk a szolgáltatóhoz; ezek függenek a szolgáltató konfigurációjától.
- Visszahívó-szám Írjuk be a telefon adathíváshoz használt telefonszámát, amelyet a visszahívó szerver használhat. Ez a szám általában a telefon adathívásra használt telefonszáma.

- PPP-tömörítés Ha az Igen pontot választjuk, felgyorsítjuk az adatátvitelt, amennyiben ezt a távoli PPP szerver támogatja. Ha problémák merülnek fel a csatlakozással, próbáljuk meg a Nem lehetőséget. Útmutatásért forduljunk a szolgáltatóhoz.
- Bejel. par.fájl haszn. A lehetőségek: Igen / Nem.
- Bejel. parancsfájl Adjuk meg a bejelentkező parancsfájlt.
- Modem inicializálása (Modeminicializáló parancssor) A telefon vezérlése modemes AT-parancsok használatával. Ha szükséges, írjuk be a szolgáltató vagy az internetszolgáltató által megadott karaktereket.

#### GPRS

#### ➡ Utasítássor: Beállítások—Csatlakozás—GPRS.

A GPRS beállítások érintenek minden olyan hozzáférési pontot, amely csomagkapcsolt adatátviteli csatlakozást használ.

*GPRS-kapcsolat* – Ha a *Ha rend. áll* beállítást választjuk, és olyan hálózaton vagyunk, amely támogatja a csomagkapcsolt adatátvitelt, a telefon bejelentkezik a GPRS-hálózatra, és az SMS-eket GPRS-en keresztül küldi. A csomagkapcsolt adatátviteli csatlakozás használata gyorsabb, például az e-mail üzenetek küldésekor és fogadásakor. Amennyiben a *Ha szükséges* lehetőséget választjuk, akkor a telefon a csomagkapcsolt adatátviteli csatlakozást csak akkor használja, amikor egy alkalmazás, vagy egy művelet igényli. Ha már nem használja egyik alkalmazás sem, a GPRS-kapcsolatot be lehet zárni.

Ha nincsen GPRS-lefedettség, és a *Ha rend. áll* lehetőséget választottuk, akkor a telefon időről-időre megpróbálja létrehozni a csomagkapcsolt adatátviteli csatlakozást.

Hozzáférési pont – A hozzáférési pont nevét akkor kell megadni, ha a telefont a számítógép csomagkapcsolt adatátvitelt alkalmazó modemjeként akarjuk használni. Lásd: 'A telefon modemként történő használata' című fejezet (194. oldal).

#### Adathívás

➡ Utasítássor: Beállítások→Csatlakozás→Adathívás.

Az Adathívás beállításai érintenek minden olyan hozzáférési pontot, amely adathívást vagy nagysebességű adathívást használ.

Online idő – Ha a telefonnal nem végzünk semmilyen műveletet, az adathívás automatikusan megszakad egy bizonyos idő elteltével. A lehetőségek: Meghatározott – ez esetben be kell írnunk az időt – vagy Korlátlan.

## Dátum és idő

A *Dátum és idő* beállítások lehetővé teszik, hogy megadjuk a telefon által használandó dátumot és időt, valamint hogy módosítsuk a dátum- és időformátumot és az elválasztókat.

- Óratípus—Analóg vagy Digitális A készenléti állapotban megjelenő óra megváltoztatása. Lásd: 'Óra' című fejezet (160. oldal).
- Ébresztőóra hangja Az ébresztőóra hangjelzésének módosítása.

- Idő autom. frissítése Annak engedélyezése, hogy a hálózat frissítse az időt, a dátumot és az időzónát a telefonon (hálózati szolgáltatás). Az Idő autom. frissítése beállítás életbe léptetéséhez újra kell indítani a telefont. Ellenőrizzük az ébresztőórát és egyéb időre beállított figyelmeztetéseket, mert ezeket befolyásolhatja az Idő autom. frissítése beállítás.
- Eltérés a GMT-től Az időzóna beállítása.
- Nyári időszámítás A nyári időszámításra váltás ki- és bekapcsolása.

### Biztonság

#### Telefon és SIM

A különböző biztonsági kódok magyarázata, amelyekre szükség lehet:

 PIN-kód (4 – 8 számjegy) – A PIN-kód (személyes azonosító szám) megvédi a SIM-kártyát a jogosulatlan használattal szemben. A PIN-kódot általában a SIM-kártyával kapjuk.

Ha a PIN-kódot egymás után háromszor rosszul írtuk be, a PIN-kód blokkolásra kerül. Ha a PIN-kód blokkolva van, akkor ahhoz, hogy a SIM-kártyát újra használni tudjuk, fel kell oldani a PIN-kódot. Lásd a PUK-kódra vonatkozó információkat.

- **PIN2-kód (4 8 számjegy)** A PIN2-kód, amelyet egyes SIM-kártyákkal kapunk, bizonyos funkciók eléréséhez szükséges.
- **Biztonsági kód (5 számjegy)** A biztonsági kód a telefon és a billentyűzet lezárására használható; ezzel megakadályozzuk a jogosulatlan használatot.

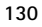

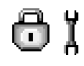

Megjegyzés: A biztonsági kód gyári beállítása 12345. A telefon jogosulatlan használatának megakadályozása érdekében változtassuk meg a biztonsági kódot. Az új kódot tartsuk titokban és a telefontól távol, biztonságos helyen.

 PUK- és PUK2-kód (8 számjegy) – A PUK-kód (személyes feloldó kulcs) a blokkolt PIN-kód módosítására használható. A PUK2 a leblokkolt PIN2-kód módosításához szükséges. Ha a kódot nem kaptuk meg a SIM-kártyával, akkor a kódokért forduljunk a szolgáltatóhoz, aki a SIM-kártyát kibocsátotta.

Az alábbi kódokat megváltoztathatjuk: biztonsági kód, PIN-kód és PIN2-kód. Ezek a kódok csak **O**- tól **9**-ig terjedő számokat tartalmazhatnak.

Megjegyzés: Kerüljük az olyan elérési kódok használatát, melyek a segélykérő számokra hasonlítanak, mint például a 112, így elkerülhetjük a segélykérő számok véletlen tárcsázását.

PIN-kód kérése – Ha a PIN-kód kérése aktív, akkor bekapcsoláskor a telefon kéri a PIN-kódot. Megjegyzés: A PIN-kód kérésének kikapcsolását nem engedélyezi minden SIM-kártya.

PIN-kód | PIN2-kód | Biztonsági kód - Ezekben a beállításokban módosíthatjuk a kódokat.

Automata zár ideje – Beállíthatunk egy automatikus lezárási időt, azaz megadhatunk egy olyan időtartamot, amely után a telefon automatikusan lezár, és csak akkor használható, ha megadjuk a helyes kódot. Percben megadva írjuk be az időtartamot, vagy ha ki akarjuk kapcsolni az automatikus lezárási időt, válasszuk a *Nincs* lehetőséget.

• A telefonzár feloldásához írjuk be a kódot.

Megjegyzés: A telefonba előre beprogramozott segélykérő szám (például 112 vagy egyéb, hivatalos segélykérő telefonszám) a telefon biztonsági kóddal való lezárása esetén is felhívható.

*SIM-cserénél lezárás* – Ha azt akarjuk, hogy a telefon kérje a biztonsági kódot, amikor egy új, ismeretlen SIM-kártya kerül a telefonba, válasszuk az *lgen* lehetőséget. A telefon egy listában feljegyzi azokat a SIM-kártyákat, amelyeket a tulajdonos saját kártyáiként azonosított.

*Rögzített tárcsázás* – Korlátozhatjuk a kimenő hívásokat előre kiválasztott telefonszámokra, ha ezt a SIM-kártya támogatja. E funkció használatához meg kell adnunk a PIN2-kódot. Ha ez a funkció be van kapcsolva, csak azokat a telefonszámokat hívhatjuk, amelyek a számkorlátozási listában szerepelnek, vagy ugyanazzal a számjegyekkel kezdődnek, mint a listában szereplő telefonszámok.

• A **o** gomb megnyomásával kapcsolhatjuk be a *Rögzített tárcsázás* lehetőséget.

A Rögzített tárcsázás nézet lehetőségei: Megnyitás, Hívás, Rögzített tárcs. be|Rögzített tárcs. ki, Új névjegy, Szerkesztés, Törlés, Hozzáad. Névj.-hez, Új a Névjegyzékből, Keresés, Kijelölés/elvetés, Súgó és Kilépés.

Megjegyzés: Számkorlátozás alkalmazása esetén bizonyos segélykérő számok (például 112 vagy más, hivatalos segélykérő telefonszám) egyes hálózatokon továbbra is felhívhatók.

 Ha a rögzített tárcsázás listájához új számot akarunk hozzáadni, válasszuk az Opciók—JÚj névjegy vagy az Új a Névjegyzékből lehetőséget.

Zárt hívócsoport (hálózati szolgáltatás) – Meghatározhatunk egy előfizetői csoportot, amelynek tagjait hívhatjuk, és akik minket hívhatnak. Bővebb

információért forduljunk a hálózat üzemeltetőjéhez vagy a szolgáltatóhoz. Az alábbiak közül választhatunk: *Alapértelmezés* – annak az alapértelmezett hívócsoportnak az aktiválása, amelyben a szolgáltatóval megállapodtunk, *Be* – ha egy másik hívócsoportot akarunk használni (ismernünk kell a csoport indexszámát) vagy *Ki.* 

Megjegyzés: A hívások zárt felhasználói csoportokra való korlátozása esetén bizonyos segélykérő számok (például 112 vagy más, hivatalos segélykérő telefonszám) egyes hálózatokon továbbra is felhívhatók.

*SIM-szolg. visszaig.* (hálózati szolgáltatás) – A telefont beállíthatjuk úgy, hogy értesítéseket jelenítsen meg akkor, amikor a SIM-kártya szolgáltatásait használjuk.

Szerver törlése – A kapcsolati beállításokat az alapértelmezett értékekre állítja vissza, hogy szolgáltatónktól új beállításokat kaphassunk.

### Tanúsítványkezelés

A Tanúsítványkezelés főnézetében láthatunk egy listát azokról a jogosító tanúsítványokról, amelyeket a telefonra mentettünk. Ha rendelkezésre áll, a () megnyomásával a személyes tanúsítványok listáját jeleníthetjük meg.

Jogosító tanúsítványokat egyes böngészőszolgáltatások, például a banki szolgáltatások használnak, aláírások, kiszolgálótanúsítványok vagy egyéb jogosító tanúsítványok ellenőrzésére.

A digitális tanúsítványok a böngészőoldalak és a telepített szoftverek eredetének igazolására használhatók. Mindemellett csak akkor megbízhatók, ha a tanúsítvány eredete hiteles.

A Tanúsítványkezelés főnézetének lehetőségei: Tanúsítvány adatai, Törlés, Bizalmi beállítások, Kijelölés/elvetés, Súgó és Kilépés.

A digitális tanúsítványokra például az alábbi esetekben lehet szükség:

- ha egy online bankra vagy egyéb weboldalra, illetve szerverre akarunk csatlakozni olyan műveletek elvégzése érdekében, amelyek bizalmas információ továbbítását igénylik, vagy
- csökkenteni akarjuk a vírusok vagy az egyéb ártalmas szoftverek kockázatát, és bizonyosak akarunk lenni a szoftver eredetiségében, amikor azt letöltjük és telepítjük.

Fontos: Annak ellenére, hogy a tanúsítványok használata jelentős mértékben csökkenti a távoli csatlakozásokban és a szoftvertelepítésben rejlő kockázatokat, a tanúsítványokat megfelelően kell használni annak érdekében, hogy a megnövekedett biztonság előnyeit ki tudjuk használni. Egy tanúsítvány megléte önmagában nem jelent védelmet; annak érdekében, hogy a magasabb biztonsági szint rendelkezésre álljon, a tanúsítványkezelőnek megfelelő, hiteles és megbízható tanúsítványokat kell tartalmaznia.

**Fontos:** A tanúsítványok érvényességi ideje korlátozott. Ha a kijelzőn a *Lejárt tanúsítvány* vagy *A tanúsítvány még nem érvényes* üzenet jelenik meg annak ellenére, hogy a tanúsítványnak érvényesnek kellene lennie, ellenőrizzük, hogy az aktuális dátum- és időbeállítások megfelelőek-e.

#### Jogosító tanúsítványok bizalmi beállításainak módosítása

 Lapozzunk egy jogosító tanúsítványhoz, és válasszuk az Opciók—*Bizalmi* beállítások menüpontot. A tanúsítványtól függően egy lista jelenik meg azokról az alkalmazásokról, amelyek a kiválasztott tanúsítványt használják. Például:

Alkalmazáskezelő / Igen - olyan tanúsítvány, amely az új szoftverek eredetét igazolja.

*Internet | Igen* – olyan tanúsítvány, amely e-mail és képkezelőszervereket igazol.

**Fontos:** Mielőtt módosítjuk ezeket a beállításokat, győződjünk meg arról, hogy valóban megbízható a tanúsítvány tulajdonosa, és a tanúsítvány valóban a felsorolt tulajdonoshoz tartozik.

## Híváskorlátoz. (hálózati szolgáltatás)

A híváskorlátozás lehetővé teszi, hogy korlátozzuk a telefonról történő híváskezdeményezéseket vagy hívások fogadását. E funkció használatához szükségünk van a korlátozó jelszóra, melyet a szolgáltatótól kapunk.

- 1. Lapozzunk az egyik korlátozó lehetőséghez.
- Ha a hálózatot a híváskorlátozás bekapcsolására akarjuk kérni, válasszuk az Opciók—Aktiválás lehetőséget, a korlátozások kikapcsolásához válasszuk a Törlés lehetőséget, vagy ha meg akarjuk nézni, hogy aktiváltunk-e híváskorlátozást vagy sem, válasszuk az Állapot lehetőséget.
- Válasszuk az Opciók—*Korl. jelszó mód.* menüpontot a korlátozó jelszó módosításához.

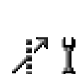

 Ha minden korlátozást törölni akarunk, válasszuk az Opciók—>Minden korl. törlése lehetőséget.

Megjegyzés: Híváskorlátozás alkalmazása esetén bizonyos segélykérő számok (például 112 vagy más, hivatalos segélykérő telefonszámok) egyes hálózatokon továbbra is felhívhatók.

**Megjegyzés:** A híváskorlátozás érvényes minden hívásra, beleértve az adathívásokat is.

Megjegyzés: Nem aktiválhatjuk egyszerre a bejövő hívások korlátozását a hívásátirányítással, illetve a rögzített tárcsázás funkcióval. Lásd: 'A hívásátirányítás beállításai' című fejezet (34. oldal). Lásd: 'Biztonság' című fejezet (130. oldal).

## Hálózat

#### Operátorválasztás

- Ha azt akarjuk, hogy a telefon automatikusan megkeresse, és kiválassza az adott területen rendelkezésre álló mobilhálózatot, válasszuk az *Automatikus* lehetőséget, vagy
- Ha a hálózatok listájából manuálisan akarjuk kiválasztani a kívánt hálózatot, válasszuk a Kézi lehetőséget. Ha a manuálisan kiválasztott hálózattal megszakad a kapcsolat, a telefon egy hibajelző hangot ad, majd kéri, hogy válasszunk új hálózatot. A kiválasztott hálózatnak roaming szerződéssel kell rendelkezni a saját hálózatunkkal, azaz a telefonunkban lévő SIM-kártya szolgáltatójával.

ΥÏ

#### Adókörz.-információ

 Ha azt akarjuk, hogy a telefon jelezze, ha Mikrocellás hálózati (MCN) technológiával üzemeltetett hálózatban működik, és aktiválni akarjuk az adókörzet-információk fogadását, válasszuk a *Be* lehetőséget.

#### Tartozékbeállítások

#### Készenléti állapotban látható indikátorok:

# **፼** រ៉

- 😱 fülhallgató van csatlakoztatva.
- 👅 hurokkészlet van csatlakoztatva.

Lapozzunk az egyik tartozékmappához, és nyissuk meg a beállításokat:

- Az Alapüzemmód ponttal kiválaszthatjuk azt az üzemmódot, amely automatikusan bekapcsol, ha egy adott tartozékot a telefonra csatlakoztatunk. Lásd: 'Az üzemmód megváltoztatása' című fejezet (145. oldal).
- Az Automatikus válasz lehetőséggel a telefont beállíthatjuk, hogy öt másodperc elteltével automatikusan fogadja a bejövő hívásokat. Ha a Csengés típusa beállítás értéke Egy sípolás vagy Néma, akkor nem használható az automatikus válasz, hanem magunknak kell válaszolni a hívásokra.

Megjegyzés: Ha hurokkészletet használunk, azt külön kell aktiválnunk. A hurokkészlet aktiválása után a fülhallgató ugyanazokat a beállításokat fogja használni, mint a hurokkészlet.

## Fájlkezelő

#### Utasítássor: Menü – Eszközök – Fájlkezelő

A Fájlkezelővel a telefon memóriájában vagy a memóriakártyán lévő fájlokban és mappákban böngészhetünk, megnyithatjuk és kezelhetjük azokat.

A telefon memóriájában lévő mappák megtekintéséhez nyissuk meg a Fájlkezelőt. Ha használunk memóriakártyát, az azon lévő mappák megtekintéséhez nyomjuk meg a **()** gombot.

A Fájlkezelő alapnézetében rendelkezésre álló lehetőségek: Megnyitás, Küldés, Törlés, Áthely. mappába, Másolás mappába, Új mappa, Kijelölés/

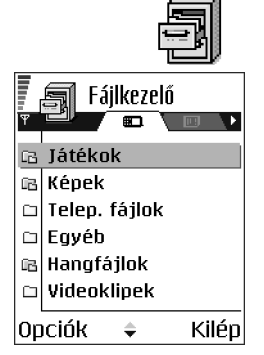

elvetés, Átnevezés, Keresés, Fogadás infrán, Adatok megtekint., Memória adatai, Súgó és Kilépés.

Mappákban böngészhetünk, megnyithatjuk és létrehozhatjuk azokat, a mappák elemeit pedig kijelölhetjük, másolhatjuk és áthelyezhetjük. Lásd: 'Minden alkalmazásban érvényes műveletek' című fejezet (23. oldal).

## Fájlok fogadása infrán

A fájlok automatikusan a mappaszerkeszet legfelső szintjére érkeznek. Helyezzük át vagy másoljuk a fájlokat mappákba.

 Válasszuk az Opciók—Fogadás infrán. Lásd: 'Adatok küldése és fogadása infravörös kapcsolaton keresztül' című fejezet (190. oldal).

## A memória-felhasználás megtekintése

Ha memóriakártya van telepítve a telefonon, két memórianézet közül választhatunk: az egyik a telefonmemória, a másik a memóriakártya.

A 🌘 vagy a 🌒 megnyomásával válthatunk a memórialapok között.

• Az aktuális memória kihasználtságának ellenőrzéséhez válasszuk az Opciók–*Memória adatai* menüpontot.

A telefon kiszámítja az adattárolásra és új alkalmazások telepítésére használható szabad memória méretét.

A memórianézetekben megnézhetjük az egyes adatcsoportok memóriafelhasználását: Naptár, Névjegyzék, Dokumentum, Üzenetek, Képek, Hangfájlok, Videofájlok, Programok, Foglalt mem. és Szabad mem.

Megjegyzés: Ha a telefonmemória kevés, töröljünk fájlokat, vagy helyezzük át azokat a memóriakártyára. Lásd: 'Hibakeresés' című fejezet (197. oldal).

## Hangutasítások

+ Utasítássor: Menü-Eszközök-Hangutasítások.

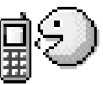

A Hangutasításokat használhatjuk alkalmazások és üzemmódok indítására, a Névjegyzékből számok tárcsázására anélkül, hogy a telefon kijelzőjét megnéznénk. Ez úgy történik, hogy rögzítünk egy szót vagy szavakat (ezek a hangutasítások), majd ezt a hangutasítást kimondva megnyithatunk egy alkalmazást, aktiválhatunk egy üzemmódot vagy tárcsázhatunk egy számot. Megjegyzés: Egy tételhez csak egy hangutasítást rendelhetünk hozzá. Lehetőségek a Hangutasítások főnézetében: Hangut. hozzáadása, Megnyitás, Új alkalmazás, Visszajátszás, Módosítás, Törlés, Összes törlése, Súgó és Kilépés.

Hangutasítás bármilyen szó lehet.

• A felvétel alatt a telefont ne tartsuk túl közel a szánkhoz. A hangjelzés után tisztán mondjuk ki a hangutasításként rögzítendő szót vagy szavakat.

A hangutasítás használata előtt vegyük figyelembe, hogy:

- A hangutasítások nem függnek a kiválasztott nyelvtől. Kizárólag a beszélő hangjától függenek.
- A hangutasítások érzékenyek a háttérzajra. Csendes környezetben rögzítsük és használjuk a hangutasításokat.
- A nagyon rövid hangutasítások nem elfogadhatóak. Hosszabb szavakat alkalmazzunk, és kerüljük a hasonlóságokat a különböző hangutasításokban.

Megjegyzés: A hangutasításokat ugyanúgy kell kimondanunk, mint amikor azt a rögzítéskor tettük. Ez nehézségekbe ütközhet, például akkor, ha zajos környezetben vagyunk vagy vészhelyzet esetén, ezért ne csak a hangutasításokra hagyatkozzunk egyes esetekben.

## Hangutasítás hozzárendelése alkamazáshoz

 A Hangutasítások alapnézetében lapozzunk ahhoz az alkalmazáshoz, amelyhez a hangutasítást hozzá szeretnénk rendelni, és válasszuk az Opciók→ Hangut. hozzáadása menüpontot.

Megjegyzés: Mielőtt hangutasítást rendelnénk hozzá egy üzemmódhoz, meg kell nyitni az Üzemmódok mappát, és ki kell választani az üzemmódot.

2. A Nyomja meg az 'Indít' gombot, és a hangjelzés után beszéljen szöveg jelenik meg.

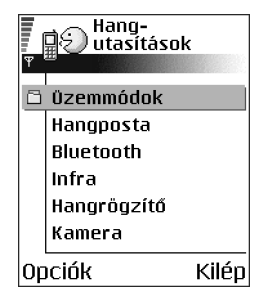

- A hangutasítás rögzítéséhez nyomjuk meg az **Indít** gombot. A telefon egy sípszóval jelzi a felvétel kezdetét, és a *Most beszéljen* szöveg jelenik meg.
- 3. Mondja ki a hangutasítást. Körülbelül 5 másodperc múlva a rögzítés befejeződik.
- A felvétel után a telefon visszajátssza a rögzített utasítást, és a Hangutasítás lejátszása szöveg jelenik meg. Ha nem akarjuk menteni a felvételt, nyomjuk meg a Kilép gombot.
- 5. Miután a hangutasítást a telefon sikeresen mentette, a *Hangutasítás mentve* szöveg jelenik meg, és egy síphang hallható. Az alkalmazás mellett a <a>(</a>) ikon látható.

#### Alkalmazás hozzáadása a listához

Hangutasítás hozzárendelése olyan alkalmazásokhoz, amelyek nincsenek felsorolva a Hangutasítások alapnézetében.

- 1. A Hangutasítások alapnézetében válasszuk az **Opciók**→Új alkalmazás menüpontot.
- 2. Megjelennek a rendelkezésre álló alkalmazások. Lapozzunk a hozzáadni kívánt alkalmazáshoz, és nyomjuk meg a **Kiválaszt** gombot.
- 3. Rendeljünk hozzá hangutasítást az új alkalmazáshoz. Lásd: 'Hangutasítás hozzárendelése alkamazáshoz' című fejezet (141. oldal).

## Alkalmazás indítása hangutasítás használatával

- 1. Készenléti állapotban nyomjuk meg és tartsuk lenyomva a *g* gombot. Egy rövid hangjelzés hallható, és a *Most beszéljen* szöveg jelenik meg.
- 2. Amikor hangutasítás bemondásával indítunk alkalmazást, tartsuk a telefont közel a szánkhoz, és tisztán, érthetően mondjuk ki a hangutasítást.
- 3. A telefon lejátssza az eredeti hangutasítást, és indítja az alkalmazást.
- Ha a telefon nem a megfelelő hangutasítást játssza le, nyomjuk meg az Újra gombot.

## Hangutasítás lejátszása, törlése vagy megváltoztatása

Hangutasítás lejátszásához, törléséhez, illetve megváltoztatásához lapozzunk a hangutasítást tartalmazó tételhez (ezt a <a>(</a>) jelzi), válasszuk az Opciók menüpontot, majd az alábbiak egyikét:

- Visszajátszás a hangutasítás meghallgatása, vagy
- Törlés a hangutasítás törlése, vagy
- *Módosítás* új hangutasítás rögzítése. A felvétel elindításához nyomjuk meg az **Indít** gombot.

## 7. Testreszabás

## Üzemmódok

#### ➡ Utasítássor: Menü→Üzemmód.

Az Üzemmódban beállíthatjuk és testreszabhatjuk a telefon csengőhangjait különböző eseményeknek, környezeteknek és hívócsoportoknak megfelelően. A telefon öt előre beállított üzemmóddal rendelkezik: *Általános, Néma, Tárgyalás, Utcai, Személyhívó.* Ezeket igényeink szerint testreszabhatjuk.

Az aktuálisan kiválasztott üzemmódot készenléti állapotban a kijelző tetején láthatjuk. Ha az Általános üzemmódot használjuk, csak az aktuális dátum látható.

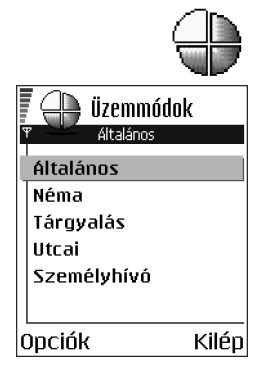

A csengőhangok lehetnek az alapértelmezett csengőhangok, a Hangrögzítőben felvett dallamok, üzenetben kapott csengőhangok, infravörös vagy Bluetoothkapcsolaton kapott csengőhangok, vagy számítógépes csatlakozás során a telefonra vagy a memóriakártyára mentett csengőhangok.
## Az üzemmód megváltoztatása

- 1. Utasítássor: Menü--Üzemmód. Egy üzemmódlista jelenik meg.
- Az Üzemmódlistában lapozzunk egy üzemmódhoz, és válasszuk az Opciók→ Aktiválás menüpontot.

A profilváltáshoz készenléti üzemmódban nyomjuk meg a D gombot, lapozzunk az aktiválni kívánt profilhoz, és nyomjuk meg az OK gombot.

## Az üzemmódok testreszabása

- Egy üzemmód módosításához az Üzemmódlistában lapozzunk az üzemmódhoz, és válasszuk az Opciók—*Testreszabás* menüpontot. Az üzemmód beállításainak listája jelenik meg.
- Lapozzunk a módosítani kívánt beállításhoz, és a
   megnyomásával nyissuk meg:
- Csengőhang A bejövő hívások csengőhangját válasszuk ki a listából. Miközben lapozunk a listában, megállhatunk egy csengőhangnál, és mielőtt kiválasztjuk, meghallgathatjuk azt. A

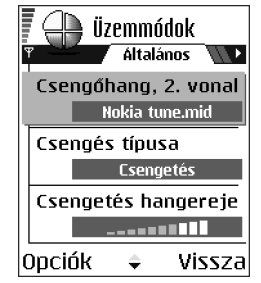

lejátszás leállításához nyomjuk meg bármelyik gombot. Ha memóriakártyát használunk, az abban tárolt hangok neve mellett a ikon jelenik meg. A csengőhangok az osztott memóriát használják. Lásd: 'Osztott memória' című fejezet (28. oldal). A csengőhangokat a Névjegyzékben is módosíthatjuk. Lásd: 'Csengőhang hozzárendelése névjegykártyához vagy csoporthoz' című fejezet (46. oldal). Megjegyzés: MIDI-, AMR-, WAV-, MP3- és más hangfájlok csengőhangként való beállításához a fájloknak a Galéria menü Digitális hangok mappájában kell lenniük.

- Csengés típusa Ha a Növekvő lehetőséget választjuk, akkor a csengetés hangereje az első szintről indul, és fokozatosan a beállított legmagasabb hangerőig erősödik.
- Csengetés hangereje A csengetés és az üzenetjelző hang hangerejének beállítása
- Üzenetjelző hang Az üzenetek érkezését jelző hang típusának beállítása
- Csev. figyelm.hangja Az üzenetek érkezését jelző hang típusának beállítása
- *Rezgő hívásjelzés* Annak beállítása, hogy a telefon a bejövő hanghívásokat és üzeneteket rezgéssel jelezze.
- *Billentyűhangok* A billentyűk lenyomásakor hallható hang hangerejének beállítása
- *Figyelmezt. hangok* Annak beállítása, hogy a telefon milyen figyelmeztető hangokat adjon, például amikor az akkumulátor kezd lemerülni.
- Figyelmeztetés Annak beállítása, hogy a telefon csak akkor csengessen, ha a bejövő hívás egy kiválasztott hívócsoportból érkezik. Ha nem a kiválasztott hívócsoportból érkezik hívásunk, a telefon nem csenget. A lehetőségek: Minden hívás / (hívócsoport listája, ha létrehoztunk ilyet). Lásd: 'Tételcsoportok létrehozása' című fejezet (48. oldal).
- Üzemmódnév Az üzemmódokat tetszésünk szerint átnevezhetjük. Az Általános üzemmód nem nevezhető át.

## 🔳 Témák

#### 🛶 Utasítássor: Menü→Témák

A Témák alkalmazásban módosíthatjuk a telefon kijelzőjének kinézetét egy téma alapján. A téma a háttérképet, a színpalettát, a kijelzővédőt és az ikonokat, továbbá a Kedvencek ikonjait és háttérképét tartalmazhatja. Minden részletre kiterjedően testreszabhatjuk a témákat.

Amikor megnyitjuk a Témák alkalmazást, láthatjuk a rendelkezésre álló témákat. Az éppen aktív témát egy pipa jelzi. Ha használunk memóriakártyát, az azon lévő témák megtekintéséhez nyomjuk meg a 🔘 gombot.

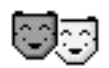

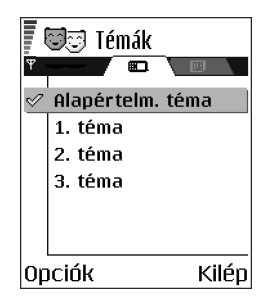

Lehetőségek a Témák alapnézetében: Megtekintés, Bekapcsolás, Szerkesztés, Másolás m.kártyára, Másolás tel.mem.-ba, Témaletöltések, Súgó és Kilépés.

 Téma előnézetének megtekintéséhez lapozzunk a témára, és válasszuk az Opciók—Megtekintés menüpontot. A gombbal aktiválhatjuk a témát. A témát az előnézete megtekintése nélkül is aktiválhatjuk, ehhez válasszuk az Opciók—Bekapcsolás menüpontot az alapnézetben.

## Témák szerkesztése

A témák további testreszabásához más témákból is választhatunk elemeket, vagy felhasználhatjuk a Galéria képeit.

- - *Háttérkép* A készenléti állapotban megjelenő háttérképet választhatjuk ki a rendelkezésre álló témák vagy a Galéria képeiből.
  - Színpaletta A kijelzőn használt színpaletta módosítása.
  - kijelzővédő Válasszuk ki, hogy mi jelenjen meg a kijelzővédő - Válasszuk ki, hogy mi jelenjen meg saját magunk által írott szöveg. A kijelzővédősáv helye és a háttér színe egy perces időközönként változik. Ezzel együtt maga a kijelzővédő is változik. A változás jelzi az új üzenetek vagy a nem fogadott hívások számát. Beállíthatjuk, hogy mennyi idő után jelenjen meg a kijelzővédő. Lásd: 'Telefonbeállítások' című fejezet (117. oldal).

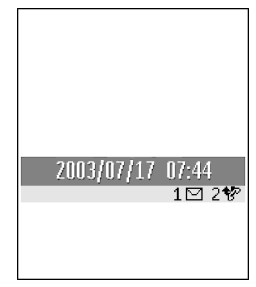

• Ikonok - Ikonok választása valamelyik témából.

Megjegyzés: Az előre telepített témáknak ugyanaz az ikonkészletük.

- Kép a Kedvencekben A Kedvencekben megjelenő háttérképet választhatjuk ki a rendelkezésre álló témák vagy a Galéria képeiből.
- 2. Lapozzunk a szerkesztendő tételhez, és válasszuk az **Opciók**—*Módosítás* menüpontot.

menüpontot. Megjegyzés: nem minden tételnek lehet megtekinteni az előnézetét.

#### Témák visszaállítása

Az éppen kijelölt téma eredeti beállításainak visszaállításához válasszuk szerkesztési módban az **Opciók**—*Ered. téma vissza.* menüpontot.

## Kedvencek

Készenléti állapotban nyomjuk meg a Kedvencek gombot, vagy lépjünk be a Menü—Kedvencek menüpontba.

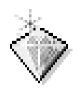

A Kedvenceket használhatjuk a kedvenc fényképek, videoklipek, jegyzetek, hangfájlok, böngészőkönyvjelzők és mentett böngészőoldalak hivatkozásainak tárolására.

Az alapértelmezett hivatkozások: 🔗 – a Jegyzetek szerkesztőjét nyitja meg, 🗔 – a Naptárat nyitja meg az aktuális dátummal, 垫 – az Üzenet Bejövő mappáját nyitja meg.

Lehetőségek a Kedvencek alapnézetében: Megnyitás, Hivatkozásnév mód., Új hivatkozásikon,

Hivatkozás törlése, Áthelyezés, Listanézet / Ikonnézet, Súgó és Kilépés.

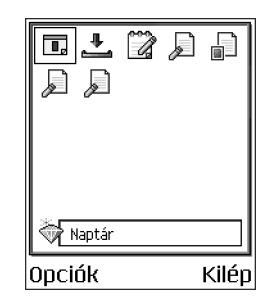

## Hivatkozások létrehozása

Csak az előre telepített alkalmazásokból és funkciókból lehet hivatkozásokat létrehozni. Nem minden alkalmazás rendelkezik ezzel a funkcióval.

- 1. Nyissunk meg egy alkalmazást, és lapozzunk ahhoz a tételhez, amelyhez hivatkozást akarunk létrehozni a Kedvencekben.
- Válasszuk az Opciók Hozzáad. Kedv.-hez menüpontot, és nyomjuk meg az OK gombot.

Megjegyzés: A kedvencekben lévő hivatkozások automatikusan frissülnek, ha a forrásukat áthelyezzük, például az egyik mappából a másikba.

Hivatkozások használata:

- Hivatkozás megnyitásához lapozzunk az ikonhoz, és nyomjuk meg a gombot. A fájl a megfelelő alkalmazásban nyílik meg.
- Hivatkozás törléséhez lapozzunk a törölni kívánt hivatkozáshoz, és válasszuk az Opciók—Hivatkozás törlése menüpontot. A hivatkozás törlése nem érinti a forrásfájlt.
- A hivatkozás nevének módosításához válasszuk az Opciók—Hivatkozásnév mód. menüpontot. Írjuk be az új nevet. Ez a módosítás csak a hivatkozást érinti, nem a fájlt vagy tételt, amelyikre utal.

# 8. Extrák

## Mobiltárca

#### + Utasítássor: Menü-Extrák-Mobiltárca.

A mobiltárcában tárolhatjuk egyes személyes adatainkat, például a bankkártya- vagy hitelkártyaszámainkat, címeket és egyéb hasznos információkat, úgymint felhasználóneveket és jelszavakat.

A mobiltárcában tárolt adatok segítségével automatikusan kitölthetjük a böngészőoldalakon lévő online űrlapokat, például amikor egy szolgáltatás a hitelkártya-adatainkat kéri. A mobiltárca adatai titkosítottak, és egy általunk meghatározott mobiltárcakóddal védettek.

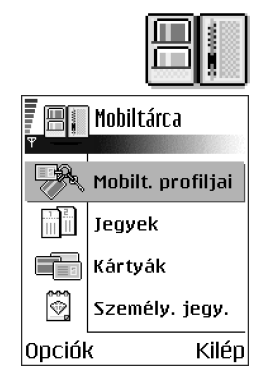

Az adatok külön elérhető csoportokba rendezhetők, például az online vásárlás lebonyolításához.

A mobiltárca, működéséből adódóan, 5 perc után automatikusan bezáródik. A tartalmát csak a mobiltárcakód beírásával érhetjük el újra. Ezt az automatikus kikapcsolási időt szükség esetén módosíthatjuk. Lásd: 'Mobiltárca beállításai' című fejezet (156. oldal).

A mobiltárca alapnézetének lehetőségei:Megnyitás, Beállítások, Súgó és Kilépés.

## A mobiltárcakód beírása

A mobiltárca minden egyes megnyitásakor meg kell adnunk a mobiltárcakódot. Írjuk be a létrehozott kódot, és nyomjuk meg az **OK** gombot.

Az első megnyitáskor létre kell hoznunk a saját kódot:

- 1. Adjuk meg a kódot (4-10 betű vagy szám), és nyomjuk meg az OK gombot.
- Ezt követően ellenőriznünk kell a kódot. Ehhez adjuk meg még egyszer ugyanazt a kódot, és nyomjuk meg az OK gombot. A mobiltárcakódot senki másnak ne adjuk oda.

Megjegyzés: Ha háromszor egymás után hibásan adjuk meg a mobiltárcakódot, a telefon öt percre blokkolja a Mobiltárca alkalmazást. A blokkolási idő növekszik, ha újra hibásan adjuk meg a mobiltárcakódot.

**Fontos:** Ha elfelejtjük a mobiltárcakódot, akkor inicializálni kell, de ekkor elvesznek a mobiltárcában tárolt adatok. Lásd: 'A mobiltárca és kódja alaphelyzetbe állítása' című fejezet (156. oldal).

#### Személyes kártyainformációk tárolása

- 2. Válasszuk ki a listából a kártya típusát, és nyomjuk meg a 🔘 gombot.

- *Fizetési kártyák* Hitelkártyák és bankkártyák
- *Hűségkártyák* Tagsági és bevásárlókártyák
- Online hoz. kárty. Online szolgáltatásokhoz használt saját felhasználónevek és jelszavak
- Címkártyák Otthoni és irodai címek és egyéb elérhetőségek
- Felh.info. kárty. Testre szabott személyes beállítások online szolgáltatásokhoz
- 3. Válasszuk az **Opciók**—Új létrehozása menüpontot. Megnyílik egy üres űrlap.
- 4. Töltsük ki a mezőit, és nyomjuk meg a Kész gombot.

A kártyák adatait közvetlenül a telefonra is kaphatjuk a kártya kibocsátójától vagy a szolgáltatótól (ha felajánlják ezt a szolgáltatást). Értesítést kapunk, hogy a kártya melyik kategóriához tartozik. Mentsük vagy utasítsuk el a kártyát. A mentett kártyát megtekinthetjük, és át is nevezhetjük, de nem módosíthatjuk.

A kártya mezőit megnyithatjuk, szerkeszthetjük és törölhetjük. A módosításokat kilépéskor menti a telefon.

A névjegykártyák megtekintésekor és szerkesztésekor használható menüpontok: *Törlés, Súgó* és *Kilépés.* 

#### Személyes jegyzetek létrehozása

A személyes jegyzetek a fontos adatok (pl. bankszámlaszám) tárolására szolgáló eszköz elnevezése. A személyes jegyzetben tárolt adathoz a böngészőből férhetünk hozzá. A jegyzetet üzenetként is elküldhetjük.

- Válasszuk a Személy. jegy. a mobiltárca főmenüjéből, és nyomjuk meg a gombot.
- Válasszuk az **Opciók**—Új létrehozása menüpontot. Megnyílik egy üres jegyzet.
- Az íráshoz nyomjuk meg a teg eg gombot. A g gombbal törölhetjük a karaktereket. A mentéshez nyomjuk meg a Kész gombot.

## Mobiltárcaprofil létrehozása

A személyes adatok tárolása után mobiltárcaprofilba rendezhetjük azokat. A profil segítségével különböző kártyák és kategóriák adatait írhatjuk be a böngészőbe.

- Válasszuk az Opciók Új létrehozása menüpontot. Egy új mobiltárcaprofil nyílik meg.
- 3. Töltsük ki az alább ismertetett mezőket, és nyomjuk meg a Kész gombot.

Egyes mezőkbe a mobiltárcából kiválasztott adatokat kell bevinnünk. Mobiltárcaprofil létrehozása előtt az adatokat menteni kell az adott kategórián belül, máskülönben a profilt nem lehet elkészíteni.

- Profil neve Válasszunk egy nevet a profilnak, és írjuk be ide.
- Fizetési kártya Válasszunk egy kártyát a Fizetési kártya kategóriából.
- Hűségkártya Válasszunk egy kártyát a Hűségkártya kategóriából.
- Online hozzáférési kártya Válasszunk egy kártyát az Online hozzáférési kártya kategóriából.

- Szállítási cím Válasszunk egy címet a Szállítási cím kategóriából.
- Számlázási cím Alapértelmezés szerint ez a cím megegyezik a Szállítási címmel. Ha más címet szeretnénk megadni, válasszunk egyet a Címkártyák kategóriából.
- Felhasználóinformációs kártya Válasszunk egy kártyát a Felhasználóinformációs kártya kategóriából.
- E-bizonylat fogadása Válasszunk egy címet a Címkártyák kategóriából.
- E-bizonylat küldése Válasszuk a Telefonra, E-mailre vagy a Tel.-ra/emailre menüpontot.
- *RFID-küldés* Állítsuk *Be* vagy *Ki* állapotra. Megadja, hogy az egyedi telefonazonosító is elküldésre kerüljön-e a mobiltárcaprofillal együtt (ez a lehetőség fejlesztés alatt áll, az RFID alapú jegykezelési technikától függ a működése).

#### A mobiltárca adatainak átvitele a böngészőbe

Amikor mobiltárca-funkciót támogató online mobilszolgáltatást használunk, a mobiltárcában tárolt adatokat feltölthetjük a böngészőbe, adataink így automatikusan bekerülnek az online űrlap mezőibe. Ha például a fizetési kártyánk adatait feltöltjük, nem kell minden alkalommal beírnunk a kártya számát és lejárati dátumát. A hozzáférési kártyaként tárolt felhasználónevet és jelszót szintén áttölthetjük, amikor egy hitelesítést alkalmazó mobilszolgáltatáshoz csatlakozunk. Lásd: 'Elemek vásárlása' című fejezet (174. oldal).

## Jegyek részletes információinak megtekintése

Értesítést kaphatunk a böngészőn keresztül online vásárolt jegyekről. A kapott értesítéseket a mobiltárca tárolja. Az értesítések megtekintéséhez:

- 2. Válasszuk az **Opciók**-Megtekintés menüpontot.

Megjegyzés: Az értesítés mezőit nem lehet módosítani.

#### Mobiltárca beállításai

Válasszuk az Opciók-Beállítások menüpontot a mobiltárca főmenüjéből:

- Mobiltárca kódja A mobiltárcakód módosítása. Meg kell adnunk a jelenlegi kódot, létrehozni egy új kódot és megerősíteni.
- *RFID* A telefon azonosítókódjának, típusának és küldési lehetőségeinek megadása (ez a lehetőség fejlesztés alatt áll, az RFID alapú jegykezelési technikától függ a működése).
- Automatikus bezárás Az automatikus kikapcsolási idő módosítása (1-60 perc). A kikapcsolási idő lejárta után a mobiltárca adatait csak a kód ismételt beírásával érhetjük el.

#### A mobiltárca és kódja alaphelyzetbe állítása

A mobiltárca tartalmának és kódjának alaphelyzetbe állításához:

1. Készenléti állapotban írjuk be a következő karaktersorozatot: \*#7370925538#.

2. Adjuk meg a telefonzár kódját, és nyomjuk meg az **OK** gombot. Lásd: 'Biztonság' című fejezet (130. oldal).

Megjegyzés: Ez a művelet a mobiltárca teljes tartalmát törli. Ha ezután megnyitjuk a mobiltárcát, be kell írnunk hozzá egy új kódot. Lásd: 'A mobiltárcakód beírása' című fejezet (152. oldal).

## Számológép

➡ Utasítássor: Menü→Extrák→Számológ.

Lehetőségek a Számológépben: Utolsó eredmény, Memória, Képernyő törlése, Súgó és Kilépés.

- 1. Írjuk be a számítás első számjegyét. A 🗊 gombbal törölhetjük a hibás számot.
- Lapozzunk egy aritmetikai művelethez, és kiválasztásához nyomjuk meg a gombot.
- 3. Írjuk be a második számot.
- 4. A számítás végrehajtásához lapozzunk az 💻 ikonhoz, és nyomjuk meg a 🔘 gombot.

**Megjegyzés:** A számológép nem tökéletesen pontos és előfordulhatnak kerekítési hibák, különösen hosszú osztásoknál.

- Tizedesjel beszúrásához nyomjuk meg a 🐨 gombot.
- A kijelző törléséhez és az előző eredmény törléséhez nyomjuk meg és tartsuk Ienvomva a 😰 gombot.

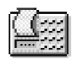

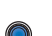

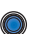

• A 🔯 és a 😻 gomb használatával megtekinthetjük az előző számításokat, és mozoghatunk a kijelzőn.

# Átváltó

↔ Utasítássor: Menü—Æxtrák—Átváltó.

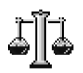

Az Átváltóban mértékegységeket válthatunk át, mint például Hosszúság átváltása az egyik mértékegységről (Yard) a másikra (Méter).

**Megjegyzés:** Az Átváltó pontossága korlátozott, és kerekítési hibákat eredményezhet.

## Mértékegységek átváltása

Lehetőségek az Átváltóban: Átváltás típusa, Árfolyamok (más mértékegységre nem alkalmazható), Súgó és Kilépés.

**Megjegyzés:** A pénznem-átváltáshoz először be kell állítanunk az árfolyamot. Lásd: 'Alappénznem és árfolyamok beállítása' című fejezet (159. oldal).

- Lapozzunk a *Tipus* mezőre, és a 
   megnyomásával nyissunk meg egy mértékegység-listát. Lapozzunk a használandó mértékegységhez, és nyomjuk meg az OK gombot.
- Lapozzunk az Egység mezőre, és a 
   megnyomásával nyissuk meg a rendelkezésre álló mértékegységek listáját. Válasszuk ki az átváltandó mértékegységet, és nyomjuk meg az OK gombot.

- 3. Lapozzunk a következő *Egység* mezőhöz, és válasszuk ki azt mértékegységet, **amire** az előzőt át akarjuk váltani.
- 4. Lapozzunk az első *Menny*. mezőre, és írjuk be az átváltandó mennyiséget. A másik *Menny*. mező automatikusan az átváltott értéket mutatja.

Tizedesjel beírásához nyomjuk meg a B gombot, a +, - (hőmérséklet esetén) és az E (exponens) jel beírásához pedig nyomjuk meg a B gombot.

**Megjegyzés:** Az átváltás iránya megfordul, ha az értéket a második *Menny.* mezőbe írjuk be. Az eredmény az első *Menny.* mezőben jelenik meg.

## Alappénznem és árfolyamok beállítása

Mielőtt elvégezhetnénk a pénznemek átváltását, be kell állítanunk egy alappénznemet (általában a hazai pénznemünket), és meg kell határoznunk az árfolyamokat.

**Megjegyzés:** Az alappénznem átváltási aránya mindig 1. Az alappénznem határozza meg a többi pénznem átváltási arányát.

- A mértékegység típusának válasszuk a Pénznem lehetőséget, majd válasszuk az Opciók—Árfolyamok menüpontot. Egy pénznemlista jelenik meg, és az aktuális alappénznemet a lista tetején láthatjuk.
- Ha módosítani szeretnénk az alappénznemet, lapozzunk a pénznemre (ez általában a hazai pénznem), és válasszuk az Opciók—Alappénznem menüpontot.

**Fontos:** Ha megváltoztatjuk az alappénznemet, akkor az összes előzőleg beállított árfolyam **0** lesz, és újra be kell írnunk az átváltási arányokat.

- Adjuk meg az árfolyamokat, lapozzunk a pénznemhez, írjuk be az új árfolyamot, azaz, hogy az új pénznem hány egysége egyenlő a kiválasztott alappénznem egy egységével.
- 4. Miután megadtuk az összes szükséges árfolyamot, elvégezhetjük az átváltásokat. Lásd: 'Mértékegységek átváltása' című fejezet (158. oldal).

## Jegyzetek

➡ Utasítássor: Menü→Extrák→Jegyzetek.

Jegyzeteket kapcsolhatunk a Kedvencekhez, és elküldhetjük azokat más készülékekre. A kapott szöveges fájlokat (TXT formátum) menthetjük a Jegyzetekbe.

Az írás megkezdéséhez nyomjuk meg a T<sub>ao</sub> - OB gombok valamelyikét. A
 gombbal törölhetjük a betűket. A mentéshez nyomjuk meg a Kész gombot.

## ∎ Óra

↔ Utasítássor: Menü→Extrák→Óra.

## Az óra beállításainak módosítása

Lehetőségek az Órában: Ébr. beállítása, Ébr. módosítása, Ébresztés törlése, Beállítások, Súgó és Kilépés.

 Az Órában módosíthatjuk a dátumot és az időt: válasszuk az Opciók→ Beállítások menüpontot.

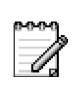

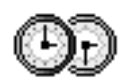

## Ébresztés beállítása

- 1. Új ébresztés beállításához válasszuk az **Opciók**—*Ébr. beállítása* menüpontot.
- Írjuk be az ébresztés időpontját, és nyomjuk meg az OK gombot. Ha az ébresztés aktív, akkor a rikon látható.
- Ébresztés törléséhez nyissuk meg az Óra alkalmazást, és válasszuk az Opciók→ Ébresztés törlése menüpontot.

#### Ébresztés kikapcsolása

- Az ébresztés leállításához nyomjuk meg a Leállít gombot.
- Nyomjuk meg bármelyik gombot, vagy a **Szundi** gombot, ezzel a ébresztést öt percre leállítjuk. Az öt perc elteltével az ébresztés újraindul. Ezt legfeljebb ötször tehetjük meg.

Ha a beállított ébresztési időpontban a telefon ki van kapcsolva, a telefon bekapcsol és megszólaltatja az ébresztőhangot. Ha megnyomjuk a Leállít gombot, a telefon megkérdezi, hogy be akarjuk-e kapcsolni. A telefon kikapcsolásához nyomjuk meg a Nem gombot vagy a bekapcsolásához az Igen gombot.

Megjegyzés: Az Igen gombot ne nyomjuk meg, ha olyan helyen tartózkodunk, ahol a rádiótelefonok használata tilos, illetve ahol interferenciát vagy veszélyt okozhatnak.

## A hangjelzés testre szabása

- A hangjelzés testre szabásához válasszuk az Opciók→Beállítások menüpontot.
- Lapozzunk az Ébresztőóra hangja lehetőséghez, és nyomjuk meg a gombot.

 Miközben lapozunk a hangok listájában, megállhatunk egy csengőhangnál, és mielőtt kiválasztjuk,meghallgathatjuk azt. Az aktuális hang kiválasztásához nyomjuk meg a Kiválaszt gombot.

## Hangrögzítő

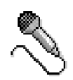

Utasítássor: Menü—Extrák—Rögzítő.

A hangrögzítő lehetővé teszi telefonbeszélgetések és hangos jegyzetek rögzítését. Ha telefonbeszélgetést rögzítünk, akkor a felvétel alatt mindkét fél öt másodpercenként egy hangjelzést hall.

A rögzített fájlok a Galériában találhatók. Lásd: 'Galéria' című fejezet (70. oldal).

Lehetőségek a Hangrögzítőben: Hangfájl rögzítése, Törlés, Hangfájlátnevezés, Küldés, Galéria, Beállítások, Hozzáad. Kedv.-hez, Súgó és Kilépés.

Megjegyzés: A beszélgetések rögzítésekor tartsunk be minden helyi rendelkezést. A funkciót ne használjuk törvénysértő módon.

 Válasszuk az Opciók—Hangfájl rögzítése menüpontot, lapozzunk a kívánt funkcióhoz, és kiválasztásához nyomjuk meg a gombot. Használjuk a következő lehetőségeket: - felvétel, - szünet, - leállítás, - előrepörgetés, - egy megnyitott hangfájl lejátszása.

## Játékok

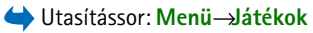

 Játék indításához lapozzunk a játék ikonjához, és nyomjuk meg a 
 gombot. A játékról leírást az Opciók—Súgó lehetőség választásával olvashatunk.

## Memóriakártya

A memóriakártya telefonba helyezéséről az Üzembe helyezési útmutatóban olvashatunk.

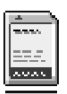

A telefon egyéb szolgáltatásaiban és alkalmazásaiban a memóriakártya használatának részletes ismertetése az adott szolgáltatást és alkalmazást leíró részben olvasható.

A memóriakártya lehetőségei: Tel.mem. másolása, Visszaáll. kártyáról, Mem.kártya formáz., A mem.kártya neve, Jelszó megadása, Jelszó módosítása, Jelszó eltávolítása, Mem.kártya felold., Memória részletei, Súgó és Kilépés.

Ha rendelkezünk memóriakártyával, azt multimédia fájlok, például videoklipek és hangfájlok, fotók, üzenetekkel kapcsolatos adatok tárolására, valamint a telefon memóriájában lévő adatok biztonsági mentésére használhatjuk.

Fontos: A memóriakártyákat tartsuk kisgyermekek számára nem elérhető helyen.

Megjegyzés: Csak kompatibilis Multimédia kártyát (MMC) használjunk ezzel az eszközzel. Más memóriakártyák, mint például a Secure Digital (SD) kártyák nem kompatibilisek a készülékkel, ráadásul bele sem férnek az MMCkártya tartójába. Egy nem kompatibilis memóriakártya használata kárt okozhat a memóriakártyában és a készülékben egyaránt, valamint a nem kompatibilis kártyán tárolt adatok is megsérülhetnek.

## A memóriakártya formázása

**Fontos:** Formázáskor a memóriakártyán tárolt összes adat véglegesen törlődik.

Az új memóriakártyát első használata előtt formázni kell.

• Válasszuk az **Opciók** — *Mem.kártya formáz.* menüpontot.

Ekkor figyelmeztető üzenet jelenik meg, és a művelet jóváhagyása után elkezdődik a formázás.

## Adatok biztonsági mentése és visszaállítása

A telefon memóriájában tárolt adatokról biztonsági mentést készíthetünk a memóriakártyára; ehhez válasszuk az **Opciók**→*Tel.mem. másolása* menüpontot.

A memóriakártyára készített biztonsági másolat visszaállításához válasszuk az **Opciók**—*Visszaáll. kártyáról* menüpontot.

**Megjegyzés:** A telefonmemória biztonsági mentését és visszaállítását csak egyazon típusú telefonon végezhetjük el.

## Jelszó a memóriakártyához

A memóriakártya jogosulatlan használat elleni jelszavának beállításához válasszuk az **Opciók**→*Jelszó megadása* menüpontot.

A készülék a jelszó megadására és jóváhagyására fog felszólítani minket. A jelszó legfeljebb nyolc karakterből állhat.

Megjegyzés: A jelszót a telefon tárolja, így azt nem kell ismételten beírni, ha a memóriakártyát ezen a telefonon használjuk. Ha a memóriakártyát másik telefonba helyezzük át, meg kell adni a jelszót.

#### Lezárt memóriakártya feloldása

Ha egy másik, jelszóval védett memóriakártyát helyezünk a telefonba, a készülék a kártyához tartozó jelszó megadására fog felszólítani minket. A kártyazár feloldásához:

• Válasszuk az **Opciók**→*Mem.kártya felold.* menüpontot.

Megjegyzés: A jelszó eltávolítása után a memóriakártya nyitva lesz, és tetszőleges telefonon jelszó megadása nélkül használhatóvá válik.

## A memóriafelhasználás ellenőrzése

A memóriakártyán ellenőrizhető az egyes adatcsoportok memóriafelhasználása, valamint az új alkalmazások telepítéséhez rendelkezésre álló memória.

• Válasszuk az Opciók – Memória részletei menüpontot.

# 9. Szolgáltatások és alkalmazások

## Szolgáltatások (mobilioji naršyklě)

Utasítássor: Menü—Böngésző vagy készenléti állapotban tartsuk lenyomva a eg gombot.

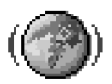

Az interneten a különböző szolgáltatók olyan weboldalakat működtetnek, amelyeket kifejezetten mobiltelefonokhoz terveztek, és amelyek bankügyekkel, hírekkel, időjárás-jelentéssel, utazással, szórakozással és játékokkal kapcsolatos szolgáltatásokat nyújtanak. A mobilböngészővel ezek a szolgáltatások WML nyelven írt WAP-oldalként, XHTML nyelven írt XHTML-oldalként vagy ezek kombinációjaként érhetők el.

Megjegyzés: Egyeztessük a hálózat üzemeltetőjével és/vagy a szolgáltatóval a rendelkezésre álló szolgáltatásokat és azok árait. A szolgáltatók a használattal kapcsolatos információkat is rendelkezésre bocsátják.

## Alapvető lépések a szolgáltatások eléréséhez

- Mentsük azokat a beállításokat, amelyek az általunk használni kívánt szolgáltatások eléréséhez szükségesek. Lásd: 'A telefon beállítása a böngészőszolgáltatáshoz' című fejezet (167. oldal).
- Hozzunk létre kapcsolatot a szolgáltatással. Lásd: 'Kapcsolat létrehozása' című fejezet (168. oldal).
- Indítsuk el a weboldalak böngészését. Lásd: 'Böngészés' című fejezet (170. oldal).
- Bontsuk a kapcsolatot a szolgáltatással. Lásd: 'A kapcsolat bontása' című fejezet (175. oldal).

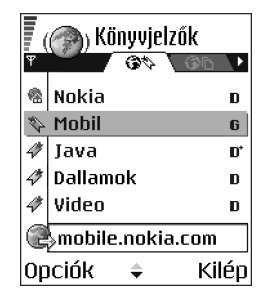

## A telefon beállítása a böngészőszolgáltatáshoz

#### Beállítások fogadása intelligens üzenetben

A hálózat üzemeltetőjétől vagy a szolgáltatást biztosító szolgáltatótól szolgáltatási beállításokat kaphatunk speciális szöveges üzenetekben, ún. intelligens üzenetekben. Lásd: 'Konfigurációs üzenetek fogadása' című fejezet (95. oldal). További információt a hálózat üzemeltetője vagy a szolgáltató adhat, esetleg nézzük meg a Nokia.com webhelyet (www.nokia.com).

A beállítások rendelkezésre állhatnak például a hálózat üzemeltetője vagy a szolgáltató weboldalán.

#### A beállítások manuális beírása

Kövessük a szolgáltatótól kapott utasításokat.

- Válasszuk a Beállítások-Kapcsolat beállításai-Hozzáférési pontok menüpontot, és adjuk meg egy hozzáférési pont beállításait. Lásd: 'Kapcsolat beállításai' című fejezet (120. oldal).
- Válasszuk a Böngésző Opciók Könyvjelzőkezelő Új könyvjelző menüpontot. Adjunk nevet a könyvjelzőnek, és írjuk be az aktuális hozzáférési ponthoz tartozó böngészőoldal címét.

## Kapcsolat létrehozása

Miután mentettünk minden szükséges kapcsolatbeállítást, elérhetjük a böngészőoldalakat.

A böngészőoldalak elérésének három különböző módja van:

- válasszuk ki a szolgáltatónk kezdőoldalát ( 🧌), vagy
- a Könyvjelzők nézetben válasszunk ki egy könyvjelzőt, vagy
- egy böngészőszolgáltatás címének beírásához nyomjuk meg a gombokat. A kijelző alján lévő Megnyitás mező azonnal aktívvá válik, és a cím írását ott folytathatjuk.

Miután kiválasztottunk egy oldalt, vagy beírtuk a címét, a letöltéséhez nyomjuk meg a 🔘 gombot. Lásd: 'Adatcsatlakozási indikátorok' című fejezet (19. oldal).

## Könyvjelzők megtekintése

Megjegyzés: A telefon rendelkezhet olyan webhelyek előre telepített könyvjelzőivel, amelyekért a Nokia nem vállal felelőséget. A Nokia nem garantálja és nem vállal felelőséget ezekért a helyekért. Ha ezeket az oldalakat kívánjuk elérni, elővigyázatosan járjunk el, úgy, ahogyan bármely más weboldal esetén tennénk.

A Könyvjelzők nézetben láthatjuk a különböző típusú böngészőoldalakhoz tartozó könyvjelzőket. A könyvjelzőket az alábbi ikonok jelzik:

A böngésző hozzáférési pontjához megadott kezdőoldal. Ha a böngészéshez másik böngészőhozzáférési pontot választunk, a kezdőoldal annak megfelelően módosul.

🛷 – A címet mutató könyvjelző

Amikor a könyvjelzők között lapozunk, a kijelölt könyvjelző címe megjelenik a kijelző alján lévő Megnyitás mezőben.

Lehetőségek a Könyvjelzők nézetben (ha a jelölés egy könyvjelzőn vagy egy mappán áll): Megnyitás, Letöltés, Vissza az oldalra, Könyvjelzőkezelő, Kijelölés/ elvetés, Navigációs beáll.-ok, Speciális beállítások, Küldés, Könyvjelzőkeresés, Adatok, Beállítások, Súgó és Kilépés.

#### Új könyvjelzők létrehozása manuálisan

- A Könyvjelzők nézetben válasszuk az Opciók→ Könyvjelzőkezelő→Új könyvjelző menüpontot.
- Töltsük ki a mezőket. Csak a címet kell megadni. Ha nem választottunk ki másikat, akkor a telefon az alapértelmezett hozzáférési pontot rendeli a könyvjelzőhöz. A speciális karakterek, mint például a /, ., : és @ beírásához nyomjuk meg a gombot. A Ø gombbal törölhetjük a karaktereket.
- A könyvjelző mentéséhez válasszuk az Opciók→ Ment menüpontot.

## Könyvjelzók Kév: Nokia Cím: http://mobile.nokia. col Hozzáférési pont Opciók Vissza

## Böngészés

A böngészőoldalakon az új oldalak aláhúzva, kék színnel jelennek meg, a korábban látogatottak pedig lila színnel. A hivatkozásként működő képek körül kék színű szegély jelenik meg.

Lehetőségek böngészés közben: Megnyitás, Szolgáltatási opciók, Könyvjelzők, Mentés Könyv.ként, Kép megtekintése, Navigációs beáll.-ok, Speciális beállítások, Könyvjelző küldése, Keresés, Adatok, Beállítások, Súgó és Kilépés.

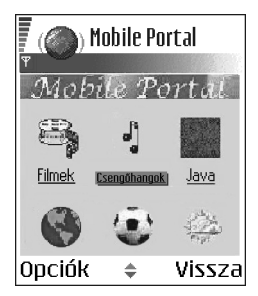

#### Böngészés közben használható gombok és parancsok

- Hivatkozás megnyitásához nyomjuk meg a 🔘 gombot.
- A nézet lapozásához használjuk a joystickot.
- Betűk és számok beírásához használjuk a @@ 聲 gombokat. A speciális karakterek, mint például a /,.,: és @ beírásához nyomjuk meg a ♥→ gombot. A 
   gombbal törölhetjük a karaktereket.
- Ha böngészés közben az előző oldalra vissza akarunk lépni, nyomjuk meg a Vissza gombot. Ha a Vissza lehetőség nem áll rendelkezésre, és időrendi sorrendben látni akarjuk az aktuális kapcsolat alatt meglátogatott oldalak listáját, válasszuk az Opciók—»Navigációs beáll.-ok—»Előzmények menüpontot. Az előzménylista a kapcsolat bontásakor törlődik.
- Négyzetek megjelöléséhez és tételek kijelöléséhez nyomjuk meg a 🔘 gombot.
- Ha a szerverről a legfrissebb tartalmat akarjuk letölteni, válasszuk az Opciók→ Navigációs beáll.-ok→Újratöltés menüpontot.
- Az éppen megnyitott böngészőoldalhoz tartozó parancsok vagy műveletek allistájának megnyitásához válasszuk az Opciók—*Szolgáltatási opciók* menüpontot.
- Egy böngészőszolgáltatásból és a böngészőből való kilépéshez válasszuk az Opciók—Speciális beállítások—Kapcsolat bontása lehetőséget.

#### Könyvjelzők mentése

 Ha böngészés közben egy könyvjelzőt menteni akarunk, válasszuk az Opciók→ Mentés Könyv.-ként menüpontot.  Ha intelligens üzenetben érkezett könyvjelzőt akarunk menteni, az üzenetet nyissuk meg az Üzenetek alkalmazás Bejövő mappájából, és válasszuk az Opciók—Mentés Könyvj.-be menüpontot. Lásd: 'Konfigurációs üzenetek fogadása' című fejezet (95. oldal).

#### Mentett oldalak megtekintése

Lehetőségek a Mentett oldalak nézetben: *Megnyitás, Vissza az oldalra, Újratöltés, Ment. old. kezelője, Kijelölés/elvetés, Navigációs beáll.-ok, Speciális beállítások, Adatok, Beállítások, Súgó* és *Kilép*és.

Ha gyakran felkeresünk olyan oldalakat, amelyek tartalma nem túl gyakran változik, akkor ezeket menthetjük, így kapcsolat nélküli üzemmódban böngészhetünk bennük.

 Oldal mentéséhez böngészés közben válasszuk az Opciók—Speciális beállítások—Oldal mentése menüpontot.

A mentett oldalakat az alábbi ikon jelzi:

🕋 – A mentett böngészőoldal.

A mentett oldalak nézetében mappákat is létrehozhatunk a mentett böngészőoldalak tárolásához.

A mappákat az alábbi ikon jelzi:

📄 – Mentett böngészőoldalakat tartalmazó mappa.

A böngészőszolgáltatáshoz való csatlakozáshoz, és az oldal újbóli letöltéséhez válasszuk az **Opciók**→ Navigációs beáll.-ok→Újratöltés menüpontot.

Megjegyzés: Miután egy oldalt újratöltünk, a telefon online üzemmódban marad.

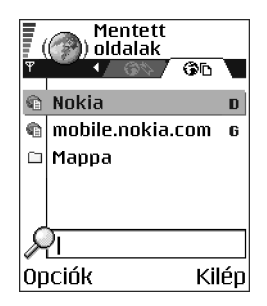

#### Letöltés

A böngésző segítségével például csengőhangokat, képeket, operátorlogókat, szoftvereket és videoklipeket tölthetünk le. A letöltött anyagok lehetnek ingyenesek vagy fizetősek.

A letöltött elemeket a telefon megfelelő alkalmazása kezeli, például egy letöltött fénykép a Galéria mappába kerül.

Megjegyzés: Csak olyan forrásból származó szoftvereket telepítsünk, amelyek megfelelő védelmet biztosítanak vírusok és egyéb ártalmas szoftverek ellen.

Megjegyzés: Az elért információkat és szolgáltatásokat a telefon az átmeneti tárolójába menti el. A cache egy puffermemória, amely ideiglenesen tárol adatokat. Ha olyan bizalmas információkat próbáltunk meg elérni vagy értünk el, amelyhez jelszó szükséges (például bankszámlaszám), minden használat után ürítsük ki a telefon cache memóriáját. A cache ürítéséhez válasszuk az **Opciók**—*Navigációs beáll.-ok*—*Cache ürítése* pontot.

#### Elemek vásárlása

Az elem letöltése:

- 2. Az elem megvásárlásához válasszuk ki a megfelelő lehetőséget, például a Vásárlás pontot.

Olvassuk el figyelmesen a megadott információkat.

A vásárláshoz használhatjuk a mobiltárcát is, ha az online tartalom kompatibilis vele.

- 1. Válasszuk a *Mobiltárca megnyit.* menüpontot. Adjuk meg a mobiltárca kódját. Lásd: 'A mobiltárcakód beírása' című fejezet (152. oldal).
- 2. Válasszuk ki a megfelelő kártyakategóriát a mobiltárcából.
- 3. Válasszuk a *Kitölt* menüpontot. Ekkor a kijelölt mobiltárca-adatok feltöltődnek.

Ha a mobiltárca nem tartalmazza a vásárláshoz szükséges összes adatot, a hiányzó részeket meg kell adnunk.

Megjegyzés: A szerzői jogi védelem egyes esetekben tiltja a képek, csengőhangok és más tartalom másolását, módosítását vagy továbbítását.

## Elem megjelölése letöltés előtt

Letöltése előtt megtekinthetjük az elemek adatait. Ilyen adat például az ár, a rövid ismertetés és a méret.

• Lapozzunk a hivatkozáshoz, és válasszuk az **Opciók**—*Megnyitás* menüpontot.

Az elem adatai megjelennek a telefon kijelzőjén.

• Ha le szeretnénk tölteni az elemet, válasszuk az *Elfogadás* gombot, míg a letöltés elvetéséhez a *Mégse* gombot.

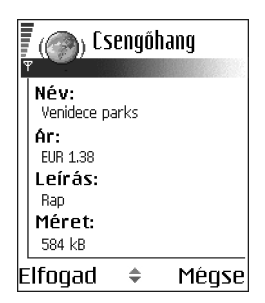

#### A kapcsolat bontása

- Válasszuk az **Opciók**—*Speciális beállítások*—*Kapcsolat bontása* menüpontot.
- A böngészőből való kilépéshez, és a készenléti állapotba való visszatéréshez nyomjuk meg és tartsuk lenyomva a *j* gombot.

#### A böngésző beállításai

Válasszuk az Opciók-Beállítások:

 Alapért. hozzáf. pont - Ha meg szeretnénk változtatni az alapértelmezett hozzáférési pontot, a rendelkezésre álló hozzáférési pontok listájának megnyitásához nyomjuk meg a gombot. Az aktuálisan kiválasztott hozzáférési pont van kijelölve. Lásd: 'Kapcsolat beállításai' című fejezet (120. oldal).

- Képek megjelenítése Válasszuk ezt a lehetőséget, ha a böngészés közben látni akarjuk a képeket. Ha a Nem lehetőséget választjuk, később úgy tölthetünk le mégis képeket böngészés közben, ha az Opciók—Kép megjelenítése menüpontot választjuk.
- *Szövegtördelés* Válasszuk a *Ki* beállítást, ha nem szeretnénk a bekezdések szövegét automatikusan sorokra tördelni, míg ellenkező esetben válasszuk a *Be* beállítást. Ha a szöveg nincs betördelve, a sorok vége levágódhat.
- Betűméret A böngészőben öt betűméret használható: Legkisebb, Kicsi, Normál, Nagy és Legnagyobb.
- *Alapértelm. kódolás* Ahhoz, hogy a böngésző a szöveges oldalakon a betűket helyesen jelenítse meg, válasszuk ki a megfelelő nyelvtípust.
- Cookie-k Engedélyezve / Elutasítva. A cookie-k küldését és fogadását engedélyezhetjük, illetve tilthatjuk. A cookie a tartalomszolgáltatók számára lehetővé teszi a felhasználók és személyes beállításaik azonosítását a gyakran használt oldalak esetén.
- DTMF küldése Mindig / Csak először. Adjuk meg, hogy a telefon kérjen-e megerősítést, mielőtt hanghívás közben DTMF-jeleket küld el. Lásd: 'Opciók hívás közben' című fejezet (33. oldal). Például kezdeményezhetünk telefonhívást, miközben egy böngészőoldalon vagyunk, hanghívás közben DTMF-jeleket küldhetünk el, és a Névjegyzékbe menthetjük a böngészőoldalon talált neveket és telefonszámokat.
- Mobiltárca Válasszuk a Be lehetőséget, ha azt szeretnénk, hogy egy kompatibilis böngészőoldal megnyitásakor a tárca is automatikusan megnyíljon.

# csomagok) telepíthetünk. Frissíthetjük is az alkalmazásokat, eltávolíthatjuk azokat a telefonról, és megfigyelhetjük a telepítési előzményeket.

Az Alkalmazáskezelőben új Symbian operációs rendszeren futó

📥 Utasítássor: Menü—Alkalm.kezelő

Alkalmazáskezelő

Az Alkalmazáskezelő alkalmazásai osztott memóriát használnak. Lásd: 'Osztott memória' című fejezet (28. oldal).

alkalmazásokat (SIS-fájlok) és Java<sup>~</sup> alkalmazásokat (Java MIDletek és MIDlet

Az Alkalmazáskezelő alapnézetében rendelkezésre álló lehetőségek: Telepítés, Adatok megjelenít., Tan. megjelenítése, Frissítés, Ugrás webcímre, Eltávolítás, Napló megtekintése, Napló küldése, Beállítások, Alk.letöltések, Súgó és Kilépés.

Az Alkalmazáskezelőt megnyitva az alábbi elemekből álló listát látjuk:

- az Alkalmazáskezelőbe mentett alkalmazások;
- részben telepített alkalmazások (ezeket a ] jelzi) és
- teljesen telepített alkalmazások, amelyeket eltávolíthatunk (ezeket a 1 jelzi).

Megjegyzés: Csak a Symbian operációs rendszeren futó alkalmazásokat láthatjuk; ezek kiterjesztése .SIS.

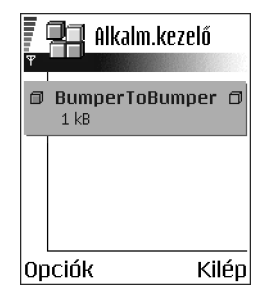

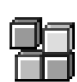

Megjegyzés: A telefon a J2ME<sup>-</sup> Java-alkalmazásokat támogatja. PersonalJava<sup>-</sup>-alkalmazásokat ne töltsünk le a telefonra, mivel azok nem telepíthetők.

## Alkalmazások telepítése – általános tudnivalók

Azokat az alkalmazásokat telepíthetjük, amelyeket kifejezetten ehhez a készülékhez terveztek, vagy a Symbian operációs rendszerrel használhatók.

Megjegyzés: Ha olyan alkalmazást telepítünk, amelyet nem kifejezetten ehhez a telefonhoz terveztek, akkor a működése és a kinézete a szerzője szándékaitól eltérő lehet.

Az alkalmazásokat böngészés közben tölthetjük le, megkaphatjuk azokat multimédia üzenetek vagy e-mailek mellékleteként, illetve Bluetooth- vagy infravörös kapcsolaton keresztül, például telefonról vagy kompatibilis számítógépről. Ha az alkalmazás átviteléhez a PC Suite programot használjuk, helyezzük a fájlt a Fájlkezelő Installs nevű mappájába.

Fontos: Csak olyan forrásból származó alkalmazásokat telepítsünk, amelyek megfelelő védelmet biztosítanak vírusok és egyéb ártalmas szoftverek ellen.

A védelem növelése érdekében az alkalmazástelepítő rendszer digitális aláírásokat és bizonyítványokat használ. Ne telepítsük azokat az alkalmazásokat, amelyeknél az Alkalmazáskezelő biztonsági figyelmeztetést ad.

**Fontos:** Ha olyan alkalmazást telepítünk, amely egy meglévő alkalmazás frissítésére vagy javítására szolgál, csak akkor tudjuk az eredetit visszaállítani, ha megvan az eredeti vagy az eltávolított alkalmazás biztonsági mentése. Az eredeti alkalmazás visszaállításához először el kell távolítanunk a frissített vagy javított alkalmazást, majd újra kell telepítenünk az eredeti alkalmazás vagy a biztonsági mentés használatával.

Telepítés közben a telefon ellenőrzi a telepítendő alkalmazás teljességét. A kijelzőn megjelennek az ellenőrzés során kapott eredmények, és eldönthetjük, hogy folytatjuk-e a telepítést, vagy megszakítjuk azt. Miután a telefon befejezte az alkalmazás teljességének ellenőrzését, telepíti azt a telefonra.

#### Alkalmazások telepítése

- A telepítés elindításához nyissuk meg az Alkalmazáskezelőt, lapozzunk az alkalmazáshoz, és válasszuk az Opciók — Telepítés menüpontot.
- Másik megoldásként a telefon memóriájában vagy a memóriakártyán keressük meg az alkalmazást, jelöljük azt ki, és a telepítés elindításához nyomjuk meg a
   gombot.

Néhány alkalmazás esetén lehetőség van a részleges telepítésre, ami annyit tesz, hogy az alkalmazásnak csak egyes komponenseit telepítjük.

Ha digitális aláírással vagy bizonyítvánnyal nem rendelkező alkalmazást telepítünk, akkor a telefonon egy figyelmeztetés jelenik meg. Csak akkor folytassuk a telepítést, ha biztosak vagyunk az alkalmazás eredetében és tartalmában.

#### Java<sup>™</sup> telepítése

A .JAR-fájl szükséges a telepítéshez. Ha nem áll rendelkezésre, akkor a telefon kérheti, hogy töltsük le. Ha az Alkalmazáskezelő számára nem adtunk meg hozzáférési pontot, akkor a telefon kéri, hogy adjunk meg egyet. JAR-fájl

letöltésekor lehet, hogy a szerver eléréséhez meg kell adnunk egy felhasználói nevet és jelszót. Ezeket az alkalmazás forgalmazójától vagy gyártójától kapjuk.

- Adatkapcsolat elindításához és az alkalmazásról további adatok megtekintéséhez lapozzunk az alkalmazáshoz, és válasszuk az Opciók–>Ugrás webcímre menüpontot.
- Adatkapcsolat elindításához és az alkalmazás frissítésének ellenőrzéséhez lapozzunk az alkalmazáshoz, és válasszuk az Opciók — Frissítés menüpontot.

#### Java beállítások

- A Java-alkalmazások által a kiegészítő adatok letöltésére használt alapértelmezett hozzáférési pont módosításához válasszuk az
   Opciók—Beállítások—Hozzáférési pont menüpontot. Lásd: 'Hozzáférési pontok' című fejezet (124. oldal).
- A Java-alkalmazások számára engedélyezett műveleteket meghatározó biztonsági beállítások módosításához válasszuk az Opciók—Beállítások menüpontot.

Megjegyzés: A biztonsági beállítások módosítását nem minden Javaalkalmazás engedélyezi.

#### Alkalmazás eltávolítása

- Alkalmazás eltávolításához lapozzunk az alkalmazásra, és válasszuk az Opciók—Æltávolítás menüpontot.
- 2. Az eltávolítás megerősítéséhez nyomjuk meg az Igen gombot.
**Fontos:** Ha eltávolítunk egy alkalmazást, azt csak akkor tudjuk újratelepíteni, ha megvan az eredeti vagy az eltávolított alkalmazás biztonsági mentése. Ha eltávolítunk egy alkalmazást, az azzal létrehozott dokumentumokat nem tudjuk többet megnyitni. Ha egy másik alkalmazás az eltávolított alkalmazástól függ, akkor lehetséges, hogy nem fog többé működni. Részletekért olvassuk el a telepített alkalmazás dokumentációját.

# 10. Kapcsolatok

# Bluetooth-kapcsolat

#### ➡ Utasítássor: Menü →Csatlakozás→Bluetooth

A telefonról más kompatibilis készülékre, például telefonra, Bluetooth technológiát használó fülhallgatóra vagy számítógépre adatokat tudunk továbbítani a Bluetooth- vagy az infravörös kapcsolat használatával.

Megjegyzés: A készüléket úgy tervezték, hogy kompatibilis legyen az 1.1-es Bluetooth-specifikációval, és megfeleljen annak. Ennek ellenére a készülék és más Bluetooth funkcióval rendelkező eszközök közötti kapcsolat függ a használt üzemmódoktól és protokolloktól. A Bluetooth-eszközökkel való kompatibilitásról szóló további információkért forduljunk a kereskedőhöz.

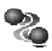

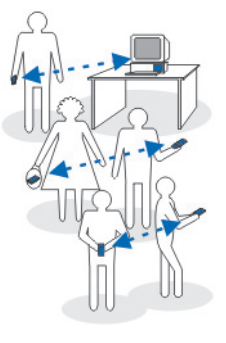

A Bluetooth technológia költségmentes vezetéknélküli kapcsolatot biztosít két, egymástól 10 méteres távolságon belül elhelyezkedő készülék között. A Bluetooth-kapcsolat használható képek, videók, szövegek, névjegykártyák, naptári jegyzetek küldésére, továbbá csatlakozhatunk Bluetooth funkcióval rendelkező készülékekhez, például számítógépekhez. Mivel a Bluetooth technológiát használó készülékek rádióhullámok használatával kommunikálnak, a telefont és a többi készüléket nem kell egymás felé irányítani.

A két készülék maximum 10 méterre helyezkedhet el egymástól, bár a kapcsolat érzékeny lehet akadályok – például falak vagy egyéb elektronikus készülékek – okozta interferenciára.

A Bluetooth technológia használata fogyasztja az akkumulátort, és a telefon üzemideje csökken. Ezt vegyük figyelembe akkor is, amikor egyéb műveletet hajtunk végre a telefonnal.

Korlátozások lehetnek érvényben a Bluetooth technológiát használó készülékek használatára vonatkozóan. Ezt ellenőrizzük a helyi hatóságoknál.

# A Bluetooth aktiválása az első alkalommal

Amikor a Bluetooth funkciót az első alkalommal aktiváljuk, a telefon kéri, hogy adjunk neki egy nevet.

Megjegyzés: Miután aktiváltuk a Bluetooth funkciót, és A telefon láthatósága beállításnál az Mindenki látja elemet választottuk, a telefon és a neve láthatóvá válik a többi Bluetooth funkcióval rendelkező készülék használója számára.

 Írjuk be a nevet (legfeljebb 30 karakter). Ha úgy küldünk adatokat a Bluetoothkapcsolaton keresztül, hogy még nem adtunk nevet a telefonunknak, akkor az alapértelmezett név lesz látható.

# Bluetooth-beállítások

A Bluetooth-beállítások módosításához lapozzunk a módosítandó beállításhoz, és nyomjuk meg a **o** gombot.

 Bluetooth – A Bluetooth használatához válasszuk a Be lehetőséget. Ha a Ki lehetőséget választjuk, akkor az összes aktív Bluetooth-kapcsolat megszakad, és a Bluetooth nem használható adatok küldésére vagy fogadására.

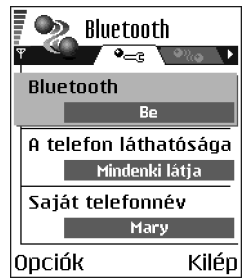

- A telefon láthatósága Ha a Mindenki látja beállítást választjuk, akkor telefonunkat a többi készülék a keresés során látni fogja. Ha a *Rejtett* lehetőséget választjuk, akkor a telefont a többi készülék nem fogja megtalálni a keresés során.
- Saját telefonnév A telefonnak adjunk egy Bluetooth-nevet. Miután aktiváltuk a Bluetooth funkciót, és A telefon láthatósága beállításnál az Mindenki látja lehetőséget adtuk meg, akkor ez a név láthatóvá válik a többi készülék használója számára.

# Adatok küldése Bluetooth-on

Megjegyzés: Egyszerre csak egy aktív Bluetooth-kapcsolatunk lehet.

- Nyissuk meg az alkalmazást, amelyben az elküldendő tétel van. Ha például egy képet akarunk elküldeni egy másik készülékre, nyissuk meg a Galéria alkalmazást.
- Lapozzunk az elküldendő tételhez, és válasszuk az Opciók — Küldés — Bluetooth-on menüpontot.
- A telefon elkezdi keresni a hatósugáron belül lévő készülékeket. A hatósugáron belül lévő Bluetoothkészülékek egyenként megjelennek a kijelzőn. Láthatjuk a készülék ikonját, a nevét, a típusát és

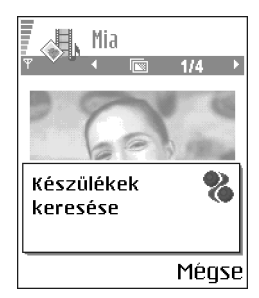

egy rövid nevet. A párosított készülékeket a 🗣 jelzi. Akkor párosított egy készülék, ha már fennáll közte és a telefonunk között Bluetooth-kapcsolat.

 A keresés megállításához nyomjuk meg a Leállít gombot. A készüléklistába nem kerül több tétel, és azokkal a készülékekkel hozhatunk létre kapcsolatot, amelyeket már megtaláltunk.

**Megjegyzés:** Amikor készülékeket keresünk, egyes készülékek csak az egyéni készülékcímet jelenítik meg. Ha kíváncsiak vagyunk a saját telefonunk egyéni címére, akkor készenléti állapotban írjuk be a **\*#2820#** kódot.

**Megjegyzés:** Ha már korábban kerestünk készülékeket, akkor először annak a keresésnek a listája jelenik meg. Új keresés elindításához válasszuk a

*További készülék.* lehetőséget. Ha kikapcsoljuk a telefont, akkor a készüléklista törlődik, és az adatküldés előtt meg kell ismételnünk a készülékkeresést.

- Lapozzunk a csatlakoztatandó készülékhez, és nyomjuk meg a Kiválaszt gombot. Az elküldendő tétel bekerül a Kimenő mappába, és a kijelzőn a *Csatlakozás* üzenet jelenik meg.
- 5. Párosítás (ha ezt a másik készülék nem kéri, lásd: 6. lépés).
  - Ha a másik készülék az adatátvitel előtt kéri a párosítást, akkor egy hangjelzést hallunk, és be kell írnunk a kódot.
  - Hozzuk létre a saját kódunkat (1-16 karakter, csak szám), és a másik készülék használójával állapodjunk meg abban, hogy ugyanezt a kódot használja. Ezt a kódot csak egyszer kell használnunk, és nem kell megjegyeznünk.
  - A párosítás után a készülék bekerül a Párosított készülékek nézetbe.
- 6. Amikor a kapcsolat sikeresen létrejött, a kijelzőn az *Adatok küldése* üzenet jelenik meg.

A Bluetooth-on keresztül fogadott adatok az Üzenetek alkalmazás Bejövő mappájába kerülnek. Lásd: 'Bejövő – üzenetek fogadása' című fejezet (93. oldal).

Megjegyzés: A párosítás azonosítást jelent. A Bluetooth technológiát használó készülékek felhasználói megegyeznek egy kódban, amelyet közösen használnak a készülékeik számára, így párosítják azokat. A felhasználói felülettel nem rendelkező készülékeknek előre beállított kódjuk van.

#### A különböző készülékek ikonjai:

🔁 - Számítógép, 📷 - Telefon, 🚓 - Audió/videó és 🎝 - Bluetooth-eszköz.

Megjegyzés: Ha a küldés nem sikerül, a telefon törli az üzenetet vagy az adatot. Az Üzenetek alkalmazás Piszkozatok mappája nem menti a Bluetooth-on elküldött üzeneteket.

### A Bluetooth-kapcsolat állapotának ellenőrzése

- Ha készenléti állapotban a 🖷 ikon látható, a Bluetooth funkció aktív.
- Ha a (•) ikon villog, a telefon egy másik készülékkel megpróbál kapcsolatot létrehozni.
- Ha a (•) ikon folyamatosan látható, a Bluetooth-kapcsolat aktív.

# Párosított készülékek nézet

A készülékek párosítása leegyszerűsíti és felgyorsítja a készülékkeresést. A párosított készülékek könnyebben felismerhetők, azokat a a ikon jelzi a keresés eredménylistájában. A Bluetooth alapnézetében a párosított készülékek listájának (

Lehetőségek a párosított készülékek nézetben: Új párosít. eszköz, Becenév, Jogosult / Jogosulatlan, Törlés, Mindegyik törlése, Súgó és Kilépés.

# Készülék párosítása

- A Párosított készülékek nézetben válasszuk az Opciók Új párosít. eszköz menüpontot. A telefon elkezdi keresni a hatósugarán belül lévő készülékeket. Ha már korábban kerestünk készülékeket, akkor először annak a keresésnek a listája jelenik meg. Új keresés elindításához válasszuk a További készülék. lehetőséget.
- 2. Lapozzunk a párosítandó készülékhez, és nyomjuk meg a Kiválaszt gombot.

 Kódok cseréjéhez lásd: 5. lépés (Párosítás), az előző részben. A készülék bekerül a Párosított készülékek listájába.

## Párosítás törlése

- A Párosított készülékek nézetben lapozzunk a készülékhez, amelynek a párosítását meg akarjuk szüntetni, és nyomjuk meg a Ø gombot, vagy válasszuk az Opciók→Törlés menüpontot. A készülék eltűnik a Párosított készülékek listájából, és a párosítása megszűnik.
- Ha az összes párosítást meg akarjuk szüntetni, válasszuk az Opciók→ Mindegyik törlése menüpontot.

Megjegyzés: Ha éppen csatlakozunk egy készülékre, amelynek a párosítását meg akarjuk szüntetni, a párosítást megszüntethetjük és a készülékkapcsolat bezárul, de a Bluetooth csatlakozás aktív marad.

## Készülék jogosultságának vagy jogosulatlanságának beállítása

Miután párosítottunk egy készüléket, beállíthatjuk, hogy jogosult vagy jogosulatlan legyen:

Jogosulatlan (alapértelmezett) – Az erről a készülékről érkező csatlakozási kérést minden alkalommal külön el kell fogadni.

Jogosult – A telefonunk és e készülék között a csatlakozás értesítés nélkül létrejöhet. Nincsen szükség külön elfogadásra vagy feljogosításra. Ezt az állapotot használjuk a saját készülékeinkhez, például a számítógépünkhöz, vagy olyan készülékekhez, amelyek

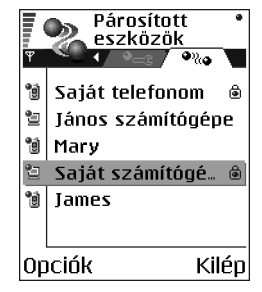

tulajdonosában megbízunk. A Párosított készülékek nézetben a jogosult készülékeket a 🗟 ikon jelzi.

 A Párosított készülékek nézetben lapozzunk egy készülékhez, és válasszuk az Opciók –> Jogosult / Jogosulatlan menüpontot.

## Adatok fogadása Bluetooth-on

Amikor Bluetooth-on keresztül fogadunk adatokat, egy hangjelzés hallható, és a telefon megkérdezi, hogy fogadjuk-e az üzenetet. Ha elfogadjuk, a tétel bekerül az Üzenetek alkalmazás Bejövő mappájába. A Bluetooth-kapcsolaton keresztül érkezett üzeneteket a imi ikon jelzi. Lásd: 'Bejövő – üzenetek fogadása' című fejezet (93. oldal).

### A Bluetooth-kapcsolat bezárása

A Bluetooth-kapcsolat automatikusan megszakad az adatok küldése vagy fogadása után.

# Infravörös kapcsolat

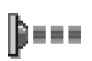

Utasítássor: Menü—Csatlakozás—Infra

Az infravörös kapcsolaton keresztül adatokat (például névjegykártyákat és naptárjegyzeteket) küldhetünk, egy másik, kompatibilis telefonra vagy készülékre, illetve azokról fogadhatunk adatokat.

Ne irányítsuk az infravörös sugarat szem és más infravörös készülékek irányába. Ez az eszköz Class 1 besorolású lézertermék.

# Adatok küldése és fogadása infravörös kapcsolaton keresztül

Az infravörös kapcsolaton keresztül fogadott tételek az Üzenetek alkalmazás Bejövő mappájába kerülnek. Az új infravörös üzeneteket a <sup>H</sup>inf jelzi. Lásd: 'Bejövő

- üzenetek fogadása' című fejezet (93. oldal).
- Ellenőrizzük, hogy a küldő és fogadó készülékek infravörös portjai egymás felé mutatnak, és a két készülék között nincs akadály. A két készülék közötti távolság ne legyen nagyobb egy méternél. Az infravörös port helyét az Üzembe helyezési útmutatóban a telefon billentyűit és részeit bemutató fejezetben azonosíthatjuk.
- 2. A fogadó készülék használója aktiválja az infravörös portját.

Ha a saját telefonunk infravörös portját akarjuk aktiválni adatok fogadásához, az utasítássor: Menü–Csatlakozás–Infra, majd nyomjuk meg a gombot.

 A küldő készülék használója beállítja az adatátvitel elkezdéséhez szükséges infravörös funkciót.

Ha adatokat akarunk küldeni infravörös kapcsolaton keresztül, akkor az ilyen funkcióval rendelkező alkalmazásban válasszuk az **Opciók**—*Küldés*—*Infrán* menüpontot.

Ha az adatátvitel nem indul el az infravörös port bekapcsolása után egy percen belül, a telefon bontja a kapcsolatot, és új kapcsolatot kell kezdeményezni.

Megjegyzés: Windows 2000: Ahhoz, hogy a telefon és az ezzel kompatibilis számítógép közötti fájlátvitelhez infravörös kapcsolatot használhassunk, válasszuk a Vezérlőpult Vezeték nélküli kapcsolat ikonját. A Vezeték nélküli kapcsolat Fájlátvitel lapján jelöljük be a Mások is küldhetnek fájlt a számítógépre infravörös kapcsolaton keresztül négyzetet.

#### Az infravörös kapcsolat állapotának ellenőrzése

- Ha a ••••• szimbólum villog, akkor a telefon éppen a kapcsolatot próbálja létrehozni, vagy a kapcsolat megszakadt.
- Amikor a ••••• szimbólum folyamatosan látható, az infravörös kapcsolat működik, és a telefon készen áll az adatok fogadására.

# Kapcsolatkezelő

#### Utasítássor: Menü—Csatlakozás—Kapcsolatkezelő

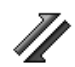

A Kapcsolatkezelőben ellenőrizhetjük a többszörös adatkapcsolatok állapotát, megtekinthetjük a küldött és fogadott adatok részleteit, és leállíthatjuk a nem használt kapcsolatokat.

Megjegyzés: Csak az adatkapcsolatok részleteit tekinthetjük meg. A hanghívások itt nincsenek felsorolva.

A Kapcsolatkezelőt megnyitva az alábbi elemekből álló listát látjuk:

- nyitott adatkapcsolatok, 
   Adathívás, 
   Nagy. s. GSM, 
   GPRS;
- a kapcsolatok állapota;

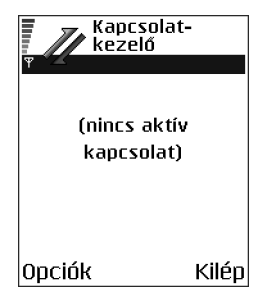

• a kapcsolatonként letöltött és feltöltött adatmennyiség (csak GPRS-kapcsolat esetén);

• a kapcsolatok időtartama (csak GSM- és nagysebességű adatkapcsolatnál).

Megjegyzés: A szolgáltató által ténylegesen számlázott hívási idő a hálózat jellemzőitől, az alkalmazott kerekítésektől, illetve más tényezőktől is függhet.

A Kapcsolatkezelő alapnézetében megjelenő lehetőségek egy vagy több aktív kapcsolat esetén: Adatok, Kapcsolat bontása, Mind. kapcs. bont., Súgó és Kilépés.

## Kapcsolat részletes információinak megtekintése

Kapcsolati információk megtekintéséhez lapozzunk a kapcsolathoz, és válasszuk az **Opciók**—Adatok menüpontot. Az alábbiak jelennek meg:

Név – a használt internet-hozzáférési pont (IAP) neve, vagy "Modemes kapcsolat", ha a csatlakozás telefonos.

Adatvivő - az adatkapcsolat típusa: Adathívás, Nagy. s. GSM vagy GPRS

Állapot - a kapcsolat jelenlegi állapota

Fogad. - a telefonra érkezett adatmennyiség bájtban kifejezve

Küldött - a telefonról küldött adatmennyiség bájtban kifejezve

Tartam - a kapcsolat megnyitása óta eltelt idő

Sebess. - az adatküldés és fogadás jelenlegi sebessége kB/s mértékegységben.

Tárcsáz. (GSM) – a tárcsázáshoz használt szám, vagy Név (GPRS) – a használt hozzáférési pont neve

*Megoszt.* (nem jelenik meg, ha a kapcsolat nincs megosztva) – az ugyanazt a kapcsolatot használó alkalmazások száma.

### Kapcsolatok bontása

- Egyetlen kapcsolat bontásához lapozzunk a kapcsolathoz, és válasszuk az Opciók—*Kapcsolat bontása* menüpontot, vagy
- az összes aktív kapcsolat bontásához válasszuk az Opciók Mind. kapcs. bont. menüpontot.

# A telefon csatlakoztatása kompatibilis számítógéphez

Az infravörös és Bluetooth-kapcsolaton keresztüli számítógépes csatlakozásra és a PC Suite program telepítésére vonatkozó tudnivalók a CD "Szoftver telepítése" című részében található PC Suite telepítési útmutatóban olvashatók. A PC Suite használatára vonatkozó bővebb információkat a PC Suite súgójában találhatunk.

## A CD használata

A CD automatikusan elindul, miután behelyeztük a kompatibilis számítógép CDmeghajtójába. Ha nem, tegyük az alábbiakat:

- 1. Kattintsunk a Windows Start gombjára, és válasszuk a Programok—Windows Intéző menüpontot.
- A CD-n keressük meg a setup.exe nevű fájlt, és kattintsunk rá duplán. Ekkor a CD kezelőfelülete nyílik meg.

 A PC Suite programot a "Telepítés" részben találjuk. Kattintsunk duplán a "PC Suite for Nokia 6600" elemre. A Telepítés varázsló végigvezet minket a telepítési folyamaton.

# A telefon modemként történő használata

A telefonunkat modemként is használhatjuk, ha egy kompatibilis számítógéppel az Internetre szeretnénk csatlakozni, vagy faxüzeneteket szeretnénk küldeni és fogadni.

A részletes telepítési utasításokat a telefonnal kapott CD-n lévő Modem Options for Nokia 6600 programcsomag Üzembe helyezési útmutatójában találjuk.

# Sync – távoli szinkronizálás

#### + Utasítássor: Menü–Csatlakozás–SyncML

A SyncML alkalmazás lehetővé teszi, hogy a naptárunkat és a névjegyzékünket szinkronizáljuk egy kompatibilis számítógépen vagy az interneten található különböző naptár- és címjegyzékalkalmazásokkal. A szinkronizálás GSM-adathíváson, csomagkapcsolt adatátvitelen keresztül történik.

A szinkronizáló alkalmazás SyncML technológiát használ a szinkronizáláshoz. A SyncMLkompatibilitásra vonatkozó bővebb információkért

forduljunk ahhoz az értékesítőhöz, amelynek naptár-

vagy címjegyzék-alkalmazásával akarjuk a telefon adatait szinkronizálni.

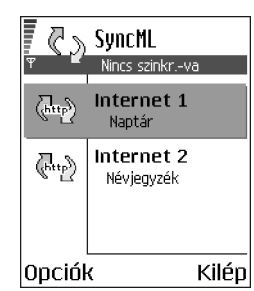

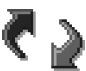

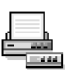

# Új szinkronizáló üzemmód létrehozása

Lehetőségek a SyncML alapnézetében: Szinkronizálás, Új szinkr. üzemmód, Szinkr. mód szerk., Törlés, Napló megtekintése, Súgó és Kilépés.

1. Ha még nem adtunk meg egy üzemmódot sem, a telefon megkérdezi, hogy létre akarunk-e hozni egy új üzemmódot. Válasszuk az **Igen** lehetőséget.

Ha a meglévők mellé egy új üzemmódot akarunk létrehozni, válasszuk az **Opciók**—Új szinkr. üzemmód menüpontot. Adjuk meg, hogy az alapértelmezett beállításokat akarjuk-e használni, vagy az új üzemmód alapjául egy meglévő üzemmódból másoljuk át az értékeket.

2. Határozzuk meg az alábbiakat:

Szinkr. mód neve - Adjunk az üzemmódnak egy beszédes nevet.

Hozzáférési pont - Válasszuk ki az adatcsatlakozáshoz használandó hozzáférési pontot.

*Központ címe* – A megfelelő értékeket a szolgáltató vagy a rendszergazda tudja megmondani.

Port – A megfelelő értékeket a szolgáltató vagy a rendszergazda tudja megmondani.

Felhasználónév – A szinkronizáló szerverhez használandó felhasználónevünk. A megfelelő felhasználónévért forduljunk a szolgáltatóhoz vagy a rendszergazdához.

Jelszó - Írjuk be a jelszavunkat. A megfelelő jelszóért forduljunk a szolgáltatóhoz vagy a rendszergazdához.

A szinkronizálandó elemek kiválasztásához nyomjuk meg a **()** gombot, és válasszuk az *Igen* lehetőséget a megfelelő mezőkben.

3. A beállítások mentéséhez nyomjuk meg a Kész gombot.

## Adatok szinkronizálása

A SyncML alapnézetében láthatjuk a különböző üzemmódokat és a szinkronizálandó adatokat: Naptár, Névjegyzék vagy mindkettő.

- Az alapnézetben lapozzunk egy üzemmódhoz, és válasszuk az Opciók→ Szinkronizálás menüpontot. A szinkronizálás állapotát a kijelző alján láthatjuk. Ha a szinkronizálást meg akarjuk szakítani, mielőtt véget érne, nyomjuk meg a Mégse gombot.
- 2. A program értesít, amikor a szinkronizálás befejeződött.
- A szinkronizálás befejezése után válasszuk az Opciók—Napló megtekintése lehetőséget; ekkor egy naplófájl nyílik meg, amely a szinkronizálás állapotát mutatja (Sikeres vagy Hiányos), valamint megnézhetjük, hogy hány naptárvagy névjegyzékbejegyzés jött létre, frissült, törlődött, illetve hánynak volt sikertelen a szinkronizálása a telefonon vagy a kiszolgálón.

# 11. Hibakeresés

#### Kevés memória

Ha a következő üzenetek egyike jelenik meg a telefon kijelzőjén, akkor kevés a szabad memória, és adatokat kell törölnünk: *A művelet végrehajtásához nincs elég memória. Előbb töröljön adatokat.* vagy *Kevés a memória. Töröljön adatokat.* Ha látni szeretnénk, hogy milyen adatok vannak a telefonon, és a különböző adatcsoportok mennyi memóriahelyet foglalnak el, nyissuk meg a **Fájlkezelő** alkalmazást, és válasszuk az **Opciók**—*Memória adatai* menüpontot.

# Elképzelhető, hogy a következő elemeket rendszeresen törölni kell, ezáltal a memória telítődése elkerülhető:

- az Üzenetek alkalmazás Bejövő, Piszkozatok és Elküldött mappáiban lévő üzeneteket,
- a postafiókból a telefon memóriájába letöltött e-mail üzeneteket,
- a mentett böngészőoldalakat és
- a Galériában tárolt képeket, videoklipeket és hangfájlokat.

Ha névjegyzéki információt, naptári jegyzeteket, hívásidőre és hívásköltségre vonatkozó adatokat, játékok pontszámait vagy bármely más adatot akarunk törölni, nyissuk meg a megfelelő alkalmazást, és töröljük ott az adatokat.

Ha több elemet egyszerre törlünk, és a kijelzőn újra a következő üzenetek valamelyike jelenik meg: *A művelet végrehajtásához nincs elég memória. Előbb* 

töröljön adatokat. vagy Kevés a memória. Töröljön adatokat., akkor próbáljuk meg egyesével törölni az elemeket (kezdve a legkisebbel).

**Naptármemória törlése** – Egyszerre több esemény törléséhez váltsunk a Hónap nézetre, és válasszuk az **Opciók**—*Tétel törlése*—*m*enüpontot, majd az alábbiak valamelyikét:

- Dátum előtti egy bizonyos dátum előtti naptári tételek törlése. Írjuk be azt a dátumot, amely előtt az összes naptári jegyzetet törölni akarjuk, vagy
- Minden tétel az összes naptári bejegyzés törlése.

Naplóinformáció törlése - Ha a napló tartalmát, az Utolsó hívások listáját és az Üzenetek kézbesítési jelentéseit végleg törölni akarjuk, nyissuk meg a Naplót, nyomjuk meg a 
gombot, és válasszuk az Opciók—Napló törlése, vagy a Beállítások—Napló időtartama—Nincs napló menüpontot.

#### Az adatok tárolásának különböző módjai:

- A PC Suite segítségével az összes adatról biztonsági másolatot készíthetünk a számítógépünkre. Lásd: 'A telefon csatlakoztatása kompatibilis számítógéphez' című fejezet (193. oldal).
- A képeinket küldjük el a saját e-mail címünkre, és a számítógépünkön mentsük azokat (hálózati szolgáltatás).
- Az adatokat infravörös vagy Bluetooth-kapcsolaton keresztül küldjük el egy másik kompatibilis készülékre.
- Az adatokat tároljuk egy kompatibilis memóriakártyán.

# Kérdések és válaszok

## A telefon kijelzője

• Kérdés: Amikor bekapcsolom a telefont, miért jelennek meg hibás, nem megfelelő színű, vagy fényes pontok a kijelzőn?

Válasz: Ez az ilyen típusú kijelzők jellemzője. Egyes kijelzőkön lehetnek olyan képpontok, amelyek ki- vagy bekapcsolva maradnak. Ez a jelenség normális, nem jelent hibát.

#### Kamera

• Kérdés: Miért elmosódottak a képek?

Válasz: Ellenőrizzük, hogy a kamera lencséjét védő üveg tiszta-e. Lásd: 'Kezelés és karbantartás' című fejezet (206. oldal).

• Kérdés: Miért vannak különböző színű pontok a kijelzőn, amikor a telefon Éjszakai módban van?

Válasz: A kamera Éjszakai módban történő fényérzékenységének növelésekor a kép sokkal tisztább lesz, és ezért színes pontok jelennek meg a kijelzőn.

#### Bluetooth

Kérdés: Miért nem tudom bontani a Bluetooth-kapcsolatot?

Válasz: Ha egy másik készülék párosítást végez a telefonunkkal, de nem küld adatokat, és nyitva hagyja a kapcsolatot, akkor a kapcsolat bontásának egyetlen módja, ha a Bluetooth-kapcsolatot teljes egészében kikapcsoljuk. Nyissuk meg a Bluetooth funkciót, és válasszuk a *Bluetooth-<del>X</del>i* menüpontot.  Kérdés: Miért nem található Bluetooth technológiát használó készülék? Válasz: Ellenőrizzük, hogy mindkét készüléken aktiválva van-e a Bluetooth. Ellenőrizzük, hogy a két készülék közötti távolság nem nagyobb-e, mint 10 méter, és hogy a készülékek között nincsenek-e falak vagy egyéb akadályok. Ellenőrizzük, hogy a másik készülék nincs-e 'Rejtett' üzemmódban. Ellenőrizzük, hogy a készülékek kompatibilisek-e.

#### Multimédia üzenetek

 Kérdés: Mi a teendő akkor, ha a telefon nem tud multimédia üzeneteket fogadni, mert a memória megtelt?

Válasz: A szükséges szabad memóriahely mennyiségéről hibaüzenet értesít: Nincs elég memória az üzenet letöltéséhez. Töröljön néhány adatot. Ha látni szeretnénk, hogy milyen adatok vannak a telefonon, és a különböző adatcsoportok mennyi memóriahelyet foglalnak el, nyissuk meg a **Fájlkezelő** alkalmazást, és válasszuk az **Opciók**—*Memória adatai* menüpontot.

 Kérdés: Hogyan bonthatom az adatkapcsolatot, ha a telefon újra és újra elindítja azt?

Válasz: A telefon megpróbál letölteni egy multimédia üzenetet a multimédia üzenetközpontról.

Ellenőrizzük, hogy a multimédia üzenetek beállításait megfelelően adtuk-e meg, és nem írtuk-e be hibásan a telefonszámokat vagy címeket. Az Üzenetek alkamazásban válasszuk az **Opciók**—*Beállítások*—*Multimédia üzenet* menüpontot. Ha a telefont le akarjuk állítani az adatcsatlakozás létrehozásában, az alábbi lehetőségek közül választhatunk: Az Üzenetek alkalmazásban válasszuk az **Opciók**—Beállítások—Multimédia üzenet menüpontot, ezt követően pedig:

- Válasszuk az Üzenet érkezésekor ->Letöltés később beállítást, ha azt szeretnénk, hogy a multimédia üzenetközpont az üzenetet a későbbi letöltésig, például a beállítások ellenőrzéséig, tárolja. E módosítás után a telefonnak információkat kell küldenie a hálózatra. Amikor le akarjuk tölteni az üzenetet, válasszuk az Letöltés azonnal menüpontot.
- Válasszuk az Üzenet érkezésekor Üz. elutasítása beállítást, ha nem akarjuk fogadni a beérkező multimédia üzeneteket. E módosítás után a telefonnak már nem kell információkat küldenie a hálózatra, és a multimédia üzenetközpont töröl minden kézbesítésre váró multimédia üzenetet.
- Ha egyáltalán nem akarunk multimédia üzeneteket fogadni, válasszuk a *Multimédia fogadása–Ki* menüpontot. Ezután a telefon nem kezdeményez semmilyen, a multimédia üzenetekkel kapcsolatos hálózati kapcsolatot.

#### Üzenetek

• Kérdés: Miért nem tudok egy névjegykártyát kijelölni?

Válasz: Ha a Névjegyzékben nem tudunk egy névjegykártyát kiválasztani, akkor a névjegykártya nem rendelkezik telefonszámmal vagy e-mail címmel. A Névjegyzék alkalmazásban adjuk meg a hiányzó adatokat.

#### Naptár

• Kérdés: Miért hiányoznak a hetek számai?

Válasz: Ha a Naptár beállításainál a hét kezdőnapjaként nem a hétfőt adtuk meg, a hetek számai nem jelennek meg.

#### A böngésző szolgáltatásai

 Kérdés: Mi tegyek ha a telefon a következő üzenetet jeleníti meg: Nincs h.férési pont megadva. Adjon meg egyet a Böngészo-\nbeállításokban.?

Válasz: Adjuk meg a megfelelő böngészőbeállításokat. Útmutatásért forduljunk a szolgáltatóhoz. Lásd: 'A telefon beállítása a böngészőszolgáltatáshoz' című fejezet (167. oldal).

#### Napló

• Kérdés: Miért üres a napló?

Válasz: Valószínűleg szűrőt állítottunk be, és nem történt a szűrésnek megfelelő kommunikációs esemény. Ha minden eseményt látni akarunk, válasszuk az **Opciók** — *Szűrés*—*Minden kommunik.* menüpontot.

#### Számítógépes kapcsolat

• Kérdés: Miért nem tudom csatlakoztatni a telefont a számítógépre?

Válasz: Ellenőrizzük, hogy a számítógépen telepítettük és elindítottuk a PC Suite programot. Lásd a PC Suite telepítési útmutatója részt a CD "Telepítés" című részében. A PC Suite használatára vonatkozó bővebb információkat a PC Suite súgójában találhatunk.

#### Elérési kódok

Kérdés: Mi a jelszó a biztonsági, a PIN- és a PUK-kódhoz?

Válasz: Az alapértelmezett biztonsági kód az **12345**. Ha elfelejtjük vagy elvesztjük a biztonsági kódot, forduljunk a telefon értékesítőjéhez.

Ha elfelejtettük vagy elvesztettük a PIN- vagy a PUK-kódot, vagy nem kaptunk ilyen kódot, forduljunk a szolgáltatóhoz.

A jelszavakra vonatkozó információkért forduljunk a hozzáférési pont szolgáltatójához, például a kereskedelmi internetszolgáltatóhoz (ISP) vagy a hálózat üzemeltetőjéhez.

#### Az alkalmazás nem válaszol

• Kérdés: Hogyan lehet bezárni egy olyan alkalmazást, amelyik nem válaszol?

Válasz: A  $\mathfrak{g}$  gombot megnyomva nyissuk meg az alkalmazásváltó ablakot. Lépkedjünk a megfelelő alkalmazásra, és a bezáráshoz nyomjuk meg a  $\mathcal{D}$  gombot.

# 12. Információ az akkumulátorról

# Töltés és kisütés

A telefon újratölthető akkumulátorral üzemel.

Az új akkumulátorok maximális teljesítményüket csak két-három teljes feltöltési / kisülési ciklus után érik el.

Az akkumulátor több százszor feltölthető és kisüthető, de előbb-utóbb elhasználódik. Amikor a használhatóság (azaz a beszélgetések és a készenléti állapot) időtartama észrevehetően rövidebb a megszokottnál, új akkumulátort kell vásárolnunk.

Csak a telefon gyártója által jóváhagyott akkumulátorokat használjunk, s azokat ugyancsak a gyártó által jóváhagyott töltőkészülékekkel töltsük újra. A töltőt áramtalanítsuk, ha nem használjuk. Az akkumulátort ne hagyjuk egy hétnél tovább a töltőre kapcsolva, mert a túltöltés az élettartamát lerövidítheti. A teljesen feltöltött, de nem használt akkumulátor idővel önmagától is elveszti töltését.

A szélsőséges hőmérsékleti viszonyok az akkumulátor feltölthetőségét is befolyásolhatják.

Az akkumulátort csak a rendeltetésének megfelelő célokra használjuk.

Soha ne használjunk sérült vagy elhasználódott akkumulátort, illetve töltőt.

Ne zárjuk rövidre az akkumulátort. Véletlen rövidzárlatot okozhat például egy fémtárgy (pénzérme, kapocs vagy toll), ha az akkumulátor + és – pólusait (az akkumulátoron lévő fémszalagokat) közvetlenül összeköti – ami könnyen előfordulhat, ha a tartalék akkumulátort zsebünkben vagy tárcánkban tartjuk. A pólusok rövidre zárása az akkumulátort és az összeköttetést létrehozó tárgyat is tönkreteheti. A túl meleg vagy túl hideg helyen történő tárolás (például ha nyáron vagy télen lezárt gépkocsiban tartjuk) az akkumulátor teljesítőképességének gyengülését, illetve élettartamának megrövidülését okozhatja. Az akkumulátort próbáljuk mindig 15 °C és 25 °C közötti hőmérsékleten tartani. Túl meleg vagy túl hideg akkumulátorral a telefon esetleg akkor sem működik, ha az akkumulátor egyébként teljesen fel van töltve. Az akkumulátor teljesítménye különösen korlátozott fagypont alatti hőmérsékleten.

Az akkumulátorokat soha ne dobjuk tűzbe!

Az akkumulátorokat a helyi rendszabályoknak megfelelően (pl. újrahasznosítás) távolítsuk el. Soha ne dobjuk a háztartási szemétbe.

Az akkumulátor eltávolítása előtt mindig kapcsoljuk ki a telefont.

# Kezelés és karbantartás

A telefonkészülék kiemelkedő színvonalú tervezés és kivitelezés eredménye, amely gondos kezelést igényel. Az alábbi tanácsok segítséget nyújtanak ahhoz, hogy a garancia érvényesítéséhez szükséges elvárásoknak mindenben eleget tehessünk, s hogy a készüléket hosszú ideig problémamentesen használhassuk.

- A készüléket, annak minden alkatrészével és tartozékával együtt tartsuk kisgyermekek számára elérhetetlen helyen.
- A telefont tartsuk szárazon. A csapadék, a pára és minden egyéb folyadék vagy nedvesség tartalmazhat az elektronikus áramkörökben korróziót előidéző ásványi anyagokat.
- A készüléket ne használjuk és ne tároljuk poros, piszkos helyen. A por károsíthatja a készülék mozgó alkatrészeit.
- A készüléket ne tartsuk túl meleg helyen. A magas hőmérséklet csökkentheti az elektronikus alkotóelemek élettartamát, károsíthatja az akkumulátort, s deformálhatja vagy megolvaszthatja a műanyag alkatrészeket.
- A készüléket ne tartsuk hideg helyen. A normál hőmérsékletre való felmelegedéskor a készülék belsejében lecsapódó pára károsíthatja az elektronikus áramköröket.
- Ne próbáljuk felnyitni a készüléket. A szakképzetlen kezelés károsíthatja.
- A készüléket ne ejtsük le, ne ütögessük és ne rázogassuk. A durva bánásmód tönkreteheti az áramköri kártyákat.
- A készüléket ne tisztítsuk erős vegyszerekkel, illetve oldó- vagy mosószerekkel.
- Ne fessük be a készüléket. A festék eltömítheti a mozgó alkatrészeket, ami a készüléket használhatatlanná teheti.

- Puha, tiszta, száraz ruhával tisztítsuk meg a fényképezőgép lencséjét.
- Kizárólag az eredeti vagy jóváhagyott csereantennát használjuk. A nem jóváhagyott antennák, változtatások vagy kiegészítő alkatrészek károsíthatják a készüléket, és sérthetik a rádiófrekvenciás készülékekre vonatkozó szabályokat.

A fenti javaslatok egyaránt vonatkoznak a telefonra, az akkumulátorra, a töltőre és bármilyen tartozékra. Ha ezek közül bármelyik nem működne megfelelően, forduljunk a legközelebbi márkaszervizhez. A szerviz dolgozói szakszerű segítséget nyújtanak majd, s ha szükséges, a hiba kijavításáról is gondoskodnak.

# Fontos biztonsági tudnivalók

# Közlekedésbiztonság

Jármű vezetése közben ne használjunk kézi telefonkészüléket. A telefont mindig helyezzük a tartójába, s ne tartsuk a telefont az utasülésen, vagy olyan helyen, ahonnan ütközés vagy hirtelen fékezés esetén elszabadulhat.

Ne feledjük: az úton első a biztonság!

# Üzemi környezet

Mindenütt tartsuk be az adott területre érvényes előírásokat, és mindig kapcsoljuk ki a telefont, ha annak használata tilos, illetve ha interferenciát vagy veszélyt idézhet elő.

A telefont csak normál helyzetben használjuk.

A rádiófrekvenciás jelek kibocsátására vonatkozó előírások betartásának biztosítása érdekében kizárólag Nokia által jóváhagyott tartozékot használjunk. Ha a telefont bekapcsolt állapotban testközelben hordjuk, mindig Nokia által jóváhagyott tartót használjunk

A telefon egyes részei mágnesesek. A telefon vonzhatja a fémeket, ezért a hallókészüléket használók ne tartsák a telefont ahhoz a fülükhöz, amelyben a hallókészülék van. A telefont mindig rögzítsük a tartójába, mert a fülhallgatók vonzhatják a fémeket. Ne tartsunk a telefonhoz közel hitelkártyát vagy egyéb mágneses adattároló eszközt, mert az azokon tárolt információk megsérülhetnek.

# Elektronikus eszközök

A legtöbb modern elektronikus berendezés árnyékolva van a rádiófrekvenciás (RF) jelekkel szemben. Előfordulhat azonban, hogy egyes eszközök a rádiótelefon által kibocsátott jelekre érzékenyek.

#### Szívritmus-szabályozók

A lehetséges interferencia elkerülése érdekében a szívritmus-szabályozók gyártói általában azt javasolják, hogy használat közben a rádiótelefon legalább 20 cm távolságra legyen a szívritmus-szabályozótól. Ez az ajánlás a Wireless Technology Research intézet által végzett független kutatások eredményeivel is összhangban van. Néhány tanács a szívritmus-szabályozóval élő személyeknek:

- A telefont a szívritmus-szabályozótól legalább 20 cm távolságra kell tartani, amikor a telefon be van kapcsolva;
- A telefont nem szabad felső ingzsebbe vagy mellényzsebbe tenni;
- Az interferencia lehetőségének csökkentése érdekében a telefont célszerű a szívritmusszabályozóval átellenes oldali fülhöz tartani;
- Azonnal kapcsoljuk ki a telefont, ha az interferenciának bármilyen jele mutatkozik.

#### Hallókészülékek

Bizonyos digitális rádiótelefonok zavarhatnak egyes hallókészülékeket. Interferencia esetén forduljunk a szolgáltatóhoz.

#### Más egészségügyi berendezések

A rádióadók, beleértve a rádiótelefonokat is, zavarhatják a nem megfelelően védett orvosi berendezéseket. Ha bármilyen, ezzel kapcsolatos kérdés merülne fel, beszéljük meg az orvossal, vagy forduljunk a készülék gyártójához, hogy eldönthessük, hogy a berendezés megfelelően árnyékolt-e a rádiófrekvenciás sugárzással szemben. Mindig kapcsoljuk ki a telefont, ha egy egészségügyi intézményben erre felszólító jelzést vagy feliratot látunk. A kórházakban és egészségügyi intézményekben a külső rádiósugárzásra érzékeny berendezések is üzemelhetnek.

#### Járművek

A rádiófrekvenciás sugárzás a járművek szakszerűtlenül beszerelt, vagy nem megfelelően árnyékolt elektronikus berendezéseinek (pl. elektronikus üzemanyag-befecskendezőjének, blokkolásgátlójának, sebességszabályozó rendszerének vagy légzsákjának) működését is hátrányosan befolyásolhatja. Ellenőriztessük járművünket a gyártóval vagy a márkaképviselettel. Konzultáljunk a később beszerelt készülékek gyártóival is.

#### Tiltó jelzések

Kapcsoljuk ki a telefont minden olyan helyen, ahol erre felszólító jelzések vagy feliratok olvashatók.

# Robbanásveszélyes környezet

Kapcsoljuk ki a telefont, ha az adott területen robbanásveszély áll fenn. Mindig tartsuk be az erre vonatkozó jelzéseket és utasításokat. Ilyen környezetben már egy szikra is robbanást vagy tüzet idézhet elő, ami súlyos sérüléseket, sőt halált okozhat.

A telefont üzemanyagtöltő állomásokon (szervizekben) is tanácsos kikapcsolni. Mindig vegyük figyelembe azokat az előírásokat, melyek a rádióadók alkalmazását üzemanyagok tárolására és elosztására használt területeken, vegyi üzemekben, illetve robbantásos műveletek helyszínén korlátozzák.

A robbanásveszélyre általában (de nem mindig) közérthető jelzések utalnak. Robbanásveszély áll fenn például a hajók fedélzet alatti terében, vegyi anyagok szállítására vagy tárolására szolgáló területeken, cseppfolyós (általában propán- vagy bután-) gázzal üzemelő járművekben, olyan helyeken, ahol a levegőben vegyi anyagok vagy finom részecskék (liszt, por, vagy fémreszelék) lehetnek, valamint minden olyan helyen, ahol egyébként a járművünk motorját le kellene állítanunk.

## Járművek

A telefont csak szakképzett személy javíthatja, illetve építheti be a járművünkbe. A szakszerűtlen beépítés vagy javítás veszélyes lehet, s a készülékre vonatkozó garanciát is érvénytelenné teheti.

Rendszeresen ellenőrizzük, hogy a járművünkbe épített rádiótelefon-berendezés megfelelően működik-e.

A telefonnal, illetve annak alkatrészeivel és tartozékaival közös légtérben ne tároljunk és ne szállítsunk gyúlékony folyadékokat, gázokat vagy robbanóanyagokat.

Légzsákkal felszerelt járművek esetén ne feledjük, hogy a légzsák igen nagy sebességgel nyilik. A légzsák fölé, illetve tágulási terébe ne tegyünk semmiféle tárgyat – a beépített vagy hordozható rádiótelefonokat is beleértve. A szakszerűtlenül beszerelt telefonkészülék vagy tartozék a légzsák kinyílásakor súlyos sérüléseket okozhat.

Repülőgépen a telefon használata tilos. Repülőgépbe való beszállás előtt mindig kapcsoljuk ki a telefont. A rádiótelefonok repülőgépen történő használata veszélyeztetheti a repülőgép berendezéseinek működését, megzavarhatja a vezetéknélküli telefonhálózat működését, ráadásul törvénysértőnek is minősülhet.

Az előírások figyelmen kívül hagyása – a megsértő felé – a telefonszolgáltatás felfüggesztéséhez vagy megtagadásához, esetenként jogi lépésekhez (vagy mindkettőhöz) vezethet.

## Segélykérő hívások Fontos:

A telefon – a többi rádiótelefonhoz hasonlóan – rádiójelekre, vezetékes és vezeték nélküli hálózatokra, valamint a felhasználó által programozható funkciókra támaszkodva működik. Ezért a kapcsolat létrejötte nem garantálható minden körülmény között. Tekintettel erre, a létfontosságú kommunikációs kapcsolatok fenntartása (például orvosi segélykérés) céljából soha ne hagyatkozzunk kizárólag rádiótelefonokra.

A segélykérő hívások lehetősége nem minden hálózaton adott, s azt bizonyos hálózati szolgáltatások és/vagy telefon-funkciók használata is kizárhatja. A lehetőségekről a helyi szolgáltatótól kaphatunk felvilágosítást.

#### Segélykérés rádiótelefonon keresztül:

- Ha a telefon ki van kapcsolva, akkor kapcsoljuk be. Ellenőrizzük a megfelelő térerőt. Egyes hálózatokon a hívás csak úgy lehetséges, ha érvényes SIM-kártyát helyeztünk a telefonba.
- Üssük be a tartózkodási helyünknek megfelelő segélykérő telefonszámot (pl. a 112 vagy más, hivatalos segélyszámot). A segélyszolgálatok telefonszáma helyről helyre változhat.
- 4. Nyomjuk meg a gombot.

Ha bizonyos funkciók használatban vannak, először azokat ki kell kapcsolnunk annak érdekében, hogy segélykérő hívást kezdeményezzünk. Bővebb információkat ebben az útmutatóban is találhatunk, de a hálózat üzemeltetőjétől is kérhetünk.

Segélyhívás esetén a lehető legpontosabban adjuk meg az ilyenkor szükséges adatokat. Ne feledjük, hogy mondjuk egy baleset színhelyén rádiótelefonunk lehet a kapcsolattartás egyetlen eszköze, s ezért ne bontsuk a vonalat mindaddig, amíg erre engedélyt nem kapunk.

#### ■ Hitelesítési információ (SAR) A TELEFONMODELL MEGFELEL A RÁDIÓHULLÁM-KIBOCSÁTÁSRA VONATKOZÓ KORMÁNYRENDEL FTEKNEK

A mobiltelefon rádió adó-vevő részt tartalmazó készülék. A készüléket úgy tervezték, hogy a rádiófrekvenciás (RF) energia kibocsátása ne haladja meg a nemzetközi irányelvek (ICNIRP) által javasolt mértéket. A korlátozások (az átfogó irányelveken belül) az embert érhető megengedett rádiófrekvenciás energiaszintet határozzák meg. Az irányelveket független tudományos szervezetek folyóiratok és tudományos tanulmányok kiértékelésének felhasználásával dolgozták ki. Az irányelvek tartalmaznak alapvető, minden emberre kortól és egészségi állapottól függetlenül érvényes biztonsági kiegészítéseket.

A mobiltelefonok kibocsátási szabványa Specifikus Elnyelési Rátaként (SAR) ismert mérési egységet tartalmaz. A nemzetközi irányelvekben megállapított SAR-határérték 2,0 W/kg\*. A SAR-teszteket szabvány üzemeltetési pozíció alkalmazásával végzik úgy, hogy a telefon a legmagasabb energiaszinten sugároz minden tesztelt frekvenciasávon. Azzal együtt, hogy a SAR-szint a legmagasabb tanúsított energiaszinten határozzák meg, a működő telefonkészülék tényleges SAR-szintje jóval a maximális szint alatt lehet. Ez annak következménye, hogy a telefonkészüléket többféle energiaszinten történő üzemeltetésre tervezték úgy, hogy csak annyi energiát használjon, hogy hozzáférjen a hálózathoz. Általában véve, minél közelebb tartózkodunk a mobil átjátszóállomáshoz, annál alacsonyabb a telefon energiakibocsátása.

A telefon fülhöz közeli használatának tesztelése során mért legmagasabb SAR érték 0,80 W/ kg volt ezen modell esetében. Azzal együtt, hogy a különböző telefonok különböző pozíciókban mért SAR értékei eltérnek, mind megfelelnek a rádiófrekvencia- kibocsátásra vonatkozó nemzetközi irányelveknek.

Ez a termék megfelel a rádiófrekvenciás követelményeknek, amennyiben a szokásos módon, a fülhöz tartva használjuk, vagy a testtől legalább 1,5 cm távolságra. Ha a telefont

hordtáskában, övcsipeszen vagy övtartóban hordjuk, az ne tartalmazzon fémes részeket, és a készüléket a testtől legalább 1,5 cm távolságra helyezzük el.

\*A közhasználatú mobiltelefonok SAR-határértékének tíz gramm emberi szövetre vonatkozó átlaga 2,0 watt/kilogramm (W/kg). Az irányelvek tartalmaznak elégséges ráhagyást az ember védelme érdekében és figyelembe veszik a mérések szórását. A SAR-értékek az egyes államok jelentési követelményeitől és a hálózatok által használt sávszélességektől függően eltérhetnek. Az egyes régiókra vonatkozó SAR-információkat a www.nokia.com honlap termékinformációs része tartalmazza.

# Tárgymutató

# A, Á

Adatcsatlakozások Beállítások 121 Indikátorok 19 Adatkapcsolatok szolgáltatói, magyarázat 120 Adatok importálása Névjegyzék 56 Adatok importálása más Nokia készülékekről 56 Adattárolás 198 Adókörzet-információ 137 Alkalmazás eltávolítása 180 Alkalmazáskezelő 177 Alkalmazások Fájlok eltávolítása 180 Hangutasítások hozzárendelése 141 Java-alkalmazások beállításai 180

Telepítés 179 Alkalmazások telepítése 179 Általános beállítások 116 Animációk 63 Átváltó 158 Árfolyamok megállapítása 160 Mértékegységek átváltása 158 Pénznemek átváltása 159 Automatikus válasz 137

# В

Beállítások 116 A készülék beállításai 117 Alkalmazások (Java<sup>~</sup>) 180 Általános 117 Biztonság 130 Biztonsági kód 130 Bluetooth 184 Csatlakozás 120

Dátum és idő 129 Elérési kódok 130 F-mail 111 Hálózati hírszolgálat 114 Hangok 145 Hírüzenetek a böngészőben 114 Hívásátirányítás 34 Híváskorlátozás 135 Kamera 59 Kijelző 118 Mobiltárca 156 Napló 39 Naptár 53 Óra 160 PIN-kód 130 RealOne Player 69 Rögzített tárcsázás 132 Szöveges üzenetek 108 Tanúsítványok 133 Tartozékok 137 Üzenetek 108

Üzenetek, Elküldött mappa 115 Videófelvevő 66 Beillesztés Szöveg 84 Billentyűzár 27 Biztonság Beállítások 130 Biztonsági tanúsítványok 133 Elérési kódok 130 Biztonsági kód 130 Bluetooth 182 A kapcsolat bezárása 189 Adatok fogadása 189 Adatok küldése 185 Beállítások 184 Egyéni készülékcím 185 Előre beállított kód 186 Kapcsolat állapotindikátorai 187 Kapcsolat kérése 186 Készülékikonok 186
Kód, magyarázat 186 Párosítás 186 Párosítás kérése 186 Párosítás törlése 188 Böngészés 170 Böngésző Hírüzenetek 97, 98 Hírüzenetek beállításai 114 *Hozzáférési pontok* Ikonok 169 Kapcsolat 168 Kapcsolatok bontása 175 WAP-oldalak 166 XHTML-oldalak 166

### С

CD 193

#### CS

Csatlakozás Megtekintés 192 Csatlakozás számítógéphez 193 Csatlakozási beállítások 120 Csatlakozási indikátorok Adatcsatlakozások 19

Bluetooth 187 Infra 191 Csengőhangok 144 Beállítások 145 Egyedi csengőhangok hozzárendelése 46 Fogadás intelligens üzenetben 96 Némítás 33 Csomagkapcsolt adatátvitel 122 Adatszámláló 39 Beállítások 128 Csatlakozási időmérő 39 Díjak 123 Csomagkapcsolt adatátvitel díjai 123

#### D

Dátum, beállítások 129 Digitális jogok kezelése 174

# E, É

Ébresztőóra 161 Szundi 161 Elérési kódok 130 E-mail 91 Beállítások 111 Letöltés a postafiókból 101 Megnyitás 102 Mellékletek 103 Mellékletek mentése 104 Offline 100 Online 99 Távoli postafiók 98 Törlés 104

F

Fájlformátumok RealOne Player 67 SIS-fájl 177 Fájlkezelő 138 Fájlok 71 Megnyitás 71 Fájlok letöltése a Galériába 72 Fényképezés 57 Fogadás Adatok Bluetooth-on 189 Adatok infrán 190 Csengőhangok, Operátorlogók és beállítások, lásd: *Konfigurációs üzenetek* Fogadott hívások 36 Fontos biztonsági tudnivalók Elektronikus eszközök 209 Járművek 211 Kezelés és karbantartás 206 Közlekedésbiztonság 208 Robbanásveszélyes környezet 210 Segélykérő hívások 212 Üzemi környezet 208 Fülhallgató 27

### G

Galéria 70 Fájlok letöltése az internetről 72 Képek feltöltése 73 Képüzenetek 71 Mappák 71 GIF-animációk 63 GPRS Lásd: Csomagkapcsolt adatátvitel GPRS-kapcsolatok 191 GSM-adatkapcsolatok 192

#### GY

Gyorstárcsázás 46 Híváskezdeményezés 31

#### Н

Hagyományos szövegbevitel 79 Hálózathoz csatlakozó adatkapcsolatok Bontás 193 Megtekintés 192 Hálózati hírszolgálat 106 Hálózati hírszolgálat-üzenetek 106 Hangerő-szabályozás 25 Hangfájlok 71 Lásd: *Médiafájlok* Hanghívás 43 Hangminták 43 Híváskezdeményezés 45

Hozzárendelés 44 Meghallgatás 45, 143 Módosítás 45. 143 Törlés 45, 143 Hangminták rögzítése 44 Hangok 144 Egyedi csengőhangok törlése 47 Hangpostafiók 30 Hívások átirányítása a hangpostafiókra 34 Szám módosítása 30 Hangrögzítő 162 Hangrögzítő, hangfelvételek 162 Hangszóró 26 Aktiválás 26 Kikapcsolás 27 Hangszóró aktiválása 26 Hangutasítások 139 Alkalmazások indítása 142 Hozzárendelés 141 Hangutasítások rögzítése 141 Hangüzenetek 30

Háttérképek 72 Háttérképek mentése 72 Hibakeresés 197 Hívás 29 Hívás fogadása 33 Automatikus 137 Hívásinfó Lásd: Napló Híváskezdeményezés 29 Híváskorlátozás 135 Hívások A Névjegyzék használata 30 Átadás 33 Atirányítás 33 Átiránvítás beállításai 34 Beállítások 119 Elutasítás 33 Fogadás 33 Fogadott 36 Gyorstárcsázás 31 Időtartam 37 Konferenciahívások 31 Nem fogadott 36

Nemzetközi 29 Opciók hívás közben 33 Tárcsázottak 37 Hívások átadása 33 Hívások átirányítása 33 Hívások elutasítása 33 Hívások korlátozása 135 Hivatkozások a Kedvencekben 150 a Képekben 64 Hozzáférési pontok 120 Beállítások 124 Hozzáférési pontok, magyarázat 120 Hurokkészlet Aktiválás 137

### I, Í

ldő, beállítások 129 Indexképek Névjegykártyában 41 Indikátorok 18 Adatcsatlakozások 19 Információ az akkumulátorról 204 Infra 189 Intelligens üzenetek, lásd: Konfigurációs üzenetek Internet-hozzáférési pontok (IAP) Lásd: Hozzáférési pontok Írás 78 Hagyományos szövegbevitel 79 Prediktív szövegbevitel 80 Prediktív szövegbevitel, kikapcsolás 83 ISP Lásd: internetszolgáltató látékok 162

Java alkalmazások

Java-fájlok telepítése 179

telepítése 179 Lásd: Alkalmazások.

J

lava

Jegyek 156 Jegyzetek 160 Jelentések 75 Jelszó Memóriakártya 164

#### Κ

Kamera 57 Beállítások 59 Képtípusok 60 Memóriahely-foglalás 61 Önkioldó 59 Kapcsolatkezelő 191 Kedvencek 149 Hivatkozás létrehozása 150 Képek 71 A fókusz mozgatása 64 Billentyűkombinációk kép megtekintése közben 64 Elforgatás 64 Háttérképek mappa 72 Hozzáadás névjegykártyához 41 Készítés 57

#### Copyright © 2004 Nokia. All rights reserved.

Memóriahely-foglalás 61 Nagyítás 63 Teljes kijelző 64 Képek feltöltése 73 Képernyővédő Beállítások 118 Képmódok 60 Képszerver 73 Képüzenetek 71 Készenléti állapot 17 Beállítások 118 Indikátorok 18 Kevés memória A memória-felhasználás megtekintése 165 Hibakeresés 197 Kézbesítési jelentések 75 Kihangosító Lásd: Hangszóró Kijelző beállításai 118 Kimenő 105 Kivágás Szöveg 84

Klip Lásd: *Videófelvevő* Konferenciahívások 31 Konfigurációs üzenetek Fogadás 95 Költségek Csomagkapcsolt adatátvitel 123 Küldés Adatok Bluetooth-on 185 Adatok infrán 190

### L

Leállítás Ébresztőóra 161 Naptári hangjelzés 54 Létrehozás Névjegykártyák 40

#### Μ

Mappák Létrehozás 24 Megnyitás 71 Rendezés 24 Másolás Névjegykártyák másolása a SIM-kártya és a telefon memóriája között 41 Szöveg 83 Médiafájlok Fájlformátumok 67 Lejátszás 67 Némítás 69 Pozicionálás 69 Médiafájlok lejátszása 67 Médiagaléria 70 Háttérképek 72 Megtekintés GIF-animációk 63 Hálózati adatkapcsolatok részletei 192 Kapcsolatok részletei 192 Multimedia prezentációk 95 Mellékletek Letöltés 103 Megtekintés 103

Memória Memóriaadatok megtekintése 139 Memória törlése Naplóinformáció 198 Naptári tételek 198 Memóriakártya 163 Biztonsági mentés 164 Felhasználás 165 Feloldás 165 Formázás 164 lelszó 164 Videoklipek 163 Visszaállítás 164 Menü 20 A Főmenü átrendezése 21 Menü gomb 20 Mértékegység-átalakító 158 Mobilböngésző 166 Mobiltárca 151 A mobiltárcakód beírása 152 Adatok átvitele a böngészőbe 155

Alaphelyzetbe állítás 156 Beállítások 156 Jegyek részletes információinak megtekintése 156 Kártyainformációk tárolása 152 Mobiltárcaprofil létrehozása 154 Személyes jegyzetek létrehozása 153 Mobiltárcakód 152 Alaphelyzetbe állítás 156 Mobiltárcaprofil 154 Modem A telefon modemként történő használata 194 Multimedia prezentáció Megtekintés 95 Multimédia üzenetek 87 Létrehozás 88 Megtekintés 95

#### Ν

Nagyítás 63 Napló Beállítások 39 Szűrés 38 Taralom törlése 39 Utolsó hívások 36 Naptár 48 Beállítások 53 Hangjelzés 53, 54 Hangjelzések leállítása 54 Naptári tételmezők 50 Nézetek 51 Több tétel törlése egyszerre 198 Nem fogadott hívások 36 Némítás 69 Névjegykártyák Alapértelmezett számok és címek kijelölése 42 Csengőhangok hozzárendelése 46 Csengőhangok törlése 47

Gyorstárcsázó számok kijelölése 46 Hangminták 43 Hangminták hozzárendelése 44 Hangminták meghallgatása 45, 143 Hangminták módosítása 45, 143 Hangminták törlése 45, 143 Képek elhelyezése 41 Névjegyzék Adatok importálása 56

#### NY

Nyelv íráshoz 117

### 0, Ó

Offline 100 Online 99 Óra 160 Beállítások 160 Hangjelzés 161 Osztott memória 28

## Ö, Ő

Önkioldó (kamera) 59

#### Ρ

Párosítás, magyarázat 186 PC Suite 193 PIN-kód 130 Feloldás 130 Postafiók 98 Kapcsolat bontása 102 Pozicionálás 69 Prediktív szövegbevitel 80 Kikapcsolás 83 Tippek 81

### R

RealOne Player 66 Beállítások 69 Fájlformátumok 67 Folyamatos lejátszás 68 Médiafájlok lejátszása 67 Rendezés Menü 21 Rögzített tárcsázás 132

### S

Saját mappák 98 Segélykérő hívások 212 SIM-kártya Nevek és számok másolása 41 Üzenetek 106 SIS-fájl 177 Súgó 22 SyncML Lásd: *Távoli szinkronizálás*.

#### SZ

Számítógépes csatlakozások 193 Számológép 157 Személyes jegyzetek 153 Szerkesztés Naptári tételek 49 Névjegykártyák 41 Szöveg 78 Témák 147 Szinkronizálás Lásd: *Távoli szinkronizálás*. Szoftver Eltávolítás 180 SIS-fájl továbbítása a telefonra 178 Szoftver eltávolítása 180 Szolgáltatások (mobilböngésző) 166 Szolgáltatói parancsszerkesztő 107 Szövegbevitel 78 Szöveges üzenetek 85 Írás és küldés 85 Szövegsablonok 98 Szundi 161

#### Т

Tanúsítványok 133 Bizalmi beállítások 134 Tárcsázott hívások 37 Tartozékok Beállítások 137 Távoli postafiók 98 Kapcsolat bontása 102 Távoli szinkronizálás 194

Teendők 55 Telefonkönvv Lásd: Névjegyzék Témák 147 Szerkesztés 147 Visszaállítás 149 Testreszabás 147 Hangjelzés 161 Naptár hangjelzése 53 Tételcsoportok 47 Csengőhangok hozzárendelése 46 Törlés Napló 39 Naptári tételek 50 Utolsó hívások listája 37 U, Ú

USSD-parancsok 107 Utolsó hívások listája 36 Fogadott hívások 36 Hívás időtartama 37 Híváslisták törlése 37 Nem fogadott hívások 36

Tárcsázott hívások 37 Ü, Ű Üzemmódok 144 Átnevezés 146 Beállítások 145 Hangminták hozzárendelése 141 Üzenetek Alapnézet 75 Beállítások 108 Bejövő 93 Elküldött mappa beállításai 115 E-mail írása 91 Képüzenetek 86 Kézbesítési jelentések 75 Kimenő 105 Multimédia üzenetek 87

Multimédia üzenetek 87 Saját mappák 98 Szöveg írása 78 Szöveges üzenetek 85 Üzenetek a SIM-kártyán 106 Üzenetek meghallgatása 30

#### ۷

Váltás az alkalmazások között 22 Várakozó állapot Lásd: *Készenléti állapot* Videofelvétel 65 Videófelvevő 64 Beállítások 66 Memóriakártya 66 Videoklipek mentése 65 Videoklipek 71 Lásd: *Médiafájlok*  Videólejátszó Lásd: *RealOne Player* 

#### W

WAP-oldalak Böngésző 166

### Х

XHTML-oldalak Böngésző 166

### Ζ

Zenefájlok Lásd: *Médiafájlok*